### BBMS dbf 3.77 - BBMS sql 2.53

#### **BioBank Management System**

Het volledige beheer van de infrastructuur en laboratorium biobank, waaronder goed controle-apparatuur en apparaten.

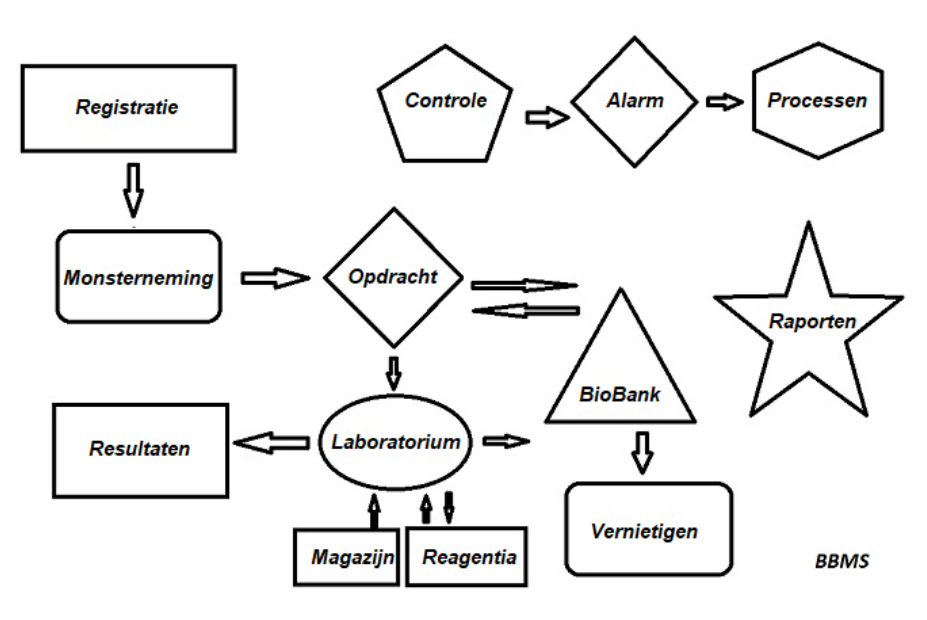

Korte specificaties:

- Vereist geen een webbrowser
- Heeft geen beperkingen en grenzen hebben
- Heeft geen internet nodig (werk in een omgeving geisoleerd)
- Kan werken in een computernetwerk op een aantal (de aanbevolen server)
- Hebben gedocumenteerd en open database structuur
- Hiermee kunt u uw eigen sub op te bouwen
- Werkt met Microsoft Office en OpenOffice
- Heeft een mechanisme voor het importeren van gegevens uit Excel databases / Calc / Toegang en elke ODBC SQL
- Ondersteunt barcode printers met behulp van hun scripts: Zebra (EVZ), Sato (E+) en Brady (LFC)
- Werkt met scanners 1D (eventuele) en 2D (LabMind, FluidX, Micronic)
- A-module gedefinieerde rapporten met de mogelijkheid om te printen / alle gegevens exporteren
- Bevat een uitgebreid stelsel van vergoedingen (voor ramen en elementen van de database)
- Werkt met modules LanKontroler tot milieu-omstandigheden te bewaken
- Voert data-acquisitie rechtstreeks van de basismodule Q-MSystem
- Heeft u een bevel van updaten via het internet of een lokaal netwerk
- Bevat een module gedefinieerd export / import XML
- Heeft een interface in de volgende talen:
- Pools, Engels, Duits, Frans, Spaans, Italiaans, Zweeds, Nederlands,
- esperanto, Noors, Deens, Fins en Ests
- Een context-gevoelige help (F1) in elke taal-interface
- Voldoet aan de norm ISO 17025, ISO 15189
- Heeft een dongle niet hebben, dat betekent niet een USB-poort vereist
- Hiermee kunt u het laboratorium documentatie te beheren via een systeem van bijlagen
- Inclusief een module die het mogelijk maakt DNS-records voor toezicht en controle-apparatuur
- Genereer automatisch een reeks rapotów om meerdere e-mail
- Een snelle zoektocht en filter de gegevens in het venster
- Reversing mechanisme omvat het kopiëren van gegevens van een venster om een container gelijkwaardig aan klembord
- Stuurt een SMS-bericht naar het opgegeven telefoonnummer van een gedefinieerde gebeurtenis.

Software bedrijf, het bedrijf gespecialiseerd in <u>LabMind</u> biobanken en laboratorium automatisering. Als onderdeel van deze activiteit wordt gecreëerd veel meer applicaties die samenwerken.

BBMS versie om geautomatiseerde biobank of laboratorium te ondersteunen bevat extra software: Yeti (Robot Operating diepvriezers), Agata (kraan Laboratory), Adjunct (micro kraan handleiding sorter) sorter (sorter controller flesjes), 2D (2D scanner controller), gemachtigde (communicatie met andere terminals), Robot (verzoek uitvoeren geprogrammeerde werkwijzen met middelen), en vele anderen.

De huidige versie van het document in pdf-formaat te vinden op http://bbms.pl/BBMS\_NL.pdf.

De software kan worden bijgewerkt via het internet op <u>http://bbms.pl/</u> of de uitvoering van een specifieke opdracht in het menu Help.

## Dienst

Elke tafel is actief in het contextmenu onder de rechter muisknop.

| Edit              |  |
|-------------------|--|
| Toevoegen         |  |
| Kopiëren          |  |
| Verwijderen       |  |
| Toestand          |  |
| Naar de container |  |
| Houder            |  |
| Тор               |  |
| Bodem             |  |
| Move              |  |
| Afdrukken         |  |
| Blad              |  |
| Vorm              |  |
| Template          |  |
| Veranderingen     |  |
| Evenementen       |  |
| Bindingen         |  |
| Som               |  |
| Controleren       |  |
| Notitie           |  |
| Machtigingen      |  |
| Column            |  |

De nieuwe positie kan worden toegevoegd met de menuopdracht "Toevoegen" of door op de toets [Ins] te drukken en worden verwijderd met de opdracht "Verwijderen" of de toets [Del].

"Status" - wijzigt de status van een of meer geselecteerde items.

"Container" kopieert de geselecteerde tabelrij naar de container.

Met de opdrachten "Omhoog" en "Omlaag" wordt de geselecteerde regel in de juiste richting verplaatst.

Veel vensters hebben de Drag-and-drop-functionaliteit ingeschakeld, zodat u elementen in de boomstructuur naar een andere tak kunt verplaatsen met de linker muisknop - gelijk aan de opdracht "Verplaatsen" in het pop-upmenu.

"Afdrukken" - hiermee kunnen gegevens vanuit het venster worden afgedrukt, niet alleen naar de printer, maar ook naar een bestand in een van de vele indelingen

"Sheet" - gegevens verzenden naar een spreadsheet. Elk kantoorpakket moet op de computer worden geinstalleerd en als er twee zijn, kunt u de standaardbron kiezen.

"Wijzigingen" - voorbeeld van wijzigingen aangebracht in de aangegeven tabelpositie.

"Som" - werkt in geselecteerde modules - start de procedure voor het toevoegen van gegevens, bijvoorbeeld staten.

"Note" - hiermee kunt u een notitie invoeren op een geselecteerde positie, dezelfde opdracht verschijnt in het bewerkingsvenster.

"Machtigingen" - machtigingen verlenen of intrekken voor het huidige venster of de herschreven tabellen in het venster. Beheerder heeft rechten op deze activiteiten en anderen kunnen de huidige machtigingen controleren.

Deelvenster Bewerken:

In elk bewerkingsvenster wordt na het plaatsen van de muisaanwijzer op het veld een beschrijving van dit veld weergegeven en een beschrijving van het veld met de cursor op de statusbalken.

Door vensters te bewerken en gegevens in te voeren, kunt u documenten in elektronische vorm verbinden en beheren met behulp van een reeks knoppen [+], [>], [-].

Na het toevoegen van het document verschijnt er een link naar het document en wordt het document gekopieerd.

Opstartparameters:

De software kan worden uitgevoerd met parameters die gegevens of instellingen invoeren.

/ Fbase

bijv. C: \ BBMS \ EXE \ BBMS.exe / FC: \ TEST De C: \ TEST-database wordt automatisch geselecteerd

/ Uuser

bijv. C:  $\ BBMS \ EXE \ BBMS.exe / Uadmin$ 

De standaardgebruiker voor het inloggen is "admin" en als er geen wachtwoord is gedefinieerd, zal automatisch inloggen

/ Hwachtwoord bijv. C: \BBMS \ EXE \ BBMS.exe / Uadmin / Hadmin geeft het admin-wachtwoord voor de admin-gebruiker en als dit het echte wachtwoord is, zal er inloggen

/ Sdrv bijv. C: \ BBMS \ EXE \ BBMS.exe / SCD scan alleen C- en D-schijven voor BBMS-databases

\\ pad bijv. C: \ BBMS \ EXE \ BBMS.exe \\ SRV \ DB resource indicatie met behulp van UNC-pad

/ 1

bijvoorbeeld C: \ BBMS \ EXE \ BBMS.exe / 1 voer slechts één instantie uit, optie gebruikt op de server met ROBOT-login

/ Mnnn

bijvoorbeeld C: \ BBMS \ EXE \ BBMS.exe / M128

reserveer en gebruik de aangegeven hoeveelheid geheugen in megabytes,

Deze parameter moet worden gebruikt als er geheugenproblemen optreden terwijl de software wordt uitgevoerd.

Minimaal 16, maximaal 256, optimaal en standaard 64.

Als de computer maximaal 4 GB heeft, gebruikt u de parameter <= 64, omdat u prestaties verliest als gevolg van ondersteuning voor virtueel geheugen.

#### Netwerken - automatisering en integratie

De software kan op een netwerk door het delen van alle gegevens. Er zijn geen beperkingen op dit gebied, en er zijn manieren om dit werk te optimaliseren.

1. alle gedeelde gegevens moeten op de computer die het station op zodanige wijze dat zichtbaar voor de BBMS BASE zijn2. Het programma bestanden, of de gehele inhoud van BBMS EXE kan en moet worden gevestigd op een lokale schijf, bijvoorbeeld C:. BBMS EXE

Eenmaal gelanceerd, het programma scant uw lokale stations en toegewezen stations beschikbaar om een directory  $\ BBMS \ BASE$ . Als u wilt het aantal schijven te beperken om te scannen, dan start het programma met de / S.

### Voorbeeld:

De faciliteit heeft zeven computers die zijn aangesloten op het netwerk en niet de server: BOSS, SECRET, REGISTER, LAB1, Lab2, BB1

 $Computer SECRET (registratie) heeft een grote lokale schijf gepartitioneerd en daarom besluiten om de gegevens in de D te installeren: \BBMS \BASE \biobank.$ 

Deze schijf zorgen netwerk en de kaart op andere computers. Brief mapowanemu toegewezen schijf, kunt u van alles zijn, maar niet de letters die de standaard floppy drives of CD-ROM niet gebruiken.

Stel dat het beleid is dat in kaart de letter F.

Dan krijgen we de volgende configuratie:

 $\label{eq:BBMS} \begin{array}{l} \mathsf{BASE} \setminus \mathsf{Biobank} \\ \mathsf{BOSS} \mbox{ en andere } F: \setminus \mathsf{BBMS} \setminus \mathsf{BASE} \setminus \mathsf{Biobank} \\ \end{array}$ 

De volgende stap is om de werking van de software optimaal op het netwerk. Zoals je actieprogramma's wel kan raden is sneller, de maximale hoeveelheid gegevens worden gelezen van de lokale schijf np.C. Echter in tegenspraak met de werkzaamheden van het netwerk en blijft derhalve de oplossing van de overdracht van de software en alle mogelijke gegevens naar een lokale schijf. Dus gewoon kopieer de gehele index \ BBMS \ EXE

van schijf naar schijf SECRET bereide lokale computer. Dan krijg op computers C: \ BBMS \ EXE en de gegevens op de schijf F:.

Het is niet nodig om de data directory (BASE) kopiëren, en ook niet moeten doen om verwarring in de toekomst te voorkomen. Deze configuratie is voldoende voor het op een computernetwerk starten.

Het blijft het probleem van software-updates en archivering lossen.

Update (en planten) zijn in het bezit van standaard naar C: BBMS EXE en dus het opstarten dat zal een update te doen op een van de computers, en dan "handmatig" kopieer de volledige inhoud van een directory op de gedeelde schijf, bijv. F: BBMS EXE.

Ik gemarkeerd met "handmatig" tussen aanhalingstekens omdat het een programma of gewoon xcopy kan uitvoeren

Data-archivering is een zeer belangrijke operatie geeft zekerheid dat de beschadiging of vernietiging van databases, ons werk zal niet worden verspild. Er zijn twee mechanismen voor het archiveren, handleiding in het menu Systeem en automatisch in Alerts met Back-up ()

### Registratie

| Registratie                                                                   |                                          |
|-------------------------------------------------------------------------------|------------------------------------------|
| ⑤ ● ● ◎ ⑥ 山 ● 戸 ○ ● ● ○ □ ?   Registratie -> Bezoek -> Contant ->             | > Orders -> Biobanken                    |
| Gmen:<br>© mensen C dieren C planten C schimmels C bacteriën C virussen C cel | Bezoek Toevoegen toon artikelen verborge |
| nr DNA -> 2003 buitenlanda - Database                                         | Nee. Datum beschrijving                  |
| building building building                                                    | 🖌 1 2013.10.11 Wizytka                   |
| achtemaam Kowalska ? [F5] Wierzchosława                                       | 2 2014.05.27 12345678901234567890123456  |
|                                                                               | W 3 2021.01.07                           |
| Achtemaam Aleksander, Wierzchosława                                           | V 4 2021 01 11                           |
| namen van ouders Aleksander, Wierzchosława 0003 ~0003                         | V 5 2021 11 17                           |
| identiteitskaart AA 123456 Land AA 123456                                     | <b>P S</b> 2021.11.17                    |
| PESEL FIN 2007.02.17 K                                                        |                                          |
| geboortedatum Datum van overliiden.                                           |                                          |
| 2007 V 02 V 17 V V V V V V V V V V V V V V V V V                              | uw arts Ela 💌                            |
| Geslacht ✓ Szczecin statyw 20575765 2013 ▼                                    | voogd                                    |
| © vrouwelijk O mannelijk O onbekend Centrum Kraków                            | Datum 2021.03.17 Klinisch beeld          |
| Locatie 70-123 Szczecin 💌 Szczecin 💌 aandacht                                 |                                          |
| Adres Testowa 🗸 11 2 Notitie PS Sta                                           | atus:                                    |
| Tel. SMS e-mail                                                               | 🕽 <mark>OK </mark> 🖸 blok 🔍 fout 🔍 geen  |
| + add lek tst zak1                                                            |                                          |
| Hoogte 0 cm Tailleomtrek. 0 cm Taille heup 0.00                               |                                          |
| Lichaamsgewicht 0 kg Heupomtrek. 0 cm Body mass index. 0                      |                                          |
| Sigaretten Geneesmiddelen Bloedtype.                                          |                                          |
| + > - + Save Schoonmaker Verwii                                               | deren Stambomen Controleren Close        |
|                                                                               |                                          |

Registratie van identificatiegegevens en bezoeken van proband/donor.

Als de ontvangst van materiaal start bij de registratie, is dit het venster waarin u de gegevens voor latere bezoeken kunt invoeren.

Het venster heeft een snelle zoekfunctie. De resultaten hiervan kunt u zien naast de gegevensvelden van de probant in het gedeelte "Database".

Als de software gegevens vindt, kunt u op de knop [<<] of de sneltoets [F6] klikken. Daarmee kunt u de gegevens uit de database naar het formulier kopiëren of een lijst met vergelijkbare gegevens weergeven.

De registratie van de bezoeken wordt bijgehouden in de tabel aan de rechterkant van het venster. Hierin worden het type onderzoek en het voor onderzoek ingeleverde materiaal ingevoerd. De software draagt de juiste gegevens automatisch over naar de volgende downloadmodule.

Met de knop [Controleren] kunt u een procedure uitvoeren om te controleren of de gegevens in de database correct zijn.

Nadat u de registratie hebt voltooid, klikt u op de knop [Opslaan]

#### Om de gegevens van een nieuwe proeftijdmedewerker te kunnen bewerken, beginnen we met het wissen van het formulier [Schoonmaken].

Belangrijk !

- De Proband/Donor moet worden toegewezen aan een "Project" (Startmenu -> Projecten)

In het venster kunt u het enqueteformulier activeren, u hoeft alleen de enquete in de subdatabases te definiëren. Enquetes worden toegewezen aan projecttakken. Dit betekent dat na het selecteren van een project, de bijbehorende enquete in het registratievenster verschijnt.

De [?]-knop met de sneltoets F5 wordt gebruikt om de donoridentificatiegegevens snel in te vullen met taxonomie, bijvoorbeeld: schimmels, bacteriën en virussen.

U moet eerst de taxonomie in de tabel in de subdatabases invoeren of importeren en de regels voor het herschrijven van de taxonomie voor registratie opgeven door met de rechtermuisknop op de knop [?] te klikken.

## Bezoek

Bij het bewerken, kunt u kiezen voor de studie bezoek en verzameld biologisch materiaal.

| Bezoek: Kowalski Janek                        |                                        |                |                    |                  | ×          |
|-----------------------------------------------|----------------------------------------|----------------|--------------------|------------------|------------|
| Bezocht 2021.05.27 - 00:00 -                  |                                        | 00.9           | BRCA1              | lst1 ▼<br>lst2 ▼ |            |
| beschrijving                                  |                                        |                | NOD2               | lst3 👻           |            |
| opis                                          |                                        | -              | BRCA2/B2P1         |                  |            |
| dokter Kasia                                  | Betaler NFZ                            |                | 🔽 onko             |                  |            |
| Project Kraków/2014.04                        | <ul> <li>Kielce1 2014.04.19</li> </ul> | •              |                    |                  | 0100213020 |
| Notitie                                       |                                        | Klinisch beeld |                    |                  |            |
| Colorful text describing anything from your v | visit.                                 |                | ]                  |                  |            |
|                                               |                                        |                |                    |                  |            |
|                                               |                                        |                |                    |                  |            |
|                                               |                                        |                |                    |                  |            |
|                                               |                                        |                |                    |                  |            |
| lek res                                       |                                        |                |                    |                  |            |
| lek vitamin C 🗸                               | stężenie 10,00                         |                |                    |                  |            |
| lek vitamin B                                 | stężenie 2,00                          |                |                    |                  |            |
| lek vitamin D 🗸                               | • stężenie 0,20                        |                | stof / materiaal   |                  |            |
|                                               |                                        |                | 🔽 krew             |                  |            |
|                                               |                                        |                | 🔲 ślina            |                  |            |
| aandacht uwagi                                |                                        | •              | Mocz               |                  |            |
| + >                                           |                                        |                | Tkanka             |                  |            |
| <u>U150215026</u>                             | Contant                                | Veranderingen  | l bloczek          |                  |            |
|                                               |                                        | Annulana       | I osocze           |                  |            |
|                                               | Save                                   | Annuleren      | Het ontvangen 🔽 2( | )21.01.11 💌      |            |
|                                               | Bezocht                                |                |                    |                  |            |

Control studies en materialen worden bepaald dynamisch op basis van de definitie in de schema's.

In het venster kunt u aansluiten van de documenten in elektronische vorm.

### Pseudonimisering

Pseudonimisering

| Datum en tij                                                            | d van pseudonimisering. 2020.07.01 13:57:48                            |                         |
|-------------------------------------------------------------------------|------------------------------------------------------------------------|-------------------------|
| achtemaam                                                               | Kowalski                                                               | ☑                       |
| voomamen                                                                | Jan                                                                    | ◄                       |
| Achtemaam                                                               | Nowakowski                                                             | $\overline{\mathbf{v}}$ |
| namen van ouders                                                        | Albin                                                                  | $\overline{\checkmark}$ |
| PESEL                                                                   | 12345678903                                                            | $\overline{\checkmark}$ |
| identiteitskaart                                                        | ABC 12345678                                                           |                         |
| FIN                                                                     |                                                                        |                         |
| Locatie - postkantoor                                                   | 70-123                                                                 |                         |
| plaats                                                                  | Szczecin                                                               |                         |
| Adres                                                                   | uliczka 1 2                                                            |                         |
| Telefoonnummer.                                                         |                                                                        |                         |
| E-mailadres                                                             |                                                                        |                         |
| Voer hetzelfde wachtwoo<br>pseudonimisering.<br>Beveilig het wachtwoord | rd in om gegevens twee keer te coderen voor<br>in de gepantserde kast! |                         |
|                                                                         |                                                                        |                         |
| ,                                                                       | OK Annuleren                                                           |                         |
|                                                                         |                                                                        |                         |

Pseudonimisering is een proces van het omkeren van de verwijdering van geselecteerde identificatiegegevens van een monster. Technisch gezien wordt het proces uitgevoerd door het in gecodeerde vorm naar een andere tabel te herschrijven.

De brontabel is OS1 en de doeltabel is OS2. De velden hebben dezelfde naam.

Voor codering wordt een wachtwoord gebruikt, dat op een andere plaats dan de database moet worden opgeslagen, bijvoorbeeld op een andere locatie of in een gepantserde kast.

Bovendien slaat de software de datum en tijd van pseudonimisering op in de database.

Het omgekeerde proces is re-pseudonimisering.

Naast psedonimisering kunnen andere methoden voor gegevensbeveiliging worden uitgevoerd:

- anonimisering

- recht.

Anonimisering bestaat uit onomkeerbare verwijdering van identificatiegegevens.

Door het autorisatiesysteem in BBMS te gebruiken, kunt u geselecteerde velden van databasetabellen verbergen voor een aangegeven gebruiker.

# **Re-Pseudonimisering**

| Re-Pseudonimisering                                     | ×                                   |  |  |  |  |  |  |  |
|---------------------------------------------------------|-------------------------------------|--|--|--|--|--|--|--|
| Datum en tijd van pseudonimisering. 2020.07.01 08:17:29 |                                     |  |  |  |  |  |  |  |
| Voer tweemaal hetzelfde wachtwoord in<br>ontsleutelen.  | om gegevens van pseudonimisering te |  |  |  |  |  |  |  |
|                                                         |                                     |  |  |  |  |  |  |  |
|                                                         | OK Annuleren                        |  |  |  |  |  |  |  |

Herpseudonimisering is het proces van het herstellen van de identificatiegegevens van een probant na pseudonimisering.

Voorwaarde is dat het wachtwoord wordt gebruikt voor pseudonimisering.

# Klinisch beeld

| Klinisch beeld                                                                                                | ×      |
|----------------------------------------------------------------------------------------------------|--------|
| 2021.05.23 ICD-10 A00.0                                                                                       | •      |
| Datum 2021.05.23  Hij/Ze beschreef Admin                                                                      |        |
| toegevoegd OK1 1                                                                                              |        |
| test text                                                                                                    |        |
|                                                                                                    |        |
| Klinische beschrijving.                                                                                       |        |
| Clinical description in the interface language.                                                               | ^      |
|                                                                                                    | $\lor$ |
| Klinische beschrijving in een andere taal, typisch Engels of Latijn.                                          |        |
| Clinical description in another language.                                                                     | ^      |
|                                                                                                    | ~      |
| Classificatie   ICD-10 Classificatiecode   A00-B99 Bepaalde besmettelijke en parasitaire ziekten              | •      |
| Diagnose  A00.0 Cholera due to Vibrio cholerae 01, biovar cholerae<br>Het resultaat van de medische diagnose. | •      |
| The result of the medical diagnosis.                                                                          |        |
|                                                                                                    | ?      |
| L<br>Het resultaat van de medische diagnose in een andere taal, zoals Engels of Latijn.                       |        |
| The result of the medical diagnosis in another language.                                                      |        |
| · · · · · · · · · · · · · · · · · · ·                                                                         | ?      |
| + > -                                                                                                    |        |
| Status: Veranderingen Vorm                                                                                    |        |
| OK O blok O fout O geen Notitie Template Save Annuleren                                                       |        |
| Datum yan bat kliningha haald                                                                                 |        |

Het "Clinical Picture" -venster is beschikbaar vanaf het niveau: Registratie, Bezoek, Bestelling en Monster. Bevat bewerkingsvelden voor het invoeren van informatie met betrekking tot diagnose en diagnose. Het is ook mogelijk om documenten met de nodige aanvullende gegevens bij te voegen.

De software ondersteunt veel klinische beelden.

### Stambomen

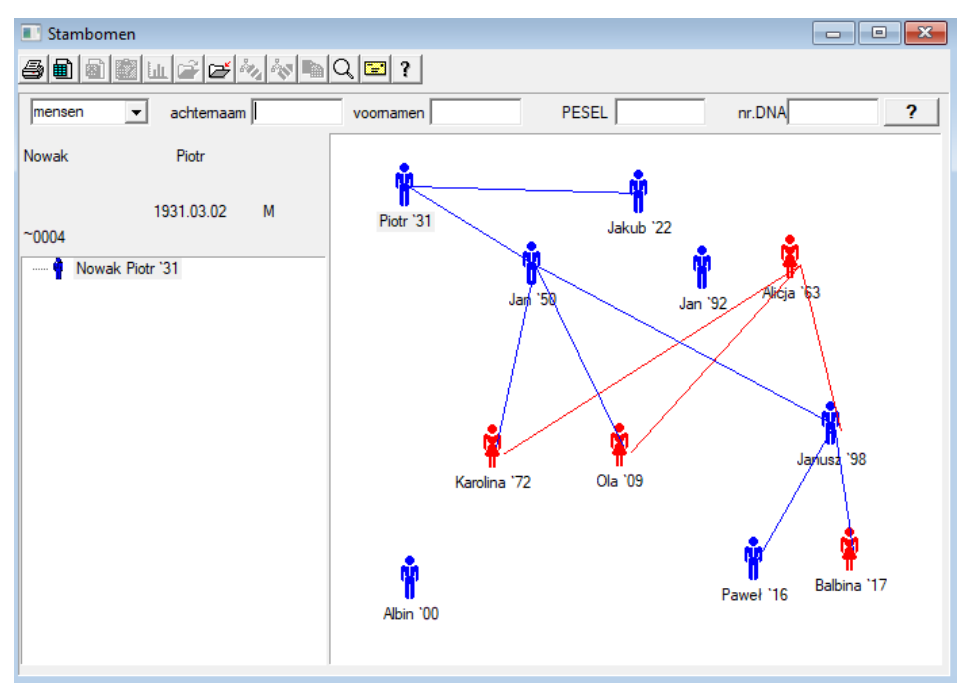

Door het ontwerp, moet het systeem BBMS stambomen bevatten, maar niet als een standalone module met niets verbonden. Integendeel, zijn we bezig met een volledige stamboom data synchronisatie met de resultaten van familieleden die biologisch verwant zijn. Als onderdeel van de synchronisatie moet de informatie over de noodzaak van genetische testen die potentiële de juiste mutaties en zijn nog niet onderzocht zijn.

Het volgende element is de mogelijkheid om automatisch stambomen vinden mensen die waarschijnlijk gerelateerd zijn en die niet in de stamboom.

Stambomen worden gebruikt om stambomen te bouwen op basis van de verslagen van proefpersonen.

Elke probandus is toegewezen aan een van de stamboom, en kan worden toegewezen aan één vader en één moeder.

In het raam van de pictogrammen kunt u de gegevens van de persoon te bewerken of voeg een nieuwe persoon aan de familie door het selecteren van de persoonlijke database.

## Stambomen - editie

Stamboom worden opgeslagen in de systeemdatabase BBMS.

Het venster is verdeeld in persoonlijk en gedetailleerd. Deel betreffende gegevens bestaat uit tabbladen: "Identificatie", "Eigenschappen", "Tubes".

| Stambomen - editie                              |                                     |                |             |            | $\times$ |
|-------------------------------------------------|-------------------------------------|----------------|-------------|------------|----------|
| mensen  achtemaam Nowak                         |                                     | Geslacht:      | mannelijk   | O onbekend |          |
| geboortedatum 1950 V 04 V 04 V                  | Biologische vade<br>Nowak Piotr 193 | r<br>1.03.02 💌 | Moeder care | [          | •        |
| Identificatie Functies Buizen Tanden Diagnostie | ek tst                              |                |             |            |          |
| Achtemaam Kowalski                              | namen                               | van ouders     |             |            |          |
| PESEL 123456789                                 | FIN                                 |                |             |            |          |
| Locatie                                         |                                     |                |             |            |          |
| plaats                                          |                                     |                |             |            |          |
| Adres                                           |                                     |                |             |            |          |
| Tel.                                            |                                     |                |             |            |          |
| E-mailadres                                     |                                     |                |             |            |          |
| Bloedtype.                                      |                                     |                |             |            |          |
| Kleur ogen Hoogte 0                             |                                     |                |             |            |          |
| Bladwijzers                                     |                                     |                | Save        | Annuleren  |          |

Identificerende informatie kan afkomstig zijn van een identiteitskaart of een enquete.

Kenmerken van een persoon in de volgende afbeelding wordt gebruikt om de kenmerken van stamboom genetisch geërfd controleren.

| Stambomen - editie                                                                          | ×                                                           |
|---------------------------------------------------------------------------------------------|-------------------------------------------------------------|
| mensen  achtemaam Nowak                                                                     | Geslacht:<br>C vrouwelijk                                   |
| geboortedatum 1950 V 04 V 04 V<br>Dood V V V                                                | Biologische vader Moeder care Nowak Piotr 1931.03.02        |
| Identificatie Functies Buizen Tanden Diagnostie<br>Huidskleur Gezicht:<br>• N.A. C rond C   | k   tst  <br>vierkant C langwerpig                          |
| Neus:                                                                                       | Sproeten:<br>C N.A.C nee C sproeten C moedervlek C wratten  |
| Cheek:<br>• N.A. C met het g C zonder gat • N.A.                                            | C geen tror C trompet O N.A. C ronde C amandel              |
| Wimpers:<br>• N.A. C kort C lang • N.A. C                                                   | smal C breed Wenkbrauwen:                                   |
| Haarkleur (© N.A. C rechtdoo C                                                              | golvend C krullend C lam                                    |
| Vokken oor:<br>• N.A. C gratis C adnate  Plaatsen va  Plaatsen va  Plaatsen va  Plaatsen va | n zijn hand - duim:<br>inks naar rechts ∩ rechts naar links |
| Bladwijzers                                                                                 | Save Annuleren                                              |

Om het zoeken naar materiaal voor het testen van een ander tabblad te vergemakkelijken bevat een lijst van buizen opgeslagen in een biobank. De lijst kan worden afgedrukt, geëxporteerd naar een spreadsheet of naar de container met de opdracht contextmenu (rechter muisknop).

| Stambo                  | omen - eo      | ditie                     |                             |      |          |        |                                 |                  |             |             |          |       | $\times$ |
|-------------------------|----------------|---------------------------|-----------------------------|------|----------|--------|---------------------------------|------------------|-------------|-------------|----------|-------|----------|
| mensen  achtemaam Nowak |                |                           |                             |      | _        |        | Geslacht:                       | lijk (           | • mannelijk |             | onbekend | ł     |          |
| geboort                 | vo<br>edatum 1 | omame<br>950 <del>-</del> | n  Jan<br>  04 <del>-</del> | 04   | •        |        | Biologische va<br>Nowak Piotr 1 | der<br>931.03.02 | -<br>-      | loeder care | •        |       | •        |
| Dood V V V V            |                |                           |                             |      |          |        |                                 |                  |             |             |          |       |          |
| Nee.                    | 2D             | Pos.                      | num                         | type | Material | nr.DNA | 3 proband                       | Commissie        | ICD         | scannen     | weging   | Datum | moed     |
| 2                       | 343221         |                           |                             |      | bloczek  |        | Nowak Jan                       | U150215029       |             |             |          |       |          |
| V                       | 00004          | A1                        | 1                           |      | DNA      |        | Nowak Jan                       |                  |             |             |          |       |          |

Een ander tabblad "Tanden" kunt u gegevens invoeren om een cheque van erfelijkheid tanden toe te staan.

| Stam | bome      | en - ec | litie  |        |               |       |      |         |         |        |         |        |                 |       |      |          |     |           | × |
|------|-----------|---------|--------|--------|---------------|-------|------|---------|---------|--------|---------|--------|-----------------|-------|------|----------|-----|-----------|---|
| mens | en        | •       |        | achte  | maam          | Nov   | vak  | _       |         |        |         | Ges    | lacht:<br>vrouw | elijk | ⊙ mi | annelijk | С   | onbekend  |   |
|      |           | voo     | omame  | en joa | -             | _     |      |         | Biolo   | gische | vader   |        |                 |       | Moed | er care  |     |           |   |
| gebo | oneda     | um [19  | 950 -  | 04     | <b>-</b>   04 | -     |      |         | Now     | ak Pio | tr 1931 | .03.02 | 2               | -     |      |          |     |           | - |
|      | Do        | bod     | -      |        | -             | •     |      |         | ·       |        |         |        |                 | _     |      |          |     |           | _ |
| Iden | tificatie | e   Fur | ncties | Buize  | en Ta         | anden | Diag | nostieł | c   tst |        |         |        |                 |       |      |          |     |           |   |
|      |           |         |        |        |               |       |      |         |         |        |         |        |                 |       |      |          |     | legende:  |   |
|      |           |         |        |        |               |       |      |         |         |        |         |        |                 |       |      |          |     | txt1      |   |
|      | 18        | 17      | 16     | 15     | 14            | 13    | 12   | 11      | 21      | 22     | 23      | 24     | 25              | 26    | 27   | 28       |     | txt2      |   |
|      |           |         |        |        |               |       |      |         |         |        |         |        |                 |       | -    |          |     | txt3      |   |
|      | 40        | 47      | 40     | 45     |               | 42    | 42   | 41      | 21      | 22     | 22      | 24     | 25              | 20    | 27   | 20       |     | txt4      |   |
|      | 40        | 47      | 40     | 40     | 44            | 43    | 42   | 41      | 31      | 32     | 33      | 34     | 30              | 30    | 3/   | 30       |     | txt5      |   |
|      |           |         |        |        |               |       |      |         |         |        |         |        |                 |       |      |          |     | txt6      |   |
|      |           |         |        |        |               |       |      |         |         |        |         |        |                 |       |      |          | - 1 | txt7      |   |
|      |           |         |        |        |               |       |      |         |         |        |         |        |                 |       |      |          |     | txt8      |   |
|      |           |         |        |        |               |       |      |         |         |        |         |        |                 |       |      |          |     |           |   |
|      |           |         |        |        |               |       |      |         |         |        |         |        |                 |       |      |          |     |           |   |
|      |           |         |        |        |               |       |      |         |         |        |         |        |                 |       |      |          |     |           |   |
|      |           |         |        |        |               |       |      |         |         |        |         |        |                 |       |      |          |     |           |   |
|      | Bladv     | vijzers |        |        |               |       |      |         |         |        |         |        |                 |       |      | Save     |     | Annulerer | 1 |

| Stambomen - editie                                    |                                      |           |             |            | × |
|-------------------------------------------------------|--------------------------------------|-----------|-------------|------------|---|
| mensen  achtemaam Nowak                               |                                      | Geslacht: | • mannelijk | O onbekend |   |
| geboortedatum 1950 V 04 V 04 V<br>Dood V V V          | Biologische vader<br>Nowak Piotr 193 | 1.03.02 💌 | Moeder care |            | • |
| Identificatie   Functies   Buizen   Tanden Diagnostie | ek tst                               |           |             |            |   |
| Nee. Naam                                             | bescl                                | hrijving  |             |            | G |
|                                                       |                                      |           |             |            |   |

# Breeding

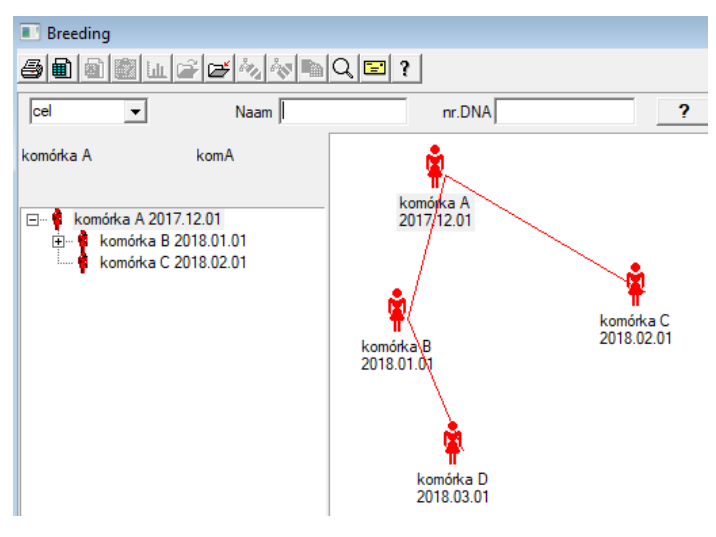

Fokken is stamboom zonder een reu :)

Hier kun je cellijnen, bacteriën en virussen leiden, elk wezen zonder mannelijke reproductie (parthenogenese).

In de Biobanks module kun je op een andere manier fokken, daar heet het bronmonster Moeder voor orde, en een dochtertje. Dochters hoeven echter niet door voortplanting te ontstaan, omdat verdunning voldoende is.

# Breeding - editie

| Breeding - editie                                      |                                |                                     | × |
|--------------------------------------------------------|--------------------------------|-------------------------------------|---|
| cel v Naam<br>nr.DNA<br>geboortedatum 2018 v 01 v 01 v | komórka B<br>komB<br>Dood 2019 | Moeder care<br>komórka A 2017.12.01 | • |
| Identificatie Functies Buizen Diagnostiek              | tst                            |                                     |   |

Het deelvenster met bewerkingseigenschappen voor het monster in de cultuur wordt indien nodig uitgebreid.

## Contant

|                  | Contant | :            |                   |                       |      |                   |                   |                  |                                        |
|------------------|---------|--------------|-------------------|-----------------------|------|-------------------|-------------------|------------------|----------------------------------------|
| 61               | 1       | <b>62</b> Iu | 🗃 🖬 🖏 👌           |                       | ?    |                   |                   |                  |                                        |
| 202              | 20.06.2 |              | Probandus Ko      | valski Jan 123456     | 7890 | 3 123456-BRCA1 P1 | l6 krew ślina Tki | anka             | •                                      |
| Ko               | walski  | Jan          |                   |                       |      | 1234567           |                   |                  |                                        |
| Nowakowski Albin |         |              |                   |                       |      | ABC 123           | 45678             |                  | Bezoek                                 |
|                  | 6       | extraheren   | van biologisch ma | ateriaal: Ala - opisi | ¢.   |                   | -                 |                  | ······································ |
| dicijn           | fle M   | lateriaal    | Studie            |                       |      | 1D-of 2D-code     |                   | commissie        |                                        |
| 1                | krew    | •            | BRCA1             | •                     |      | H180425039        | Afdrukken         | H180425039       | Eigenschappen                          |
| 2                | ślina   | -            | P16               | ▼ .                   |      | S180425039        | Afdrukken         | S180425039       | Eigenschappen                          |
| 3                | krew    | -            | BRCA1             | •                     |      | K190223043        | Afdrukken         | K190223043       | Eigenschappen                          |
| 4                | krew    | •            | BRCA1             | •                     |      | K190223045        | Afdrukken         | K190223045       | Eigenschappen                          |
| 5                |         | •            |                   | •                     |      |                   | Afdrukken         |                  | Eigenschappen                          |
| 6                |         | v            |                   | <b>_</b>              |      |                   | Afdrukken         |                  | Eigenschappen                          |
| 7                |         | v            |                   | <b>T</b>              |      |                   | Afdrukken         |                  | Eigenschappen                          |
| 8                |         | v            |                   | <b>T</b>              |      |                   | Afdrukken         |                  | Eigenschappen                          |
| 9                |         | Ŧ            |                   | <b>v</b>              |      |                   | Afdrukken         |                  | Eigenschappen                          |
| 10               |         | Ŧ            |                   |                       |      |                   | Afdrukken         |                  | Eigenschappen                          |
|                  | Prent   | seriële      | auto code         | ?                     | sm   | Idnnn             | Afdruk            | ken <u>S</u> ave | Annuleren                              |

Het markeren van de voorbeeldcode 1D of 2D.

Hoewel het venster met de titel Cash en het moet het proces van het ophalen van materiaal te ondersteunen van de proband

of registratie anderszins geleverde materiaal, het belangrijkste doel is van de markering.

Met andere woorden, een bezoek aan een aantal gemerkte flesjes vervangen.

Vanuit dit venster kunt u een afdruk van de code 1D / 2D barcode printer te maken.

Voor het downloaden / markering te selecteren uit een lijst van de proband.

Op de lijst zijn mensen die zijn ingeschreven bij een bezoek van vandaag en het geselecteerde project.

Automatische code generatie het masker code gegevens uit de database te vervangen.

Om de code te maskeren kunt u gebruik maken van de volgende tekens:

"U" - een symbool van de user base - kolom "prefix"

"S" - het materiaal van de afgedrukte serieel - dezelfde gegevens Stałe-> Afdrukken serial

- $^{"}R"$  jaar de laatste twee cijfers van het jaar van de datum van
- "M" de maand van de dag
- "D" de dag van de datum
- "N" het nummer van de download kun je veel van "n" te redden

bijvoorbeeld. usrmnnnn

## Contant - editie

| Probar     | nd - download biol | ogisch mate | riaal |               |                |           | ×                      |
|------------|--------------------|-------------|-------|---------------|----------------|-----------|------------------------|
| Materia    | aal <b>krew</b>    |             |       | Studie        | BRCA1          |           |                        |
|            | osocze 1234        | ml          | bxt 1 | •             | erytrocyty 890 | ul        | uwa 💌                  |
|            | leukocyty 234      | ul          | txt2  | -             | trombocyty 654 | ul        | -                      |
|            | objętość 567       | ml          |       | •             | par6           |           | -                      |
|            | par7               |             |       | -             | par8           |           | -                      |
| Notitie    |                    |             |       |               |                | Reagentia | Magazijn Middelen      |
|            | 1004               |             |       |               |                |           |                        |
| moje       |                    |             |       |               |                |           |                        |
| +<br>Statu | > -                |             |       | w             |                | 1         | ******                 |
|            | K Oblok (          | fout        | geen  | Veranderingen | Vorm           |           | resultaat 2020.06.21 - |
|            |                    |             |       | Notitie       | Template       | ]         | Save Annuleren         |

Controles met waarden van "bloed" -materiaalparameters, zichtbaar in het venster, worden dynamisch gegenereerd op basis van de definitie van parameters van dit materiaal.

Controleer of voltooi het menu Systeem-> Materialen. Voorbeelden zijn te vinden in de TEST-database.

In dit venster kunt u het verbruik van reagentia, verbruiksartikelen en apparatuur registreren.

Testresultaten worden vaak gepresenteerd met behulp van een formulier of sjabloon.

## Projecten

| nojecten          |     |          |            |                |            |           |        |       |
|-------------------|-----|----------|------------|----------------|------------|-----------|--------|-------|
| ≤∎∎©ш≥≥∞          | ×   |          | λ 🖃 ?      | <u>P</u> artij | ● All      | 🔿 ОК      | O blok | 🕒 fou |
| ⊟ ट्रने Projecten | Nee | <b>.</b> | commissie  | Eigenaar       | Datum      | onderzoek |        |       |
| 📄 🔖 Kraków        | 2   | 1        | 23456      | Admin          | 2014.12.04 | P16       |        |       |
| ė. 😓 2014.04      | ۲   | 2        | U141204011 | Admin          | 2014.12.04 | P16       |        |       |
| H- L Kielce 1     | ۲   | 3        | H150114012 | Admin          | 2019.09.04 | BRCA1     |        |       |

Bijna elke instelling voor wetenschappelijk onderzoek, geen laboratorium of biobank werkt aan projecten of subsidies. Zelfs als er een instelling die geen projecten niet implementeert, kan uw bestelling worden opgedeeld in etappes, bijv. Maandelijks of per kwartaal.

Projecten module organiseert de orde, ze op te delen in groepen. In deze module kunt u de huidige fase van de bestelling te controleren.

Op elk niveau van de boom, kunt u de actieve enquete te selecteren.

De enquete is goed voorbereid sub basis, die wordt geselecteerd verschijnt in de module registratie.

## Projecten - editie

Projects bewerkingsvenster contextgevoelig, dat wil zeggen afhankelijk van waar de deuren worden geactiveerd in de overeenkomstige controles. Tak van een boom, waar de orders worden verzameld is het niveau dat overeenkomt met het statief of de periode of de partij - de keuze hangt af van de naam faciliteit.

| Projecten - partijen, statieven       | ×         |
|---------------------------------------|-----------|
| Naam Kielce1                          |           |
| Eigenaar Kasia opdracht Kasia         |           |
| Datum 🔽 2014.04.19 🗸 vragenlijst ANK2 |           |
| beschrijving                          | •         |
| 1D code Tripod                        |           |
| laatste be                            | gin       |
| Job masker                            | _         |
| Codemasker 0                          |           |
|                                       |           |
|                                       |           |
| Notitie Verzameling PL_ABCD           | <b>•</b>  |
|                                       |           |
|                                       |           |
| toegevoegd PR3                        |           |
| P3 0                                  |           |
|                                       |           |
| aandacht                              | Wandelen  |
| + > -                                 |           |
| Status: Notitie Vorm                  | Template  |
| OK Ok Otov Save                       | Annuleren |
| De naam van de natii / statiaf        |           |
| De ridani van de parių / statier      |           |

Naast de ingang van het project, op een bepaald niveau van de boom is met het bewerken baan. Identiek venster strosowanym Bestellingen module.

| Projecten - orders, flacons |                      |                |                  | ×          |
|-----------------------------|----------------------|----------------|------------------|------------|
| commissie U150215031        |                      |                | BRCA1            | <u> </u>   |
| Eigenaar Admin opdrac       | ht                   |                | NOD2             | lst1 ▼     |
| Datum 2015.02.15 - m        | edicijnflesje X 0001 | F5D9C4         | BRCA2/B2P1       |            |
| beschrijving                |                      | •              | J <b>⊻</b> onko  | <u> 11</u> |
| Code U150215031             |                      |                |                  |            |
|                             | nr.DNA2              |                |                  |            |
| Betaler NFZ                 | buitenlands          |                |                  |            |
| proband X Anonim Jan 00000  |                      | Bezoek         |                  |            |
|                             |                      | Klinisch beeld |                  |            |
| THR CITO                    | ICD   B02.0.0        |                |                  |            |
|                             |                      |                |                  |            |
|                             |                      |                |                  |            |
| toegevoegd PR4              |                      |                |                  |            |
| P4 2021.06.01 💌             |                      |                |                  |            |
| txttst                      |                      |                |                  |            |
|                             |                      |                | stof / materiaal |            |
| aandacht                    |                      | ▼ Wandelen     | krew             |            |
| + > -                       |                      | , ,            | Mocz             |            |
| Status:                     | Notitie Von          | m Template     | Tkanka           |            |
| Sold Solok Stout Sigeen     | Veranderingen Sav    | e Annuleren    | bloczek          |            |
| Naam of het nummer          | van de bestelling    |                | osocze           |            |

Elke bestelling bestaat uit de fasen van de uitvoering. Het is mogelijk om elke fase controleren op status.

| Projecten - sta | ges      |         |            |        |        |       |          | ×         |
|-----------------|----------|---------|------------|--------|--------|-------|----------|-----------|
| Na              | aam Bada | anie    |            |        |        |       |          |           |
| Uitgevoerd      |          |         | opd        | lracht | 1      |       |          |           |
|                 |          |         | medicijnfl | esje   |        |       |          |           |
| v               | oltooid  | 2020.01 | 21 👻       | 22:05  | •      |       | Material |           |
| Variant podiun  | n. 🗌     |         |            |        |        | •     | DNA      | -         |
| Stężenie        |          | ug/ml   | •          | Wa     | iga 🗌  |       | <1500    | -         |
| Objętość        |          | ul      | •          | р      | ar4    |       | ul       | -         |
| par5            |          | ul 🗍    | •          | p      | ar6    |       | ul       | -         |
| par7            |          | ul 🗍    | -          | р      | ar8    |       |          | -         |
| par9            |          |         | -          | pa     | r10 🗍  |       |          | <b>•</b>  |
| Notitie         |          |         |            | Reag   | entia  | Magaz | ijn l    | Middelen  |
|                 |          |         |            |        |        |       |          |           |
|                 |          |         |            |        |        |       |          |           |
| toegevoegd P    | R5       |         |            |        |        |       |          |           |
|                 |          |         |            |        |        |       |          |           |
| aa              | ndacht   |         |            |        |        |       | •        | Wandelen  |
| + >             | -        |         |            |        |        |       |          |           |
| Status:         |          |         |            |        | Notit  | ie    | Vorm     | Template  |
| 💿 ОК            | 🗆 blok   | 🔘 fout  | geen       | 1      | erande | ringe | Save     | Annuleren |
|                 |          |         |            |        |        |       |          |           |

# Projecten - Partij

| Partij             |        |       |          | $\times$ |
|--------------------|--------|-------|----------|----------|
| Kielce1            | -      | -     |          |          |
| Stage              | Aantal | statu | iut staj | ppen:    |
| Badanie 🥅          | 12     | 0     | 0        | 0        |
| Bankowanie 🕅       | 0      | 0     | 12       | 0        |
| Izolacja 🗔         | 11     | 1     | 0        | 0        |
| Pobranie 🕅         | 20     | 0     | 3        | 1        |
| Przygotowanie 🕅    | 0      | 0     | 12       | 0        |
|                    |        |       |          |          |
|                    |        |       |          |          |
|                    |        |       |          |          |
|                    |        |       |          |          |
| Uitgevoerd         |        |       | •        |          |
| _ Toestand         |        |       |          |          |
| 🔘 OK 💫 blk. 🔮 fout | • ?    |       |          |          |
| Sa                 | ve     | Ani   | nulere   | n        |

In het venster kunt u de status van alle stadia van batch jobs (op statief) te wijzigen. Selecteer eerst de "Stage", waarin u de status wilt wijzigen, en selecteer vervolgens "Status" en klik op "Opslaan".

Een klik en je kunt het podium te eindigen, stoppen of starten vanaf het begin :)

## Orders

Lijst van materialen (orders) voor het testen of opslag.

|     | C Orders                                                  |   |           |          |            |                   |               |          |           |             |     |  |
|-----|-----------------------------------------------------------|---|-----------|----------|------------|-------------------|---------------|----------|-----------|-------------|-----|--|
|     |                                                           |   |           |          |            |                   |               |          |           |             |     |  |
| Kra | (raków/2014.04) ▼ Szczecin statyw 20575765 2013.03.21 ▼ + |   |           |          |            |                   |               |          |           | Verwijderen |     |  |
| Ne  | e.                                                        |   | commissie | Eigenaar | Datum      | onderzoek         | Technologisch | opdracht | Code      | Material    | nr. |  |
| V   | 1                                                         | 1 | 1234567   | Ala      | 2013.08.04 | BRCA1, BRCA2/B2P1 |               |          | 1234567   | krew        |     |  |
| ×   |                                                           | 2 | 123456789 |          | 2014.05.28 | BRCA1             |               |          | 123456789 | krew        |     |  |

Hier kunt u aangeven wat er getest moet worden, en door wie.

Alle bestellingen worden gegroepeerd in projecten. Het project is een contractuele termijn en niet noodzakelijkerwijs betrekking op een zeer specifieke gebeurtenis, waarbij een project wordt genoemd.

Het project kan routine laboratorium werk, en de verdeling van de projecten zorgt voor een chronologisch overzicht van bestellingen, bv. In het kader van maanden of weken.

Het is een mechanisme voor de werking van orders te verbeteren, zodat er geen noodzaak om duizenden banen bladeren in het venster, die zeer omslachtig.

Bovendien heeft elke bestelling (vergelijkbaar met praktijken in andere modules) heeft zijn eigen status en afhankelijk van de status van een bestelling, kunt u filteren - de werkbalk "Status".

# Orders - editie

| Projecten - orders, flacons |                    |                |                  | $\times$ |
|-----------------------------|--------------------|----------------|------------------|----------|
| commissie U150215031        |                    |                | BRCA1            | -        |
| Eigenaar Admin opdrac       | cht                |                | NOD2             | lst 1 👻  |
| Datum 2015.02.15 🗸          | BRCA2/B2P1         |                |                  |          |
| beschrijving                |                    | •              | l✓ onko          | 11       |
| Code U150215031             |                    |                |                  |          |
|                             | nr.DNA2            |                |                  |          |
| Betaler NFZ                 | buitenlands        |                |                  |          |
| proband X Anonim Jan 00000  |                    | Bezoek         |                  |          |
|                             |                    | Klinisch beeld |                  |          |
| THR CITO                    | ICD B02.0.0        |                |                  |          |
|                             |                    |                |                  |          |
|                             |                    |                |                  |          |
| toegevoegd PR4              |                    |                |                  |          |
| P4 2021.06.01               |                    |                |                  |          |
| txttst                      |                    |                |                  |          |
|                             |                    |                | stof / materiaal |          |
| aandacht                    |                    | ▼ Wandelen     | krew             |          |
| + > -                       |                    |                | 🗌 ślina          |          |
| Status:                     | Notitie Vorm       | Template       | Tkanka           |          |
| 🖸 OK 🛛 Dlok 🔘 fout 🔘 geen   | Veranderingen Save | Annuleren      | ☐ bloczek        |          |
| Naam of het nummer          | van de bestelling  |                | osocze           |          |

Controles op onderzoek en materialen zijn gedefinieerd in de module schema.

Knop [Probandus] is uitgeschakeld wanneer de bestelling werd automatisch gemaakt wanneer u downloaden.

## Orders deken

De lijsten van de orders en het onderzoek van de bestellingen.

|                            | Orde   | ers deken       |            |            |            |                   |          |              |               |               |       |
|----------------------------|--------|-----------------|------------|------------|------------|-------------------|----------|--------------|---------------|---------------|-------|
| 8                          |        | ) 🗿 🙆 📖         | e e -      | 2 in 1     | Q 🖬 ?      | 🔍 AI 🖸            | ок С     | blok         | fout          | •? •          | verb. |
| Kraków         Verwijderen |        |                 |            |            |            |                   |          |              | ו             |               |       |
| Nee                        | e.     | Naam            |            | Eigenaar   | Datum      | beschrijving      | opdracht | Code         | aandach       | t vragenlijst | doc.  |
| V                          | 1      | Kielce1         |            | Kasia      | 2014.04.19 |                   | Kasia    |              |               | ANK2          |       |
| V                          | 2      | Szczecin statyv | v 20575765 | Admin      | 2013.03.21 | W ramach projektu |          | KS001        |               | ANK1          |       |
| V                          | 3      | statyw 8273627  | 7          |            | 2018.04.19 |                   |          |              |               |               |       |
| ۲                          | 4      |                 |            |            | 2019.10.31 |                   |          |              |               |               |       |
|                            |        |                 |            |            |            |                   |          |              |               |               |       |
|                            |        |                 |            |            |            |                   |          |              |               |               |       |
|                            |        |                 |            |            |            |                   |          |              |               |               |       |
|                            |        |                 |            |            |            |                   |          |              |               |               |       |
| Nee                        |        |                 | Deener     | Datum      |            |                   | Teshas   | la ais als ( | a a dua a lut | Code          | Mat   |
|                            | ).<br> | commissie       | Eigenaar   | Datum      | onderzoek  |                   | Techno   | logisch      | opdracht      | Code          | Mat   |
| 8                          | 1      | 23456           | Admin      | 2014.12.04 | P16        |                   |          |              | Kasia         | 23456         | krev  |
| ۲                          | 2      | U141204011      | Admin      | 2014.12.04 | P16        |                   |          |              | Kasia         | U141204011    | krev  |

Grote bestellingen worden bestellingen gegroepeerd. Afhankelijk van de specifieke lab werk kan worden gebruikt: "Orders", "Grote bestellingen en 'Projecten'.

Alle bestellingen worden gegroepeerd in projecten. Het project is een contractuele termijn niet noodzakelijkerwijs betrekking hebben op genoemd project zeer specifieke gebeurtenis.

Het project kan routine laboratoriumwerk en projecten, de verdeling zorgt voor een chronologisch overzicht van dergelijke orders. Binnen enkele maanden of weken.

Het is een mechanisme om de werking van de orders te verbeteren, dus er was geen noodzaak om duizenden bestellingen bekijken in het venster, dat is zeer omslachtig.

# Orders deken - editie

| Projecten - partijen, statieven                                                                                                    | ×                                                                                                    |
|----------------------------------------------------------------------------------------------------|----------------------------------------------------------------------------------------------------|
| Naam Kielce1                                                                                                    |                                                                                                    |
| Eigenaar Kasia opdracht Kasia                                                                                                    |                                                                                                    |
| Datum 2014.04.19 vragenlijst ANK2                                                                                                    |                                                                                                    |
| beschrijving 🗨                                                                                                    |                                                                                                    |
| 1D code Tripod                                                                                                    |                                                                                                    |
| laatste begin                                                                                                    |                                                                                                    |
| Codemasker 0 0                                                                                                    |                                                                                                    |
| , , , , ,                                                                                                    |                                                                                                    |
|                                                                                                    | _                                                                                                    |
| Notitie Verzameling  PL_ABCD                                                                                                    |                                                                                                    |
|                                                                                                    |                                                                                                    |
| - therewand PB3                                                                                                    |                                                                                                    |
| P3 0                                                                                                    |                                                                                                    |
|                                                                                                    |                                                                                                    |
| aandacht Wande                                                                                                    | elen                                                                                                    |
| + > -                                                                                                    |                                                                                                    |
| Status:Notitie Vorm Temp                                                                                                    | late                                                                                                    |
| eranderinge Save Annule                                                                                                    | eren                                                                                                    |
| De naam van de partij / statief                                                                                                    |                                                                                                    |
|                                                                                                    |                                                                                                    |
| Projecten - orders, flacons                                                                                                    | ×                                                                                                    |
| Projecten - orders, flacons                                                                                                    | BRCA1                                                                                                    |
| Projecten - orders, flacons<br>commissie U150215031  Eigenaar Admin opdracht                                                                                                    | ×<br>BRCA1<br>P16<br>✓ NOD2<br>Ist1 ▼                                                                                                    |
| Projecten - orders, flacons<br>commissie U150215031<br>Eigenaar Admin opdracht<br>Datum V 2015.02.15 V medicijnflesje X 000F5D9C4                                                                                                    | ×<br>BRCA1<br>P16<br>NOD2<br>BRCA2/B2P1<br>■                                                                                                    |
| Projecten - orders, flacons<br>commissie U150215031<br>Eigenaar Admin opdracht<br>Datum 2015.02.15 v medicijnflesje X 000F5D9C4<br>beschrijving v                                                                                                    | ×<br>BRCA1 ▼<br>P16 ▼<br>NOD2 Ist1 ▼<br>BRCA2/B2P1<br>F onko 11                                                                                                    |
| Projecten - orders, flacons<br>commissie U150215031<br>Eigenaar Admin opdracht<br>Datum v2015.02.15 v medicijnflesje X 000F5D9C4<br>beschrijving v<br>Code U150215031                                                                                                    | ×<br>□ BRCA1<br>□ P16<br>□ NOD2<br>□ BRCA2/B2P1<br>□ onko<br>11                                                                                                    |
| Projecten - orders, flacons          commissie       U150215031         Eigenaar       Admin         Datum       2015.02.15         medicijnflesje       X         OOOFF5D9C4         beschrijving         Code       U150215031         mr.DNA2                                                                                                    | ×<br>□ BRCA1<br>□ P16<br>□ V NOD2 lst1<br>□ BRCA2/B2P1<br>□ onko 11                                                                                                    |
| Projecten - orders, flacons          commissie       U150215031         Eigenaar       Admin         Datum       2015.02.15         medicijnflesje       X         O00F5D9C4         beschrijving         Code       U150215031         mr.DNA2         Betaler       NFZ         buitenlands                                                                                                    | ×<br>□ BRCA1<br>□ P16<br>□ NOD2 Ist1<br>□ BRCA2/B2P1<br>□ onko 11                                                                                                    |
| Projecten - orders, flacons          commissie       U150215031         Eigenaar       Admin         Datum       2015.02.15         medicijnflesje       X         Odop       U150215031         mr. DNA2       mr. DNA2         Betaler       NFZ         buitenlands       mr. DNA2         proband       X         Anonim Jan 00000       Bezoek                                                                                                    | ×<br>BRCA1<br>P16<br>V NOD2  st1 ↓<br>BRCA2/B2P1<br>V onko 11                                                                                                    |
| Projecten - orders, flacons          commissie       U150215031         Eigenaar       Admin         Datum       2015.02.15         medicijnflesje       X         O00F5D9C4         beschrijving          Code       U150215031         nr. DNA2         Betaler       NFZ         proband       X         Anonim Jan 00000       Bezoek         Klinisch beel                                                                                                    | ×<br>□ BRCA1<br>□ P16<br>□ NOD2 list1<br>□ BRCA2/B2P1<br>□ onko 11                                                                                                    |
| Projecten - orders, flacons          commissie       U150215031         Eigenaar       Admin         Datum       2015.02.15         medicijnflesje       X         Datum       2015.02.15         medicijnflesje       X         Odop       U150215031         nr. DNA2                                                                                                    | ×<br>BRCA1<br>P16<br>V NOD2<br>BRCA2/B2P1<br>P onko 111                                                                                                    |
| Projecten - orders, flacons          commissie       U150215031         Eigenaar       Admin         Datum       2015.02.15         medicijnflesje       X         Docode       U150215031         mr. DNA2       medicijnflesje         Betaler       NFZ         proband       X         Anonim Jan 00000       Bezoek         Klinisch beel         Nottie                                                                                                    | ×<br>BRCA1<br>P16<br>V NOD2  st1 ↓<br>BRCA2/B2P1<br>V onko 11                                                                                                    |
| Projecten - orders, flacons          commissie       U150215031         Eigenaar       Admin         Datum       2015.02.15         medicijnflesje       X         OOOF5D9C4         beschrijving       •         Code       U150215031         nr.DNA2         Betaler       NFZ         buitenlands       Bezoek         Klinisch beel         THR       CITO         ICD       B02.0.0                                                                                                    | ×<br>□ BRCA1<br>□ P16<br>□ NOD2<br>□ BRCA2/B2P1<br>□ Onko 11                                                                                                    |
| Projecten - orders, flacons          commissie       U150215031         Eigenaar       Admin         Datum       2015.02.15         medicijnflesje       X         Docode       U150215031         nr. DNA2         Betaler       NFZ         buitenlands         proband       X         Anonim Jan 00000       Bezoek         Klinisch beel         THR       CITO         ICD       B02.0.0                                                                                                    | ×<br>BRCA1<br>P16<br>V NOD2<br>BRCA2/B2P1<br>V onko<br>11<br>Id                                                                                                    |
| Projecten - orders, flacons          commissie       U150215031         Eigenaar       Admin         Datum       2015.02.15         medicijnflesje       X         Oo0F5D9C4         beschrijving       Image: Code         Code       U150215031         mr.DNA2         Betaler       NFZ         buttenlands         proband       X         Anonim Jan 00000       Bezoek         Klinisch beel         Nottie       THR         CITO       ICD         B02.0.0         Nottie       Ithe                                                                                                    | K<br>BRCA1<br>P16<br>V NOD2<br>BRCA2/B2P1<br>V onko<br>11<br>I<br>I<br>I<br>I<br>I<br>I<br>I<br>I<br>I<br>I<br>I<br>I<br>I                                                |
| Projecten - orders, flacons  commissie U150215031  Eigenaar Admin  Datum 2015.02.15  medicijnflesje X 000F5D9C4 beschrijving  Code U150215031  mr.DNA2  Betaler NFZ buitenlands  proband X Anonim Jan 00000 Bezoek Klinisch beel  toegevoegd PR4 P4 2021.06.01  tots                                                                                                    | ×<br>BRCA1<br>P16<br>V NOD2<br>BRCA2/B2P1<br>V onko<br>11<br>Stof / materiaal                                                                                             |
| Projecten - orders, flacons  commissie U150215031  Eigenaar Admin opdracht Datum 2015.02.15  medicijnflesje X 000F5D9C4 beschrijving Code U150215031 mr.DNA2 Betaler NFZ buitenlands proband X Anonim Jan 00000 Bezoek Klinisch bee THR CITO ICD B02.0.0 Nottie toegevoegd PR4 P4 2021.06.01  wuxuu butst aandacht wuxuu wuxuu | BRCA1     P16     P16     V     NOD2     Ist1     BRCA2/B2P1     V     onko     I1   d  d  stof / materiaal elen     ✓ krew     fina                                      |
| Projecten - orders, flacons  commissie U150215031  Eigenaar Admin opdracht Datum 2015.02.15 medicijnflesje X 000F5D9C4 beschrijving Code U150215031  nr.DNA2 Betaler NFZ butenlands proband X Anonim Jan 00000 Bezoek Klinisch bee Klinisch bee | ×<br>BRCA1<br>P16<br>V NOD2<br>BRCA2/B2P1<br>V onko<br>11<br>stof / materiaal<br>lelen<br>V krew<br>Silna<br>Mocz                                                         |
| Projecten - orders, flacons                                                                                                    | ×<br>BRCA1<br>P16<br>V NOD2<br>BRCA2/B2P1<br>V onko<br>11<br>Stof / materiaal<br>ld<br>ld<br>stof / materiaal<br>lelen<br>V krew<br>Sina<br>Mocz<br>ate<br>T kanka<br>ren |

# Facturering

| 🔳 Fac                                | cturering                      |            |                     |                 |                        |                  |           |           |            | X    |  |  |
|--------------------------------------|--------------------------------|------------|---------------------|-----------------|------------------------|------------------|-----------|-----------|------------|------|--|--|
| 5                                    | 1 4 6 4                        | 4 🗲        | 🖻 🖻 🤉               | 🖸 Al 🖸          | OK <mark>O blok</mark> | 🕒 fout 🛛 🔍 ?     | 🔍 verb.   |           |            |      |  |  |
| € AI                                 | C All C Stop C fout C ? C verb |            |                     |                 |                        |                  |           |           |            |      |  |  |
| 231 • Toevoegen Verwijderen totaal 4 |                                |            |                     |                 |                        |                  |           |           |            |      |  |  |
| Nee.                                 | Factuumummer                   | Koper      | Ontvangende persoon | Uitgever        | Datum van uitgifte     | Datum van verkoo | p Temijn  | Netto     | Goor       | Μ    |  |  |
| V1                                   | 123457                         |            | Lekarz Kazimierz    | Nowak Katarzyna | 2024.12.13             | 2024.12.16       |           | 1873,75   | 2304,66    | P    |  |  |
| V 2                                  | 123458                         | Kozak 1    | Kozaczek Jan        | Kaziula Kazik   | 2024.12.16             | 2024.12.16       |           | 25,00     | 30,75      | P    |  |  |
| V 3                                  | 123459                         |            | Lekarz Kazimierz    | Alicja          | 2024.12.16             | 2024.12.16       | 2024.12.2 | 5 32,00   | 73,19      |      |  |  |
| V 4                                  | faewsdsz                       | rdeawss    |                     | orphans         | 2025.02.20             | 2025.02.04       | 2024.11.2 | 6         |            | JF   |  |  |
|                                      |                                |            |                     |                 |                        |                  |           |           |            |      |  |  |
|                                      |                                |            |                     |                 |                        |                  |           |           |            |      |  |  |
| <                                    |                                |            |                     | 1               |                        |                  |           |           |            | Þ    |  |  |
| Nee.                                 | Naam Catalogu                  | JS         | Commissie           | Bestellen medic | ijnflesje Netto prijs  | VAT Bruto prijs  | Aantal MH | Netto Goo | r beschrij | vinç |  |  |
| • 1                                  |                                |            |                     |                 |                        |                  |           |           |            |      |  |  |
| ۰ 2                                  | Agaroza                        | o średniej | EEO, 100g           |                 |                        |                  |           |           | brak       |      |  |  |

## Facturen - editie

| Facturen - kopteksten.                 |                    | ×            |
|----------------------------------------|--------------------|--------------|
| Factuumummer                           | Datum              | van uitgifte |
|                                        | 2025.0             | 3.19 👻       |
| Koper                                  | → Datum v          | an verkoop   |
|                                        | 2025.0             | 3.19 👻       |
|                                        | ▼ Betalin          | igstermijn.  |
| Uitgever                               | nteenheid 🗾 🗾 202  | 5.03.19 👻    |
| beschrijving                           |                    |              |
|                                        |                    | •            |
| Notitie                                |                    |              |
|                                        |                    |              |
|                                        |                    |              |
| aandacht                               |                    |              |
|                                        |                    | •            |
|                                        |                    |              |
|                                        |                    |              |
|                                        |                    |              |
|                                        |                    |              |
|                                        |                    |              |
| + > - ±                                |                    |              |
| Status:                                | Notitie            |              |
| <mark>© OK </mark> Öblok 🔍 fout 🔍 geen | Veranderingen Save | Annuleren    |
|                                        |                    |              |

Uniek factuumummer. Het is het beste als het het jaar en de maand bevat, bijvoorbeeld 202411001

# Facturen

| 📩 Facturen       |       |          |          |         |         |                  |       |         |                     |                     |
|------------------|-------|----------|----------|---------|---------|------------------|-------|---------|---------------------|---------------------|
| <i>5</i> • 2 • 4 |       | <b>Q</b> | 2 ?      | • Al    | 🔘 ОК    | ( <mark>(</mark> | D blo | ok 🤇    | ) fout 🛛 🔍 🔍 🕽      | verb.               |
|                  |       |          |          | -       |         |                  |       |         |                     |                     |
| - 🛃 Facturen     | Nee.  | Periode  | aandacht | Goor    | Netto   | doc.             | el.   | briefje | wijziging           | toegevoegd          |
| 1024.11          | 🖌 003 | 231      | 132123   |         |         |                  |       | X       | 2025.02.14 09:02:06 | 2025.02.14 09:02:06 |
| 1024.12          | V1    | 2024.11  |          | 426,81  | 347,00  |                  | 1     |         | 2024.12.14 20:33:15 | 2024.12.13 21:17:24 |
| 1 231            | V 2   | 2024.12  |          | 2408,60 | 1930,75 |                  | 3     |         | 2024.12.14 21:59:08 | 2024.12.13 09:15:10 |

## Basisplaat

| 🔳 Ba  | sisp | laat    |          |            |         |          |           |      |     |           |                            |                         |                    |                        |
|-------|------|---------|----------|------------|---------|----------|-----------|------|-----|-----------|----------------------------|-------------------------|--------------------|------------------------|
| 6     |      |         | lu 🗲     | 2 4        |         | 2 ?      | All       | 🔍 ОК | 0   | stop 🤇    | 🕽 fout 🛛 🔍 🔍 ver           | <                       | > Badanie          | •                      |
| kated | ra=> | dział-> | TEST1    |            | •       |          | mens      | en   | •   |           |                            |                         | totaal 3<4         |                        |
| Lp.   |      | Imie    | Nazwisko | PESEL      | Badanie | Zlecenie | kod2D     | BRCA | OB. | Ciśnienie | Tst bardzo długiego tytułu | kolumny bo był z tym pr | Tst bardzo długieg | jo tytułu kolumny bo l |
| V     | 1    | Alicja  | Nowak    | 1224545422 | nie     |          | 000F60007 | х    | 40  | 130/80    |                            | 1                       | a                  |                        |
| 2     | 2    | Jan     | Nowak    | 1234567890 | tak     |          | 000F60008 |      | 50  | 120/74    |                            | 2                       | b                  |                        |
| ×     | 3    | Karol   | Kowalski | 1232345544 | nie     |          | 000F60009 |      | 60  | 110/60    |                            | 3                       | с                  |                        |

De BBMS draagvlak en subbase systeem.

Hoewel de structuur van het databasesysteem worden gedefinieerd en bepaald publiek, omdat het essentieel is voor de werking van de software (niet alleen BBMS), de onderbouw structuur kan al bijna willekeurig veranderd.

Het concept van de basisplaat, het is niet alleen hun eigen tafel, maar de mogelijkheid van het houden van records in andere databases, en het gebruik van andere software, en voer dan de import, bv. De database in MS Access, MS Excel, SQL, ... ..

Basisplaat is hoewel ze zeer flexibele oplossing sterk ge ntegreerd met het databasesysteem.

De software kan data toewijzen aan een bepaalde basisplaat proband (individu patiënt) of een bepaald materiaal.

Sub basis tafels kunnen in rapporten en rapporten uitvoeren met behulp van zowel de database tabellen en subbase systeem worden opgenomen.

Op basis van de definitie in het menu Systeem-> Structuur basisplaat kan elke sub basis te creëren bevat uitgebreide informatie over bepaalde zaken, bv. Proband, de resultaten van het onderzoek, een aantal records.

Deze module kan op elk moment van de database met Access, SQL en Excel / Calc worden ge mporteerd.

Het rapport kan worden gedefinieerd door middel van rapporten.

De scenario's in de praktijk:

- De faciliteit loopt verschillende records in MS Excel, MS Access, en je wilt dat de regeling te garanderen.

Voorgesteld wordt deze ewidnecji op zodanige wijze dat de persoon die de invoer van BBMS opgegeven gegevens beschikbaar

- Vereist een opname enqu tes.

Door middel van een spreadsheet of een database die u kunt invoeren / importeren van de enqu te, en vervolgens verbinding maken met het systeem als een sub-base BBMS.

Momenteel sjablonen enqu tes is niet gestandaardiseerd en elke creëert zijn eigen versie. Tho onderzoek is nauw verwant aan het project / de subsidie, kan bepaalde gegevens gestandaardiseerd zijn, wat we zullen doen in de nabije toekomst.

## Basisplaat - editie

| Basisplaat: katedra=>dział->TEST1                           | × |
|-------------------------------------------------------------|---|
| Probandus                                                   |   |
| medicijnflesje                                              |   |
|                                                             |   |
| tab1                                                        |   |
| La 1 Inia Alicia Namiela Nowak pecci 1224545422             |   |
|                                                             |   |
| Badanie nie Zecenie V kod2D VVVVVV IM BRCA                  |   |
| OB. 40 Tst bardzo długiego tytułu kolumny bo był z tym pr 1 |   |
| Tst bardzo długiego tytułu kolumny bo był z tym pr          |   |
|                                                             |   |
| + > -                                                       |   |
| O OK C Like C Ford C 2                                      | 1 |
|                                                             |   |

Het is niet vooraf bekend als onderbouw is geconstrueerd en welke gebieden de voorkeur. Toch werden er inspanningen gedaan om het bewerkingsvenster dynamisch bouwen opkomende labels en velden.

Een alternatieve oplossing is om gegevens aan de basisplaat dragen door middel van andere toepassing de verbinding met het systeem BBMS.

### Biobanken

| 👬 Biobanken                                  |   |     |              |           |      |     |                |                     |         |                |            |              |
|----------------------------------------------|---|-----|--------------|-----------|------|-----|----------------|---------------------|---------|----------------|------------|--------------|
| <b>5000000000000000000000000000000000000</b> | ? |     | <u>P</u> laa | t 🤇 🔍 All | 0    | ОК  | <mark>0</mark> | <mark>blok</mark> 🔘 | fout (  | 🤉 🔍 verb.      |            | < >          |
| 🖃 ूर्ट्स Biobanken                           | ^ | Nee | ə. 🗌         | 2D        | Pos. | num | type           | Material            | nr.DNA3 | proband        | Commissie  | ICD          |
| 📄 🚫 Internal                                 |   | ۲   | 1            | 0011AFA81 | A2   | 2   |                | ślina               | 123456  | Koleszko Kajko | K190223042 |              |
| E Storey                                     |   | 2   | 2            | 0011AFA82 | A3   | 3   |                | DNA                 | 123456  | kokosz janko   | U141204011 |              |
| ultra-freezer -80°                           |   | 2   | 3            | 0011AFA83 | A4   | 4   |                | DNA                 |         | Nowak Piotr    |            |              |
| Sector A                                     |   | ×   | 4            | 0011AFA84 | A5   | 5   |                | DNA                 |         | Nowak Piotr    | 123456789  |              |
| i 0123456789                                 |   | 2   | 5            | 0011AFA85 | A6   | 6   |                | kożuszek            | ~000E   | Koleszko Kajko | K190223042 |              |
| 11691211                                     |   | V   | 6            | tst1238c  | A6   | 6   |                | DNA                 | ~000E   | Koleszko Kajko | K190223041 | icd-10:A01.4 |

De collectie van biologisch materiaal ver van de beginselen van gewone voorraad.

Elk monster moet een scala aan informatie, waardoor het gekenmerkt als een code, locatie, opslag parameters, geschiedenis en aanverwante probandus hebben.

Je kan niet instemmen met de regels van het voorraadbeheer, omdat het monster van biologisch materiaal is geen handelswaar.

Op de buis kan worden gebracht wat kleine hoeveelheden materiaal voor onderzoek, en het zelfde probleem en re-goedkeuring van de krabbels hebben een aanzienlijke invloed op de kwaliteit van het materiaal.

Ondersteuning biobank moet nauwkeurige bepaling van de positie van het monster, alsmede presterende edities van zijn geschiedenis, zijn kwaliteit en milieu-omstandigheden dat toelaten.

De BBMS register biobank is georganiseerd in een boomstructuur geografische of opslag is het belangrijk om het materiaal te plaatsen. Venster kunt inzicht in de structuur van de algemene biobank en vind bepaald monster wordt best gedaan met behulp van de Zoeken (vergrootglas op de bar).

Steun de gehele plaat werd uitgevoerd door middel van te openen ramen knop [bord] uitgevoerd. Daar kun je de plaat en / of gewoon scannen om het te zien.

De module biedt volledige verslag van het biologisch materiaal in de vorm van biobanken of repositories.

Absoluut nodig om:

- 1. elke buis / flesje werd gecodeerd;
- 2. Elke opslagplaats werd gecodeerd;
- 3. vóór de invoering van de buizen / ampullen voor gebruik moeten worden gescand;
- 4. In het geval van samenwerking tussen biobankami administratie moet informatie over de fabrikant.

#### Biobanken - editie

| Biobanken - flesjes, blokken                          |                                   |                             |                    | ×          |
|-------------------------------------------------------|-----------------------------------|-----------------------------|--------------------|------------|
| 2D 0011AFA82<br>moeder 000F5D9C8 ICD                  | Po                                | scannen 2021.05.31 17:      | 57:48 X Kleur X    |            |
| Commissie X U141204011 proband                        | J X Daniels Jacek                 | ,<br>Klinisch<br>beeld      | Werknemer<br>Admin |            |
| nr.DNA3 123456 buitenla                               | nds SZ12345                       | Datum van het evenement.    | ✓ 2021.05.31 👻     | 0150215026 |
| Bron Poradnia                                         | •                                 | ✓ Material                  | DNA 💌              |            |
| Concentration 23 ug/ml                                | Veight                            | 543 <1500                   | •                  | 77-10 K    |
| par5 32 ul                                            | ✓ par6                            | i ul                        |                    |            |
| par7 432 ul                                           |                                   | szt                         | <b></b>            |            |
| par9                                                  | par10                             | )                           | · ·                |            |
| fabrikant  LabMind 🗾 type                             | Catalogus                         |                             |                    |            |
| Color note <u>for</u> a sample of biological material |                                   |                             |                    |            |
| aandacht Abcdef ghijklm                               | -                                 | ▼ Reagentia Magaz           | zijn Middelen      |            |
| zak1 zak2 zak1 lek                                    |                                   |                             |                    |            |
| test 1 T 💌 dat                                        | ta 🗹 2017.12.21 💌 🗌 log           | iczne1 <mark>liczba1</mark> | -1.0               |            |
| długie długi tekścik                                  |                                   |                             |                    |            |
|                                                       |                                   |                             |                    |            |
|                                                       |                                   |                             |                    |            |
|                                                       |                                   |                             |                    |            |
| + > - <u>U150215026</u> <u>2d janusz n</u>            | <u>mini imq12 imq7</u>            |                             |                    |            |
| Status:                                               | Veranderingen Vorm                | Voorwaarden Eveneme         | enten              |            |
| S OK S Blok S rout S geen                             | Notitie Template                  | Wandelen Save               | e Annuleren        |            |
| Positie c                                             | p het bord of in een doos - alfan | umeriek                     |                    |            |

Een monster van biologisch of chemisch materiaal moet worden geidentificeerd door een Order of Probant te selecteren. Als een nieuw monster wordt toegevoegd of als er geen datum is om het te scannen, beginnen de supplementformules die zijn gedefinieerd onder de knop [?].

Voorbeelden van auto-complete definities zijn te vinden in de testdatabase. Het wordt onder andere gebruikt om de producent te kiezen, datums op te slaan enz.

Met de knop [|||||] kan de code worden afgedrukt op een barcodeprinter.

Als de labelprinter is uitgerust, kan de code worden afgedrukt met behulp van het formulier en de functie Pic ()

Een monster kan worden toegewezen aan veel bestellingen en veel monsters kunnen worden toegewezen aan een bestelling.

Met de knop [Moeder] kunt u het bronvoorbeeld selecteren en nadat u op de code hebt geklikt, wordt een venster geopend met de deur met voorbeeldverbindingen.

U kunt aansluiten op een steekproef van documenten in elektronische vorm (knoppen [+] [>] en [-])

| Biobanken - vriezer, koelkast          | ×                                                                            |
|----------------------------------------|------------------------------------------------------------------------------|
| Naam <mark>Ultrazamrażarka -80°</mark> | Code L1                                                                      |
| Hoogste aantal colli. 0 Ma             | k.buizen 192                                                                 |
| Opslagtemperaturen.                    | bron UltraZam                                                                |
| fabrikant LabMind 💌 type C             |                                                                              |
| verpakkingsmasker                      | laatste nummer 0 begin 0                                                     |
| monster masker                         | laatste nummer 0 begin 0                                                     |
|                                        |                                                                              |
| aandacht                               | •                                                                            |
|                                        |                                                                              |
|                                        |                                                                              |
| OK Oblok of fout ogeen                 | gen         voorwaarden           Template         Wandelen   Save Annuleren |
| Naam diepvriez                         | ars, koelkasten, koud.                                                       |

Bij het bewerken van een item verbonden met een inrichting voor het opslaan van biologisch materiaal nodig hebben om aandacht te besteden aan de relatie met de bron.

Uit de bron is ook gekoppeld aan een inrichting voor het bewaken omgevingscondities. Met deze actie mogelijk om de opslaggeschiedenis van de buis / flesje melden.

### Moeders en dochters

| Moeders en doch | nters      |             |      |     |      |          |                         |                      | )          | × |
|-----------------|------------|-------------|------|-----|------|----------|-------------------------|----------------------|------------|---|
| dochters        | C kinderen | 6           | i Al | C   | OK   | 🔿 blo    | <mark>kkade</mark> 🔘 fo | ut <mark>(</mark> )? | 🔵 verb.    |   |
|                 |            | 2D          | Pos. | num | type | Material | nr.DNA3                 | proband              | Commissie  | Ī |
|                 |            | 0011AFA81   | A2   | 2   |      | ślina    | ~000E                   | Koleszko Kajko       | K190223042 |   |
|                 |            | 2 0011AFA83 | A4   | 4   |      | DNA      |                         | Nowak Piotr          |            |   |
| 0011AFA83 (DN   | IA)        |             |      |     |      |          |                         |                      |            |   |

Het venster toont een boom met verbindingen tussen monsters. Het opent na het klikken op de voorbeeldcode van de moeder.

Volgens het ontwerp moeten alle boommonsters van dezelfde sonde zijn. Met het programma kunt u de steekproef wijzigen, d.w.z. in een andere context gebruiken.

Moeders en dochters kunnen worden geëxporteerd in de rapportmodule (veld ID\_BB6) en worden geimporteerd als onderdeel van het subbasesysteem.

Het filter "dochters-kinderen" schakelt tussen de weergave van dochters van de geselecteerde steekproef en de weergave van alle nakomelingen van die steekproef.

Het "status" -filter beperkt normaal de monsterlijst tot een specifieke stratus.

#### Biobanken - Plaat

| Plaat                   |                    |                                 |                                       |                        |                     |                          |                          |                        |                         |              | ×            |  |  |
|-------------------------|--------------------|---------------------------------|---------------------------------------|------------------------|---------------------|--------------------------|--------------------------|------------------------|-------------------------|--------------|--------------|--|--|
|                         |                    | <b>2000039</b><br>2014.12.03 12 | 1 <b>92</b><br>2:23:31 <sub>gew</sub> |                        | kleur b             | ebrek<br>an<br>estellina |                          | <u>q</u>               |                         |              |              |  |  |
| A1<br>5DA12<br>456<1500 | A2<br>5D9F6<br>DNA | A3<br>5D9E1<br>bloczek          | A4<br>5DA07<br>bloczek                | A5<br>5D9E7<br>bloczek | A6                  | Α7                       | A8<br>5D9D3<br>bloczek   | A9<br>5D9CC            | A10<br>5D9D6            | A11          | A12          |  |  |
| B1<br>5DA0D             | B2<br>5DA19        | B3<br>5DA17<br>DNA              | B4                                    | B5<br>5DA00            | B6<br>5D9C2         | B7                       | B8                       | B9<br>5D9F8<br>DNA     | B10<br>5D9C8            | B11<br>5D9CB | B12          |  |  |
| C1                      | C2<br>5D9DE<br>DNA | C3<br>5D9C4<br>DNA              | C4<br>5D9FF                           | C5<br>5D9F1            | C6<br>5D9EA         | C7<br>5D9E2<br>surowica  | C8<br>5D9FB<br>bloczek   | C9<br>5DA0C<br>bloczek | C10<br>5D9D0<br>bloczek | C11          | C12          |  |  |
| D1                      | D2<br>5D9D1        | D3<br>5D9F0                     | D4<br>5D9C0<br>EDTA                   | D5<br>5D9E4<br>EDTA    | D6<br>5D9ED<br>EDTA | D7<br>5D9EC<br>EDTA      | D8<br>5D9FE              | D9<br>5D9EE            | D10<br>5D9C1            | D11<br>5DA02 | D12          |  |  |
| E1<br>5D9FC             | E2<br>5D9FD        | E3<br>5D9CD                     | E4<br>5D9DA                           | E5<br>5D9F3            | E6<br>5D9EF         | E7<br>5DA04              | E8<br>5DA10              | E9<br>5DA0E            | E10<br>5DA1E            | E11          | E12<br>5DA16 |  |  |
| F1<br>5D9E5             | F2<br>5D9E6        | F3                              | F4<br>5D9DC<br>EDTA                   | F5<br>5DA1A<br>EDTA    | F6<br>5DA1F<br>EDTA | F7<br>5DA06<br>EDTA      | F8<br>5DA18              | F9<br>5D9CF            | F10<br>5D9F5            | F11<br>5DA1C | F12<br>5D9D8 |  |  |
| G1<br>5D9F4             | G2<br>5D9C3        | G3<br>5DA08                     | G4<br>5DA09                           | G5<br>5D9DD            | G6<br>5D9E3         | G7<br>5DA14              | G8<br>5D9E0              | G9<br>5D9C5            | G10<br>5DA01            | G11          | G12          |  |  |
| H1<br>5D9F9             | H2<br>5DA0B        | H3<br>5DA13                     | H4<br>5D9D9                           | H5<br>5DA0F            | H6<br>5DA03         | H7<br>5D9CA              | H8<br>5D9E9              | H9<br>5DA0A            | H10<br>5D9C9            | H11          | H12<br>5DA15 |  |  |
|                         |                    |                                 |                                       |                        |                     |                          |                          |                        |                         |              |              |  |  |
|                         |                    |                                 |                                       |                        |                     | Statu                    | s<br>K <mark>Oblo</mark> | <mark>k </mark> fout   | geen                    |              |              |  |  |

Het venster is ontworpen om sterk te vereenvoudigen het gebruik van de gehele plaat.

Plaat grootte, dat wil zeggen het aantal flacons voor horizontale en verticale worden gegeven als parameters biobank tegels, en de grootte van de standaard, kunt u in het permanent systeem.

Op dit punt moet worden gedaan met het samenwerkingsprogramma 1D en 2D scanners.

Het wordt aanbevolen om de gehele plaat scanners 2D voorbeeld gebruiken. http://labmind.pl/skaner/

De software werkt met elke fabrikant scanners 1D en 2D gaan toetsenbord.

2D scanners getest het hele tegel bedrijven LabMind, Micronic en Fluidx.

Pictogram van de korf wordt gebruikt om de buis / flesje van de plaat uitsteken, maar niet in de database. Na deze stap tube / flesje, en de gegevens beschrijven in een database.

Let op!

Terwijl 2D scanner LabMind, naast 2D code flacons zijn nog steeds te lezen, de fabrikant, typt u de code in en checksum.

Bijkomende informatie over de flacons zijn nodig, want er is altijd een kans dat er een uitwisseling tussen biobankami

of gewoon worden gekocht van een derde flesje, en dan is het mogelijk het uiterlijk van doubletten.

#### Kleuren

Kleuren Formule Text1 empty(BB6->ID\_OS1) left(BB6->MAT,2)=='kr' Text3 left(BB6->MAT,2)=="ko" Text4 left(BB6->MAT,2)=='mo' Text5 left(BB6->MAT,2)=='su' left(BB6->MAT,2)=='os' left(BB6->MAT,2)=='tk' left(BB6->MAT,2)=='DN' lempty(BB6->ID\_OS1) 10 11 12 13 14 15 16 Тор Bodem Save Annuleren

Window "Kleuren" wordt gebruikt om de achtergrondkleur en de tekst te definiëren.

De linker muisknop om de controle te kleuren kunt u de achtergrond kleur te selecteren, en de rechter muisknop tekstkleur.

Een voorbeeld van de definitie van een raam przedstawij±ce plaat in de biobank.

In de formule schriftelijke uitdrukkingsvaardigheid dat waar of onwaar retourneert. Als het resultaat van de uitdrukking "waar" is, wordt ervan uitgegaan controle gedefinieerd kleuren, en als "false", het programma naar de volgende snaar controleren.

Gezien het bovenstaande algoritme wordt de volgorde zoals gedefinieerd want als, bijvoorbeeld, zal de eerste uitdrukking altijd zwracało "waarheid" het nooit zal vervolgens worden gecontroleerd.

Screenshot bevat voorbeelden deficji kleuren met formules.

Indiening van uitdrukkingen zijn identiek aan die gebruikt worden in rapporten, formulieren, enz.

Een korte uitleg van het monster formules:

empty(BB6-> ID\_OS1) - de flacon is niet een patiënt toegewezen? left(BB6-> MAT, 2) == 'kr' - de naam van het materiaal in de flacon begint met de letters "kr"? !empty(BB6-> ID\_OS1) - of de flacon is toegewezen aan de patiënt?

×
### Scanner 2D

| Scann                   | er 2D           |           |        |               |                    |          | ×                |
|-------------------------|-----------------|-----------|--------|---------------|--------------------|----------|------------------|
| U                       | lit bestand C:  | BBMS      | EXE\3  | 000084374.cs  | Geen eerste regel. |          |                  |
| Col1                    | Col2            | Col3      | Col4   | Col5          | Col6               | Col7     |                  |
| A01                     | 4020377738      | OK        | 0      | 3000084374    | 20200616           | Line End |                  |
| B01                     | 4020377750      | OK        | 0      | 3000084374    | 20200616           | Line End |                  |
| C01                     | 4020377762      | OK        | 0      | 3000084374    | 20200616           | Line End |                  |
| E01                     | 40203777796     | OK        | 0      | 3000084374    | 20200616           | Line End |                  |
| Bestar                  | ndsformaat impo | orteren   |        |               |                    |          |                  |
| Col                     | 11 Pos. (BB6.A  | DR)       |        | •             |                    |          |                  |
| Col                     | 2D (BB6.N2      | Z)        |        | -             |                    |          |                  |
| Col                     | 13              |           |        | -             |                    |          |                  |
| Col                     | 14              |           |        | •             |                    |          |                  |
| Col                     | 15              |           |        | -             |                    |          |                  |
| Col                     | 16              |           |        | -             |                    |          | Formule f(value) |
| ◄                       | ls de code in d | e besta   | ndsnaa | am?           |                    |          |                  |
| $\overline{\mathbf{v}}$ | Schakel je omle | eiding ir | n? A1- | >H12, A2 ->H1 | 1, A3->H10,        | ,H12->A1 | Save Annuleren   |

De samenwerking van BBMS met hele plaat scanners bestaat voornamelijk uit het importeren van data uit een tekstbestand. Er zijn verschillende bestandsindelingen en meestal niet compatibel met de geaccepteerde poscyja / code-conventie.

In dit deelvenster kunt u kolommen definiëren die de positie en voorbeeldcode voor een specifieke bestandsextensie bevatten.

Naast deze basisgegevens kunt u ook andere velden van de BB6-tabel specificeren en een conversieformule gebruiken.

Gegevensimport-opmaak is niet van toepassing op LabMind-scanners en tijdens een RS232-verbinding.

## Transmissie

| Transmissie                                        | $\times$ |
|----------------------------------------------------|----------|
| Bestemming 001234567                               | •        |
|                                                    |          |
| De persoon geven. Admin - administrator systemu    | -        |
| De persoon ontvangt. Admin - administrator systemu | -        |
| 2020.07.05                                         |          |
| Gaan Annuleren                                     |          |
| Bestemming overdracht / shift.                     |          |

Overplaatsing naar een andere persoon of de organisatie-eenheid is een verschuiving van het element boom naar de andere tak.

Indien de overdracht van de organisatie behoren tot verschillende instellingen, het vereist de introductie van personen en datum.

### Gegevens aanvullen

| Gegevens aanvullen |                                              |                  | $\times$ |
|--------------------|----------------------------------------------|------------------|----------|
| maskeren D9        | ▼ 0011AFA82                                  |                  |          |
| Tabellen           | Formule(val)                                 | Velden           |          |
| -                  | dtoc(date())+" "+time()                      | DTS scannen      | -        |
| <b>_</b>           |                                              | Overschrijven?   |          |
| -                  | iif(left(val,2)=='SA', 'Fluidx', 'Micronic') | ID_KN1 fabrikant | -        |
| <b></b>            |                                              | Overschrijven?   |          |
| -                  | date()                                       | DAT Datum        | -        |
| -                  |                                              | Verschrijven?    |          |
| -                  | "EDTA"                                       | MAT Material     | -        |
| <b>_</b>           |                                              | Overschrijven?   |          |

Het venster bevat definities van automatische gegevensaanvulling in het venster. Formules worden geactiveerd als er geen scandatum is.

Op basis van de vorm van de code wordt een specifieke maskerafkorting gegenereerd, waarmee definities kunnen worden opgesteld voor codes die verschillen in lengte of sperators.

Laboratoria

| 🞎 Laboratoria                                                                                                    |               |               |           |          |      |      |         |                     |                  |
|----------------------------------------------------------------------------------------------------|---------------|---------------|-----------|----------|------|------|---------|---------------------|------------------|
| <b>●●●</b> ●                                                                                                    | ] <b>○</b> AI | ок 🤇          | ) blok 🔘  | fout C   | ?    | ) ve | b. I    | boom?               |                  |
| ⊡                                                                                                    | onderzoek     | Technologisch | Material  | aandacht | doc. | el.  | briefje | wijziging           | toegevoegd       |
| 🖃 🥎 Zakład Genetyki                                                                                                    | BRCA1         | t1            | DNA       |          |      | 6    |         | 2019.12.08 22:42:24 | 2018.04.28 21:47 |
| 🚊 🌭 Molekulame                                                                                                    | 🖌 Horiba      |               | krew EDTA |          |      | 27   |         | 2019.12.13 13:31:36 | 2019.12.13 13:31 |
| Ē                                                                                                    | 2 P16         |               |           |          |      |      |         | 2020.06.25 17:47:50 | 2018.04.28 21:47 |
| in the second second se | ×w            |               |           |          |      |      |         |                     |                  |
| <b>⊡</b> - <b>\12</b> 345                                                                                                    |               |               |           |          |      |      |         |                     |                  |

De structuur van de laboratoria die uitbestede onderzoek en de details van deze studies uit te voeren.

# Laboratoria - editie

| Laboratoriur                                           | m - onderzoek. |         |        |              |         |          |           | ×        |  |  |
|--------------------------------------------------------|----------------|---------|--------|--------------|---------|----------|-----------|----------|--|--|
| onde                                                   | erzoek Horiba  |         |        | <b>_</b>     |         | Material | krew EDTA | •        |  |  |
| WBC                                                    | 9.04           | 10^3/uL | RBC    | 4.69         | 10^6/uL | HGB      | 13.4      | g/dL     |  |  |
| HCT                                                    | 40.1           | %       | MCV    | 85.4         | um^3    | MCH      | 28.6      | pg       |  |  |
| MCHC                                                   | 33.5           | g/dL    | RDW-CV | 13.4         | %       | RDW-SD   | 42.8      | um^3     |  |  |
| PLT                                                    | 262            | 10^3/uL | PDI    | 19.0         | um^3    | PCT      | 0.28      | %        |  |  |
| MPV                                                    | 10.8           | um^3    | P-LCC  | 103          | 10^3/uL | P-LCR    | 39.5      | %        |  |  |
| LYM%                                                   | 0.7            | %       | MON%   | 0.0          | %       | NEU%     | 17.0      | %        |  |  |
| EOS%                                                   | 82.3           | %       | LIC%   | 0.3          | %       | BAS%     | 0.0       | %        |  |  |
| LYM#                                                   | 0.06           | 10^3/uL | NEU#   | 1.53         | 10^3/uL | MON#     | 0.00      | 10^3/uL  |  |  |
| EOS#                                                   | 7.42           | 10^3/uL | LIC#   | 0.03         | 10^3/uL | BAS#     | 0.00      | 10^3/uL  |  |  |
| aandacht<br>Reagentia Magazijn Middelen toegevoegd LA6 |                |         |        |              |         |          |           |          |  |  |
| + >                                                    |                | ford C  |        | Notitie      | Vor     | n        | Wandel    | en       |  |  |
| - OK                                                   |                |         | geen   | Veranderinge | n Templ | ate      | Save A    | nnuleren |  |  |
|                                                        |                |         |        | onderzoek    |         |          |           |          |  |  |

De parameterwaardevelden van het geteste materiaal zijn dynamisch en worden gedefinieerd in de materialen. De veldlabels komen overeen met de parameternamen en de volgorde komt overeen met de volgorde in de materialen. Het venster past 30 helften.

Labels kunnen worden gekleurd afhankelijk van de drempels die zijn gedefinieerd in de materiaalparameters.

Reagentia

| 📩 Reagentia                                        |         |      |                 |        |          |         |          |           |         |
|----------------------------------------------------|---------|------|-----------------|--------|----------|---------|----------|-----------|---------|
| <b>5 1 8 1 1 6 6</b> 1 1 1 1 1 1 1 1 1 1 1 1 1 1 1 | 🖻 Q 🖃 ? | Rea  | gens            | VI     | 🖸 ОК     | O blok  | fout     | •?        | verb.   |
| ि हुँ Reagentia                                    |         | Nee. | Naam            | plaats | Code     | product | serie    | fabrikant | vendor  |
| Lab                                                |         | V 1  | Insulation kits |        | 11223344 |         | 44332214 | nibynic   | nibynic |
| storey                                             |         |      |                 |        |          |         |          |           |         |
| Fridge                                             |         |      |                 |        |          |         |          |           |         |
| 🖻 – 🛄 sector B                                     |         |      |                 |        |          |         |          |           |         |

De economie is een zekere analogie reagentia warehouse management. Verschillen liggen in de administratie van de hoeveelheid, omdat de reagentia niet te maken hebben met de verpakking van veel stukken en okodowaniem.

Elk reagens minstens twee barcodes, maar het is nuttig om een derde eigen code die uniek is voor elk reagens voeren.

# Reagentia - editie

| Reagentia - Verpakking                                                                                            |                                       | —                |                          |
|----------------------------------------------------------------------------------------------------|---------------------------------------|------------------|--------------------------|
| Naam Insulation kits1                                                                                             | Aantal                                | n                | Kleur X                  |
| Moeder X                                                                                                    |                                       |                  |                          |
| Code 0,00000                                                                                                    |                                       |                  |                          |
| Catalogus 32122133,000                                                                                            | code serie 123                        | 45678,000        |                          |
| fabrikant<br>Datum 2025.04.16                                                                                     | vendor<br>deugdelijkheid              | 2025.04.         | ▼<br>16 ▼                |
| Catalogus X<br>Automatische statusverandering voor hoev<br>Intelligente verandering van meeteenheid -<br>aandacht | eelheid?<br>zo min mogelijk cijfers v | ran hoeveelheid  |                          |
| toegevoegd OD5                                                                                                    |                                       |                  |                          |
| test                                                                                                    |                                       |                  |                          |
| + > - ±                                                                                                    |                                       |                  |                          |
| Status:                                                                                                    | Vorm                                  | Wandelen         |                          |
| <mark>◎ OK </mark> O blok <mark>● fout</mark> ● geen                                                              | Notitie<br>Veranderingen              | Template<br>Save | Voorwaarden<br>Annuleren |
| Naam                                                                                                    | van het product                       |                  |                          |

Let op: u dient uw eigen barcode te gebruiken en deze te scannen in het veld 'Code'.

Een van de belangrijkste gegevens over een reagens is de houdbaarheidsdatum.

Aan elk item kan een elektronisch document worden toegevoegd.

Met de knop [Moeder] kunt u het koppelen aan de bovenliggende bronreagens.

"Automatische statuswijziging..." - wanneer aangevinkt, zal het programma de status wijzigen naar "blokkeren" als de status van de nulhoeveelheid is bereikt.

"Intelligente verandering van de meeteenheid ..." - bij het berekenen van de kwantitatieve toestand van een reagens selecteert het programma de meeteenheid met het kleinste aantal cijfers vóór de komma en zonder de macht van ^3.

# Reagens

| Reagens                                           |                               |                                    |                                         | — D       | Х |
|---------------------------------------------------|-------------------------------|------------------------------------|-----------------------------------------|-----------|---|
| Bediening:                                        |                               | C Verplasteing                     | O Oppakkap                              |           | 3 |
| Code<br>>>> 11223344<br>serie 4433                | 2214                          | Is het volur                       | ne of de hoeveelheid?                   |           | 2 |
| Catalogus <b>Insulati</b><br>Naam Insulation kits | on kits1                      |                                    |                                         |           |   |
| fabrikant<br>vendor<br>plaat                      | Niby<br> LabMind<br>s jiakieś | ✓ Datum ♥ ✓ deugdelijkheid ♥ hard. | 2013.10.10 -<br>2018.10.16 -<br>LABMIND |           |   |
| gebruiker Admin                                   |                               | cade serie                         | Save                                    | Annuleren |   |

Om de operatie te versnellen, werd een interactief venster geintroduceerd. Alle activiteiten kunnen ook in de boom worden uitgevoerd door te bewerken.

De opdracht "Samenvatten" in het snelmenu werkt ook in de boomstructuur om de statussen te regelen.

Vensterbedieningen worden in-, uitgeschakeld of verborgen, afhankelijk van wat u doet.

Aan elk pakket kan een catalogusitem worden toegewezen, waarna de hoeveelheidsstaten daar worden opgeslagen.

Als dingen niet naar wens gaan, kunt u de gegevens in de boomstructuur corrigeren op wrapper- of geschiedenisniveau.

# Magazijn

| 💑 Magazijn     |     |     |                          |        |                       |         |            |             |      |
|----------------|-----|-----|--------------------------|--------|-----------------------|---------|------------|-------------|------|
| ⊴∎∎©ш≥≥∞∞∞∎Q⊆? | 0   | nde | erwerp                   | ОК     | <mark>O blok (</mark> | fout    | 🔍 ? 🛛 🔍 ve | erb. 🗌 🗖 b  | oom? |
| Magazijn       | Nee | e.  | Naam                     | plaats | Code                  | product | fabrikant  | vendor      | type |
| Eudynczek      | V   | 1   | Fiolka inna              |        | 123456                |         | producent1 |             |      |
| 🚊 🌾 Magazyn    | V   | 2   | Fiolka inna              |        | 123457                |         | producent1 | Bioanalytic |      |
| 🖻 🚫 Szafa A    | V   | 3   | Fiolka inna              |        | 123458                |         | producent1 |             |      |
| Er 🖓 Półka A   | 4   | 4   | Fiolka nie wiadomo do cz |        |                       |         |            |             |      |

Storage module kunt u boomstructuur opslag (magazijnen) in termen van locatie te bouwen.

Dit is niet een typisch opslag gebruikt in het bedrijfsleven.

BBMS is bedoeld biobankowi dus probeerde om de dienst was nauw verbonden met biobanken en het laboratorium op te slaan.

De software voegt automatisch de beschikbare hoeveelheden op voorraad.

# Magazijn - editie

| Magazijn - Verpakkingen                |                          | ×                 |
|----------------------------------------|--------------------------|-------------------|
| Naam Fiolka inna A                     |                          |                   |
| plaats                                 |                          |                   |
| Moeder X                               |                          | Kleur X           |
| Code 87687585                          |                          |                   |
| Catalogus 12345                        | type                     |                   |
| code serie                             | vendor Lat               | Mind 💌            |
| Datum 2025.04.25 -                     | fabrikant Lat            | Mind 💌            |
| eugdelijkheid 2025.04.25 🗸 min.        | 0 🔽 Geldt dit voor verpa | akkingen?         |
| Automatische statusverandering voor ho | eveelheid?               |                   |
| Catalogus X Fiolka inna A              |                          |                   |
| aandacht                               |                          |                   |
|                                        |                          | _                 |
| verpakking                             |                          |                   |
| toegevoegd MA5                         |                          |                   |
| tst1                                   |                          |                   |
|                                        |                          |                   |
|                                        |                          |                   |
| + > - ±                                |                          |                   |
| ⊂ Status:                              | Vorm Wand                | delen             |
|                                        | Notitie Tem              | plate Voorwaarden |
| Ok Oblok Offout Ogeen                  | Veranderingen Sa         | ve Annuleren      |
| ,                                      | />>m                     |                   |

De belangrijkste productparameters: code, productiedatum en -deadline en hoeveelheid. Op basis van deze parameters kunnen nuttige rapporten over voorraadniveaus en voorraadtekorten worden gegenereerd.

Aan elk item kan een elektronisch document worden toegevoegd. Met de knop [Moeder] kunt u een magazijnartikel aan een bovenliggend artikel koppelen.

Wanneer u op een bijbehorend item klikt, wordt er een venster geopend met een boomstructuur en een lijst met koppelingen. Als het woord [Moeder] u niet bevalt, kunt u het wijzigen door met de rechtermuisknop te klikken.

# Onderwerp

| Onderwerp        |                            |                             |                         | _      |   | × |
|------------------|----------------------------|-----------------------------|-------------------------|--------|---|---|
| Bediening:       |                            |                             |                         |        | 1 | 0 |
| • Vrijgeven      | Aanvaarding                | C Verplaatsing              | 🔍 Oppakken              |        |   | ٢ |
| Code             |                            |                             |                         |        |   |   |
| 77 123430        |                            |                             |                         |        |   |   |
|                  | Aantal goedgekeurde / vrij | gegeven                     | Geldt dit voor verpakki | ngen?  |   |   |
|                  |                            |                             |                         |        |   |   |
|                  |                            |                             |                         |        |   |   |
|                  |                            |                             |                         |        |   |   |
| Catalogus Fiolka | ainna                      |                             |                         |        |   |   |
| Naam Fiolka inna |                            |                             |                         |        |   |   |
| fabrikar         | nt producent 1             | Datum 🗹                     | 2013.12.14 👻            |        |   |   |
| vendo            | or LabMind                 | deugdelijkheid 🕅            | 2018.12.14 👻            |        |   |   |
| pla              | ats                        | hard.                       | LABMIND                 |        |   |   |
| gebruiker Admir  | 1                          |                             | - Cause                 | Annuda |   |   |
| Notitie          |                            |                             | Jave                    | Annule |   |   |
|                  | Aanta                      | al aoedaekeurde / vriiaeaev | ren                     |        |   |   |

Om de operatie te versnellen, werd een interactief venster geintroduceerd. Alle activiteiten kunnen ook in de boom worden uitgevoerd door te bewerken.

De opdracht "Samenvatten" in het snelmenu werkt ook in de boomstructuur om de statussen te regelen.

Vensterbedieningen worden in-, uitgeschakeld of verborgen, afhankelijk van wat u doet.

Aan elk pakket kan een catalogusitem worden toegewezen, waarna de hoeveelheidsstaten daar worden opgeslagen.

Als dingen niet naar wens gaan, kunt u de gegevens in de boomstructuur corrigeren op wrapper- of geschiedenisniveau.

# Klanten

| 📧 Klanten   |             |         |             |       |           |         |         |              |      |            |            | $\times$ |
|-------------|-------------|---------|-------------|-------|-----------|---------|---------|--------------|------|------------|------------|----------|
|             | -           |         | 🔘 ОК 🛛 🖸    | blokk | 🔘 fout    | )?      | 🔵 verb. | Toevoegen    | Mijn | instelling | Betrekkir  | ngen     |
| Naam        | FIN         | betaler | leverancier | klant | producent | service | Biobank | laboratorium | Bron | postcode   | Locatie    | F        |
| Aektic      |             |         |             |       | ×         |         |         |              |      |            |            |          |
| APPLICHEM   |             |         |             |       | ×         |         |         |              |      |            |            |          |
| 🖌 Asus      |             |         |             |       | x         |         |         |              |      |            |            |          |
| BBMRI.PL    |             |         |             |       |           |         |         |              |      |            |            |          |
| 🖌 Bioana    |             |         |             |       |           | х       |         |              |      |            |            |          |
| Bioanalytic |             |         | х           |       |           |         |         |              |      | 80-126     | Gdańsk     | (        |
| Biobank     | 12345678901 |         |             |       |           |         | ×       | х            |      | 00-000     | Nibylandia | 1        |
| Fluidx      |             |         |             |       | x         |         |         |              |      |            |            |          |
| IBM         |             |         |             |       | x         |         |         |              |      |            |            |          |
| 🖌 Kielce    |             |         |             | х     |           |         |         |              | x    |            |            |          |
| Kozak 1     |             |         |             | х     |           |         |         |              | х    |            |            |          |
| 🖌 Kraków    |             |         |             |       |           |         |         |              | х    |            |            |          |
| 🖌 Lab Mind  | 9552289931  |         | х           |       | ×         | х       |         |              |      | 71-001     | Szczecin   | 5        |
|             |             |         |             |       |           |         |         |              |      |            |            |          |

De bovenstaande lijst is samengesteld door items toe te voegen in het bewerkingsvenster of vakken met velden met de naam van de aannemer.

Als onderdeel van het BBMS-netwerk kan het worden bijgewerkt met gegevens van andere biobanken en laboratoria.

De aanduiding van een aannemer als bijvoorbeeld "producent" zorgt ervoor dat hij voorkomt op de lijst van producenten en soortgelijke groepen aannemers.

| Bemiddelaar                                                                                                    | ×                                                                                                    |
|----------------------------------------------------------------------------------------------------|----------------------------------------------------------------------------------------------------|
| Naam LabMind *                                                                                                    | PL-Polen 💌 * BBMS PL1                                                                                                    |
| * gegevens die nodig z<br>Volledige naam<br>LabMind Sp. z o.o.                                                                                                    | in FIN 9552289931<br>REG 320853203<br>KRS 0000358274<br>EU TE code                                                                                                    |
|                                                                                                    | BBMS software producer                                                                                                    |
| Locatie - postkantoor 71-001 Szczecin<br>plaats Szczecin<br>Addres UI.Południowa 25b<br>Country. Polska<br>Tel. +48 600 990 462 SMS prefi<br>e-mail office@labmind.pl • Code<br>Webadres www.labmind.pl www<br>Bank<br>moeder  X | Is een biobank?         Is het lab ?         Is betaler?         ✓         Is de leverancier of verkoper?         Is de klart?         ✓         Is de klart?         ✓         Is de service?         Is de service?         Is de materiaalleverancier?         (zbms.pl) |
| toeaevoead KN1                                                                                                    |                                                                                                    |
| text test text date 2020.<br>time 09:13 ist list 1                                                                                                    | 06.05 🔽 logic numeric 1234,56                                                                                                    |
| + > - ±                                                                                                    |                                                                                                    |
| Status:                                                                                                    | Notitie Veranderingen                                                                                                    |
| 🖸 OK 💫 Dok 💭 fout 🔍 geen                                                                                                    | Big Data Save Annuleren                                                                                                    |
| Naam partner: leverancier                                                                                                    | s, resellers, fabrikant, klant, betaler.                                                                                                    |

Met de knop [Moeder] kunt u een contractant koppelen aan een bovenliggende entiteit.

Wanneer u op een bijbehorende eenheid klikt, wordt er een venster geopend met een boomstructuur en een lijst met associaties. Als het woord [Moeder] u niet bevalt, kunt u het wijzigen door met de rechtermuisknop te klikken.

# Catalogus

| 📩 Catalogus        |   |      |         |      |                    |                             |             |       |     |       |        |              |      |        | E      |
|--------------------|---|------|---------|------|--------------------|-----------------------------|-------------|-------|-----|-------|--------|--------------|------|--------|--------|
| <i>5</i> 000472600 | ? | •    | All     | 🔘 ОК | <mark>O blo</mark> | o <mark>k </mark> O fout O? | 🔘 verb.     |       |     |       |        | <            | >    |        |        |
|                    |   |      |         |      |                    |                             |             |       |     |       |        |              |      |        |        |
| ि हें Catalogus    |   | lee. | Naam    | Code | fabrikant          | Code van de fabrikan        | leverancier | Netto | BTW | Bruto | Valuta | verpakkingen | min. | totaal | MH pro |
| Accessories        | 6 | 1    | Yeti    | 123  | LabMind            |                             | LabMind     |       |     |       |        |              |      |        |        |
| Reagents           | 6 | 1 2  | Wall-B  | 124  | LabMind            |                             | LabMind     |       |     |       |        |              |      |        |        |
| Equipment          | Ŀ | 1 3  | Adjunct | 125  | LabMind            |                             | LabMind     |       |     |       |        |              |      |        |        |
| Biobank automation |   |      |         |      |                    |                             |             |       |     |       |        |              |      |        |        |

De catalogus is een lijst met goederen, verbruiksartikelen, reagentia, reserveonderdelen ....

U kunt catalogusitems invoeren of importeren, maar houd er rekening mee dat sommige velden automatisch worden ingevuld,

bijv. Reagentia en opslag.

Het gebruik van de directory vindt echter vrijwel overal plaats.

Het aan de directory gerelateerde veld is ID\_KT3.

Vaak voegt het programma automatisch een nieuw item toe tijdens het importeren.

# Catalogus - editie

| Catalogus - artikelen                         | ×       |
|-----------------------------------------------|---------|
| Naam Yeti                                     |         |
| Code 123 fabrikant Lab Mind 🗸                 | Kleur X |
| Code van de product                           |         |
| Netto 0.00 BTW Bruto 0.00 Valuta              |         |
| leverancier LabMind 🗨 Aantal in pakket 0 MH 💌 |         |
| min.                                          |         |
| De externe Interne                            |         |
| aandacht Robot for utra-freezers.             |         |
| toegevoegd KT3                                |         |
| test1 test2 test2                             |         |
|                                               |         |
|                                               |         |
| + > -                                         |         |
| Status: Notitie Verande                       | eringen |
| OK Ok fout geen Save Annu                     | eren    |

Bewerken van een blad.

# Woordenboeken

| 💥 Woordenboeken |     |      |      |       |          |                        |                 |                 |                 |
|-----------------|-----|------|------|-------|----------|------------------------|-----------------|-----------------|-----------------|
| ⊴∎∎©ш≥≥∞        | V P | Q 🖻  | 9    | ● A   | J 🖸      | OK <mark>O blok</mark> | 🕒 fout 🛛 🔘      | ? 🔍 verb.       | boom?           |
|                 |     |      |      |       |          |                        |                 |                 |                 |
| ISO 3166-1      | ^   | Nee. | Code | fiche | aandacht | Beschrijving EN        | Beschrijving FR | Beschrijving NL | Beschrijving PL |
| AF              |     | V 1  | AF   |       |          | Afghanistan            | Afghanistan     | Afghanistan     | Afganistan      |
|                 |     | V 2  | AL   |       |          | Albania                | Albanie         | Albanië         | Albania         |
|                 |     | V 3  | AM   |       |          | Amenia                 | Aménie          | Amenië          | Amenia          |
| AR              |     | V 4  | AR   |       |          | Argentina              | Argentine       | Argentinië      | Argentyna       |

Het venster wordt gebruikt om codes te nemen.

De gegevens kunnen in enquetes en formulieren worden opgesteld.

Wanneer de software wordt gedownload aktualuzacji code database die door te klikken op de opdracht Importeren en wijst naar de map Help kunnen worden geimporteerd.

# Woordenboeken - editie

| Woordenboeken codes 2.                                                                                                    | ×                                |
|----------------------------------------------------------------------------------------------------|----------------------------------|
| Code. AR                                                                                                    | fiche                            |
| Engels                                                                                                    |                                  |
| Argentina                                                                                                    |                                  |
|                                                                                                    |                                  |
| Nederlands -                                                                                                    |                                  |
| Argentinië                                                                                                    |                                  |
|                                                                                                    |                                  |
| Latijn                                                                                                    |                                  |
| Argentina                                                                                                    |                                  |
|                                                                                                    |                                  |
|                                                                                                    |                                  |
|                                                                                                    |                                  |
|                                                                                                    |                                  |
| aandacht                                                                                                    |                                  |
|                                                                                                    |                                  |
| + > -                                                                                                    |                                  |
| Status:                                                                                                    |                                  |
| OK Oblok Official Official Off | tie Veranderingen Save Annuleren |
|                                                                                                    | nde                              |

De constructie van internationale woordenboeken is een plicht om voor een goede communicatie te zorgen en concepten te standaardiseren.

## Middelen

| 💑 Middelen             |     |   |        |        |                       |                       |                           |                         |     |
|------------------------|-----|---|--------|--------|-----------------------|-----------------------|---------------------------|-------------------------|-----|
| <b>5 8 8 8 4 2</b> 2 4 | 1   |   | Q 🖻    | ?      | 💿 Ali 🔘 OK            | <mark>O blokke</mark> | <mark>rel</mark> © misluk | :ke <mark>r</mark> () ? | C   |
| ⊡_ह्री Middelen        | Nee |   | Naam   | plaats | beschrijving          | gebruiker             | aandacht                  | comp.                   | Bio |
| 📄 🌭 Biobank            | V   | 1 | YETI   | BBUF   | Robot utra-zamrażarek |                       |                           | х                       |     |
| Er 🛍 Robots            | V   | 2 | WALL-B |        |                       |                       |                           | х                       |     |

Uitrusting en apparatuur.

Elk laboratorium heeft een biobank en hardware resources.

Information Resources module wordt gebruikt in veel andere modules.

Is eigenlijk een lijst van apparatuur die een actieve rol in het proces van de opslag van biologisch materiaal en zijn onderzoekslaboratorium processen neemt.

De bron koppeling modules biobanken, Monitoring, reagentia en processen.

De belangrijkste aangezien het essentieel te worden opgenomen in het register zijn: koelapparatuur en hardware.

Elke bron kan worden uitgevoerd verhaal verbruik van verschillende soorten materialen en onderhoud en fouthistorie.

Kijkend naar de middelen die we in staat zijn veel over de biobank en laboratorium te zeggen.

Het is een record, niet alleen voor de doeleinden van verslagen van de vaste activa, maar vooral, de lijst van mogelijke apparaten te beheren

en hun geschiedenis van de exploitatie, onderhoud, reparatie, ....

### Middelen - editie

| Middelen - apparaat   | t                                        |                        |                            |                       |               | × |
|-----------------------|------------------------------------------|------------------------|----------------------------|-----------------------|---------------|---|
| Naam LABMIN           | ID                                       | plaats                 |                            | rraadcode             |               |   |
| beschrijving          |                                          |                        |                            |                       |               |   |
| Moeder X              |                                          | 100 100 15 107         |                            | MAG 2000              | 22207250      |   |
|                       | Het IP-adres                             | 192.168.15.137         |                            | MAC 170D82            | (33873EU      |   |
|                       | Robot                                    | Een vo                 | k<br>eden punt             | l comp.<br>□ taken zo | onder         |   |
| Reserveringen         | Rooster                                  | Toevoeger              | i aan verbruikslijst.      | Verbruik              |               |   |
| 🔲 Draait u "SNMP Mana | ger" voor "SNMP Trap" op deze comp       | outer?                 |                            |                       | _             |   |
| Catalogus X           |                                          |                        |                            |                       |               |   |
| fabrikant LabMind     | ▼ vendor                                 |                        | <ul> <li>Servic</li> </ul> | e                     | -             |   |
| volgnummer            | type                                     |                        | foutcode                   | 0                     | LE MS 💌       |   |
| aandacht              | Code drukker                             | •                      | barcode printer            |                       |               | - |
| <u> </u>              |                                          |                        |                            |                       |               |   |
| toegevoegd ZA3        |                                          |                        |                            |                       |               |   |
| liet                  | date 2025.0                              | )4.25 <b>▼</b>   logic | numeric                    | 0,0                   | 0 time  11:48 | ÷ |
| test2                 |                                          |                        |                            |                       |               |   |
|                       |                                          |                        |                            |                       |               |   |
|                       |                                          |                        |                            |                       |               |   |
|                       |                                          |                        |                            |                       |               |   |
| + > - ±               |                                          |                        |                            |                       |               |   |
| Status:               | Vo                                       | m Notitie              | Geschiedenis               |                       |               |   |
| OK Ok blokkere        | e <mark>l© mislukke</mark> l© nee<br>Tem | plate Veranderinger    |                            | Save                  | Annulerer     | n |
|                       |                                          | Naam                   |                            |                       |               |   |

Op basis van een aantal opties (computer, biobank, monitoring, etc.) worden selectielijsten gemaakt.

Met de optie "SNMP Manager" kunt u "SNMP TRAP"-berichten accepteren. Als SNMP-overdracht niet werkt ondanks dat deze is ingeschakeld, vink dan "FireWall" aan. Volgens de SNMP-standaard wordt poort 162 geopend.

Met de knop [Moeder] kunt u een resource aan een bovenliggende resource koppelen.

Wanneer u op een bijbehorende bron klikt, wordt een venster geopend met een boomstructuur en een lijst met koppelingen. Als het woord [Moeder] u niet bevalt, kunt u het wijzigen door met de rechtermuisknop te klikken.

#### Rooster

| E F            | Rooster      | - Res             | erver          | ing           |                |               |                  |    |      |       |       |    |        |          |     |     |       |      |        | ×   |
|----------------|--------------|-------------------|----------------|---------------|----------------|---------------|------------------|----|------|-------|-------|----|--------|----------|-----|-----|-------|------|--------|-----|
|                | Hardw        | are.              | Incub          | ator          |                |               | ŀ                | -  | Tijd |       | duu   | ·  | besc   | hrijving | ale | ert | Infom | neer | mes.   | Geb |
| _              |              |                   |                |               |                |               |                  | -  | ۲    | 08:36 | 06:0  | 0  |        |          |     |     |       |      | X      | Adm |
| •              |              | C                 | zerwi          | ec 20         | 20             |               | Þ                |    |      |       |       |    |        |          |     |     |       |      |        |     |
| 22<br>23       | 25           | 26<br>2           | śr.<br>27<br>3 | 28<br>4       | pt.<br>29<br>5 | 30<br>6       | niedz<br>31<br>7 |    |      |       |       |    |        |          |     |     |       |      |        |     |
| 25<br>26<br>27 | 15<br>22     | 16<br>23<br>30    | 17<br>24<br>1  | 18<br>25<br>2 | 19<br>26<br>3  | 20<br>27<br>4 | 21<br>28<br>5    |    |      |       |       |    |        |          |     |     |       |      |        |     |
| ∣≂             | ) Dziś       | : 202             | 0-06-          | 29            |                |               |                  | Į  | <    |       |       |    |        |          |     |     |       |      |        | >   |
| 0              | 1 2          | 2 3               | 4              | 5             | 67             | 8             | 9                | 10 | 11   | 12    | 13 14 |    | 15 1   | 6 17     | 18  | 19  | 20    | 21   | 22     | 23  |
|                | besch<br>aan | nijving<br>Idacht |                |               |                |               |                  |    |      |       |       | _  |        |          | Sa  | ave |       | An   | nulere | n   |
|                |              |                   |                |               |                |               | 1 12             |    |      |       |       | 1- | da ale |          |     |     |       |      |        |     |

Het schema maakt het mogelijk om geselecteerde apparaten van biobank- of laboratoriumbronnen te boeken. De selectie voor boeking wordt gemaakt bij het bewerken van de apparaateigenschappen.

Het schema is beschikbaar vanaf het bewerkingsniveau van het apparaat en het bewerken van evenementen in de Organizer.

De betekenis van kleuren in het dagplan:

- groen vrije tijd
- rood buitenlandse reservering dubbelklik om te controleren wiens
- geel Uw reservering
- magenta momenteel bepaalde periode met de muis u kunt de Shift- en Ctrl-toetsen gebruiken

De gemarkeerde reservering wordt van kracht na het klikken op [Opslaan]

Reserveringsgegevens zijn opgeslagen in tabel AL1 en kunnen worden gebruikt in rapporten.

Materials

| 👬 Materials |    |      |      |                   |                       |          |      |         |       |              |      |      |      |
|-------------|----|------|------|-------------------|-----------------------|----------|------|---------|-------|--------------|------|------|------|
| <b></b>     | ?  | •    | u 🖸  | ок <mark>с</mark> | <mark>blok</mark> 🔘 f | fout 🔘   | ? 🖸  | verb.   | 🗌 boo | om?          |      |      |      |
| Biological  | ~  | Nee. | Naam | verzuim           | beschrijving          | aandacht | type | EM      | Plaat | kritieke min | min  | max  | max  |
| 🗓 🔆 🎃 DNA   | 11 | V 1  | WBC  | 9                 |                       |          | А    | 10^3/uL |       | 3.00         | 3.50 | 10   | 13   |
|             |    | V 2  | RBC  |                   |                       |          | в    | 10^6/uL |       | 3,5          | 3,80 | 5,20 | 6,50 |

De invoering van een lijst van materialen stroomlijnen van de eigenschappen van een monster bewerken in een biobank. Elk materiaal kan parameters en hun eenheden van de maatregel worden toegewezen.

### Materials - editie

Materialen - parameters en eigenschappen.  $\times$ Naam WBC • • beschrijving type A verzuim 9 EM 10^3/uL Ŧ min X х max Х max kritis 3.00 • 3.50 • 10 • 13 • conditie OS1->PLE=='K' • kritieke min min х max max kritisch Х x Х • • • Ŧ conditie • ☐ Is de show in de "plaat"? aandacht +  $\geq$ -Wandelen Status: Notitie Veranderingen OK O g blok Save Annuleren Naam

Het parametertype is de identificatie van één teken, die wordt gebruikt in de meetrecords. Het moet uniek zijn binnen het materiaal en mag niet worden gewijzigd als de registratie al ergens heeft plaatsgevonden.

De minimum- en maximumwaarden komen voort uit de normen voor de parameter.

Nadat u met de linkermuisknop op het label hebt geklikt, kunt u de kleur wijzigen om de parameterwaarde te overschrijden. Kleurdefinities worden gebruikt in andere modules, bijv. Laboratoria, biobank, ...

De meeteenheden zijn geschreven met ASCII-tekens en kunnen daarom niet worden gebruikt, bijvoorbeeld 3

### Maateenheden

| 💑 Maateenheden  |      |                |                 |              |                     |       |
|-----------------|------|----------------|-----------------|--------------|---------------------|-------|
| <b>5 1 2 1</b>  | 1. N | <b>▶</b>  Q  🖃 | ? AI            | 🕐 ОК         | <mark>O blok</mark> | 0     |
| ⊡ Maateenheden  | Nee. | Maateenheid    | Formule         | beschrijving | aandacht            | brief |
| E 🚫 Temperature | V 1  | °F             | (value-32) /1.8 | Fahrenheit   |                     |       |
| <b>Ω</b>        | V 2  | °К             | value-273.15    | Kelvin       |                     |       |

Met het record van maateenheden kunt u een selectielijst maken voor alle modules met een maateenheidveld. Daarnaast bevat het conversieformules die worden gebruikt voor het standaardiseren van meetresultaten.

# Maateenheden - editie

| Meeteenheden - seco         | undair.               |         | ×             |
|-----------------------------|-----------------------|---------|---------------|
| Maateenheid<br>beschrijving | Fahrenheit            | •       | ]             |
| Fomule                      | °C = f( °F )          |         |               |
| (value-32) /1.8             |                       |         |               |
| aandacht                    |                       |         | Test          |
|                             |                       |         |               |
| + > -                       |                       |         | Wandelen      |
| Status:                     |                       | Notitie | Veranderingen |
| OK Oblok                    | 🥥 fout 🛛 🕲 geen       | Save    | Annuleren     |
|                             | Omgerekende maateenhe | eid.    |               |

De eenheidconversie-expressie is gebouwd volgens de syntaxis die wordt gebruikt in de andere BBMS-modules.

De waarde in de maateenheid die in dit venster is ingevoerd, wordt vervangen door de waarde "value". Het conversieresultaat moet consistent zijn met één maat van het bovenliggende venster. Regelingen

| 👬 Regelingen                                  |      |       |      |        |           |         |    |            |       |      |
|-----------------------------------------------|------|-------|------|--------|-----------|---------|----|------------|-------|------|
| ] <b>⊜                                   </b> | • /  | All   | 🖸 ОК | O I    | olok 🔘    | fout    | •? | 🔍 verb.    |       | oom? |
| ि हूँ Regelingen                              | Nee. | Naam  |      | plaats | toepassin | g input |    | output     | Bron. | Time |
| BRCA1,P16, NOD2                               | V 1  | Pobra | nie  |        |           |         |    | krew,ślina |       |      |

Diagrammen worden gebruikt voor de studie benodigde materialen en stappen definiëren. Zo ontstaat een diagram van BRCA1 testen, P16, NOD2 we zorgen dat de software onafhankelijke regeling selectie BRCA testen, P16 en NOD2 zal toevoegen, maar met hetzelfde materiaal downloaden en dezelfde fasen.

Veel meer voorbeelden zijn in het gegevensbestand met testgegevens TEST.

# Regelingen - editie

| Regelingen - studie                |                   | ×       |
|------------------------------------|-------------------|---------|
| Onderzoek BRCA1,P16, NOD2          |                   |         |
| plaats                             |                   |         |
| ✓ techniek?                        |                   |         |
| lijst van technieken               |                   |         |
| lst1,lst2,lst3                     |                   |         |
| bericht                            |                   |         |
| Message saved in System-> Schemes. |                   |         |
| aandacht                           |                   |         |
| <br>+ ><br>Status:                 | Wan               | delen   |
| 🗿 OK 🛛 🔘 blok 🕒 fout 🖉 geen        | Notitie Verand    | eringen |
| Voer de naam van de medische       | test of lijst in. |         |

Onderzoek en de benodigde materialen.

Hier definiëren we de soorten tests uitgevoerd onder laboratoriumomstandigheden bestellingen alsook het nodige materiaal voor onderzoek.

Processen

| A Processen            |     |    |       |                         |         |           |          |         |           |         |   |
|------------------------|-----|----|-------|-------------------------|---------|-----------|----------|---------|-----------|---------|---|
| <b>≝∎∎©</b> ⊾≥≥∞∞∾■Q⊆? | 6   | Ā  | JI    | 🗩 OK 🛛 🔘 blok           | 🔍 fout  | ?         | verb.    | boom?   |           |         |   |
| ि है. Processen        | Nee | e. | label | Functie                 | TimeOut | TimeAfter | aandacht | Code OK | Code fout | briefje | ١ |
| Administration         | V   | 1  | kop   | backup()                |         |           |          |         |           |         | 1 |
| 🗄 🥎 Maintenance        | V   | 2  | reind | reindex()               |         |           |          |         |           |         | 1 |
|                        | V   | 3  | get   | run('c:\bbms\wget.cmd') |         |           |          |         |           |         | 1 |

Processen vormen een boom:

Groep: bestellen is een element, dat grofweg verdeelt alle processen, kan het de divisie taak.

Proces: Deze set van procedures uitgevoerd, wordt het proces niet gestart als gevolg van de gebeurtenis, het proces van reinigen alleen erkende procedures en bestaat uit onafhankelijke procedures,

bv. de werkwijze het isoleren omvat een aantal procedures uitgevoerd na een bepaalde gebeurtenis, bijvoorbeeld.,. de voltooiing van het voorgaande proces, scannen, waarop een camera, en dergelijke.

Procedure: een taak moet worden uitgevoerd na het optreden van een gebeurtenis of een andere procedure. De procedure loopt in Alerts, robot begint de procedure.

by. een procedure om een back-up van bepaalde bestanden op een externe computer gaat sequentiële beurt op de computer uitvoeren van de functie, kopieert u de gegevens en eventueel afsluiten van de computer

Functie: is een essentiële stap in de procedure.

Elke stap, of de uitvoering van de functies is must om te slagen of falen.

Als er een succes, het zal overgaan tot de volgende functies uitvoeren, zoals zal een mislukking, zal het opnieuw uitvoeren van de functie, zolang dit niet gebeurt is het succes of het maximale tijdritten, dwz zal zijn. So. Time Out.

In het proces, kunt u een aantal ingebouwde functies uit te voeren.

# Processen - editie

| Processen - functies e | n procedures                      |         | ×             |
|------------------------|-----------------------------------|---------|---------------|
| Nee. 4                 | label 🔟                           |         |               |
| Functie                |                                   |         |               |
| UpGrade()              |                                   |         |               |
| TimeOut 0              | Time After 0                      |         |               |
| Code OK 0              | Code fout                         | )       |               |
| aandacht               |                                   |         |               |
|                        |                                   |         |               |
|                        |                                   |         | Wandelen      |
| Status:                |                                   | Notitie | Veranderingen |
| 💿 OK 🛛 🔘 blok          | 🔵 fout 🛛 🔘 geen                   | Save    | Annuleren     |
|                        | Het label waarop te springen door | GoTo () |               |

Een enkele rij kan één of meer functies van de gecombineerde operator bevatten ".or." of ".and."

Is het mogelijk om een van de functies van de CLIPPER taalsyntaxis (vergelijkbaar met Basic en Pascal) te gebruiken.

# Taakplanner

|   | 📧 Waarschuwingen            |           |          |             |          |         |                        |         |       |       |                 |
|---|-----------------------------|-----------|----------|-------------|----------|---------|------------------------|---------|-------|-------|-----------------|
|   |                             | 2 🗗 🦏     | <b>N</b> | ्र 🖃 १      | ● AI     | 0       | OK <mark>O stop</mark> | 🔘 fout  | 0     | ? 🔍   | verb.           |
|   | Admin - administrator syste | mu 💌      | (        | Geschiedeni | s        |         |                        |         |       |       |                 |
| I | datum en tijd               | eenmalige | Content. | presteren   | computer | koerier | procedures             | functie | van   | aan   | Stoppen         |
| l | 2017.02.04 18:20:00         |           |          | Admin       | PEDRO    |         | teścik                 | rap     | 00:00 | 23:59 | 2017.02.28 00:0 |
| l | 2017.04.05 14:52:32         | х         | test     | Admin       | PEDRO    |         | Procedura              | Funkcja | 00:00 | 23:59 |                 |

Automatische uitvoering van opdrachten.

 $Het \, doel \, van \, de \, module \, is \, om \, een \, \, aantal \, vooraf \, be paalde \, acties \, uit \, te \, voeren \, op \, een \, be paalde \, tijd.$ 

Rank signaleringslijst voldoen kunnen automatisch worden toegevoegd vanaf een andere module BBMS systeem of handmatig.

Elk alarm heeft een hoofdsom alert, een gebruiker die przygotwał en waarschuwen de ontvanger, of de gebruiker waarvoor u zal worden uitgevoerd.

Deze gegevens en vele andere kunnen worden gewijzigd tijdens bewerking.

#### Taakplanner - editie

| Taakplanner - editie                                                                                                    |                                                                                                    | ×                                                                                                    |
|----------------------------------------------------------------------------------------------------|----------------------------------------------------------------------------------------------------|----------------------------------------------------------------------------------------------------|
| Iuty 2020         Image: point with first czw. pt. sob. niedz.           5         27         28         29         30         31         1         2           6         3         4         5         6         7         8         9           7         10         11         12         13         14         15         16           8         17         18         19         20         21         22         23           9         24         25         26         27         28         29         1           10         2         3         4         5         6         7         8           9         24         25         26         27         28         29         1           10         2         3         4         5         6         7         8           Dzis: 2021-08-03 | 21:39     eenmalig     Cyclus:       presteren     Image: Cyclus:     minuut       Admin     elk uur     elk uur       computer     maande     maande       LABMIND     jaarlijks | Periode 1<br>van 00:00 to dinsdag<br>aan 23:59 to woensdag<br>Stoppen voensdag<br>juijks 2021.08.03 to vrijdag<br>Poging 0 to zaterdag |
| Content.                                                                                                    |                                                                                                    |                                                                                                    |
| Proces procedures           LK         Itemp                                                                                                    | functie Temp                                                                                                    | SNMP Trap                                                                                                    |
| Melden.                                                                                                    | aandacht                                                                                                    |                                                                                                    |
| Melding alleen na runtime-fout.<br>Status:<br>voltaoid uitgevoerd fout                                                                                                    | ê geen                                                                                                    | Veranderingen<br>Save Annuleren                                                                                                    |

Plannertaken kunnen worden onderverdeeld in verschillende typen:

- eenmalig of cyclisch
- berichten of processen
- handmatig of automatisch

Hoewel de eerste soort niet hoeft te worden uitgelegd, vereisen de volgende een paar woorden uitleg.

Met waarschuwingen kunt u een bericht op een bepaald tijdstip weergeven. Het bericht kan het resultaat zijn van een gebeurtenis of het kan handmatig worden voorbereid. In elke waarschuwing kunt u tijdparameters selecteren en aangeven aan wie het bericht moet verschijnen. Als het bericht na de gebeurtenis moet verschijnen, moet het worden gedefinieerd met behulp van de Courier (dit is het meldingssysteem binnen het BBMS-systeem).

De software ondersteunt "SNMP TRAP".

U kunt deze aanroepen gebruiken om taken uit te voeren, en binnen zinnen, processen / procedures / functies. In dit venster wordt de afzender van het frame "SNMP TRAP" aangegeven. De bon wordt gemarkeerd bij het bewerken van bronnen, d.w.z. computereigenschappen.

Als gevolg van een gebeurtenis stuurt de afzender "SNMP TRAP" naar de ontvanger, die de taak uitvoert waarbij het adres van de afzender is ingevoerd.

Het mechanisme is daarom eenvoudig en nuttig in situaties waarin de taak direct na een gebeurtenis wordt voltooid, openen van de deur, overschrijding van de toegestane temperatuur, enz.

Koerier

| Koerier              |                                     |      |                    |                 |          |           |         |
|----------------------|-------------------------------------|------|--------------------|-----------------|----------|-----------|---------|
| <b>5 8 8 8 4 2</b> 2 | 🗞 🖏 🖿 🔍 🖃 📍 🦳 Al                    | 🗆 ОК | <mark>O blo</mark> | <mark>k </mark> | 🖲 ? 🛛 🔍  | verb.     | boom?   |
|                      | Nee. onderwerp                      |      | code               | IP              | Terminal | procedure | Melden. |
|                      | 🖌 1 Test komunikacji na wirtualkach |      | 123                | 192.168.137.207 |          |           | Admin   |

Kennisgeving van de gebeurtenissen.

Door Courier module wordt gebruikt voor de communicatie tussen alle geselecteerde apparaten biobank / laboratorium en het management systeem.

Op basis van berichten maatregelen worden genomen.

Courier is een zeer belangrijke oplossing voor geautomatiseerde biobanking en laboratoria,

Hiermee kan de constructie van skoplikowanego omdat multitasking gebaseerd op het gebruik van gebeurtenissen.

E-mail notificatie oproep zal werken, als het niet is vergrendeld smtp.bbms.pl server,

en SMS-melding, als er geen slot op SMS gateway server 88.199.145.52.

Dit slot kan worden ingeschakeld op de computer draaiende BBMS of op een bepaald punt in de targeting Runcha (access point), omdat in geval van problemen, neem dan eerst vragen de juiste cel van IT.

### Koerier - editie

| Courier - Thema: | toewijzingsproo  | edure code en    | het bericht va | n de 🛛 🗙      |
|------------------|------------------|------------------|----------------|---------------|
| onderwerp Test   | komunikacji na w | irtualkach       |                |               |
| code 123         | IP 192.168.13    | 37.207 Term      | inal           |               |
| Melden.          | Admin            |                  |                |               |
| procedure        |                  |                  |                | 0             |
| aandacht         |                  |                  |                |               |
| Status:          |                  |                  | Notitie        | Veranderingen |
| 💿 ОК 🛛 🖸 Ы       | lok 🔘 fout       | geen             | Save           | Annuleren     |
|                  | Beric            | ht meldinassyste | em             |               |

Parameters Courier is afhankelijk van de huidige locatie in de boom.

In de bewerking kan doos velden worden ingeschakeld of uitgeschakeld, en elk veld na het stoppen van de muisaanwijzer over het heeft een beschrijving.

Op het niveau van de boom "Kurier - de" klaar belangrijkste beschrijving van het gedrag van de koerier, dat de definitie van de stappen na de verschijning van een specifieke code.

Controle

| - | , Controle                                                                                                    |      |       |          |      |    |            |             |        |          |             |       |     |    |
|---|----------------------------------------------------------------------------------------------------|------|-------|----------|------|----|------------|-------------|--------|----------|-------------|-------|-----|----|
|   | 30000000000000000000000000000000000000                                                                          |      | lag 🖉 | All 🗧    | ОК   | 0  | blok (     | ) fout      | )?     | verb.    | □ boom?     |       |     |    |
| F | ا الله المعام المعام المعام المعام المعام المعام المعام المعام المعام المعام المعام المعام المعام المعام المعام | Nee. | Naam  | voorraad | port | MH | Multiplier | cyclus min. | cyclus | precisie | verandering | R.min | Min | C. |
|   | 🚊 🚫 Budynek A                                                                                                   | V 1  | DHT-H |          | ia14 | %  | 0,1        | 60          | 360    | 1        | X           |       |     |    |
|   | —́н_ц LК1                                                                                                    | V 2  | DHT-T |          | ia13 | °C | 0,1        | 60          | 360    | 1        | х           |       |     |    |
|   | 🕀 🏡 LKv2                                                                                                    | V 3  | LK-T  |          | ia0  | °C | 0,1        | 60          | 60     | 1        | Х           |       |     |    |
|   | 🖽 🍫 LKv3                                                                                                    | V 4  | LK-U  |          | ia1  | V  | 0,1        | 60          | 60     | 1        | х           |       |     |    |

Monitoring van milieu-omstandigheden omvat middelen biobank, maar ook laboratorium.

Plaats op de voet volgen definieert de indicatie bron, dat het element biobank of laboratorium-module ingevoerd Resources.

Het doel van de module werkt met inrichtingen omgevingsomstandigheden voor het verkrijgen van alle noodzakelijke gegevens te controleren. Niet bepaald van tevoren welke maat je wilt controleren, kunt u gewoon definiëren.

Monitoring kan automatisch of handmatig worden gedaan via waarschuwingen vanuit de module.

De software wordt momenteel communiceert met LanKontroler modules (afgekort LK) en de Q-MSystem recorders (QM). LK in tegenstelling tot andere oplossingen kunnen vrijwel alle parameters, niet alleen de temperatuur, die afhankelijk van de gebruikte sensors lezen. Breng de temperatuursensoren in het bereik van -200 ° C tot + 2200 ° C, relatieve vochtigheid, CO2-concentratie, O2 concentratie, de concentratie van CO, ... en actuatoren zoals relais, motoren, aandrijvers, en dergelijke.

LK bevat het relais kan de opneming van een inrichting. Het heeft ook digitale ingangen, die kan worden aangesloten sensoren, eindschakelaars, bijv. Open de deur open lab, etc.

QM is echter een systeem voor het registreren van een draadloze temperatuur gewoonlijk gebruikt voor het bewaken van een ultra diepvriezers. Acquisitie van gegevens kan vanaf de BBMS handmatig of automatisch, en door het gebruik van robot software.

# Controle - editie

| Monitoring - meetpunt (koelkast, diepvries,) $	imes$ |
|------------------------------------------------------|
| Naam Temp                                            |
| port T1 voorraad                                     |
| cyclus min. cyclus 1200 🔽 verandering                |
| Kalibratie:                                          |
| C schalen Multiplier 1.00 Aftrekker                  |
|                                                      |
| C fomule                                             |
| precisie 1 MH °C -                                   |
| Min -90 c. min Max -70 c. max                        |
| R.min R.max port s.                                  |
| Verbergen voor het voorwaardenvenster?               |
| aandacht                                             |
| + > - ±                                              |
| LanKontroler Wandelen                                |
| Status: Notice Veranderingen                         |
| OK Fout Geen Save Annuleren                          |
| Naam                                                 |

De belangrijkste data monitoring op boom niveau controle - punt (TITLE EDIT-venster).

Door het instellen van de muisaanwijzer over het veld wordt een beschrijving van de formuliervelden.

Voor elk item, kunt u aansluiten van een elektronisch document.

# LanKontroler

| LanKontr | oler       |       |       |           |      |               |         |         | ×           |
|----------|------------|-------|-------|-----------|------|---------------|---------|---------|-------------|
| IP 19    | 2.168.0.76 |       | Read  | out0 🗌 ou | #1 🗔 | out2 🗌 out3 🗌 | out4 🕅  | out5 🗌  | Close       |
| sec0     | 44         | inp1  | 641   | tem       | 3200 | power2        | 4984    | diffsel | 0*0*0*0*0*0 |
| sec1     | 41         | inp2  | 31    | ind       | 15   | power3        | 4984    | co2     | -1          |
| sec2     | 20         | inp3  | 20    | dth0      | 184  | power4        | 4984    | bm280p  | 100260      |
| sec3     | 43         | inp4  | 19    | dth1      | 650  | energy1       | 5635158 | pid1    | 10          |
| sec4     | 1593589770 | inp5  | 31    | ds1       | 215  | energy2       | 5635158 | pid7    | 25          |
| out      | 0          | inp6  | 30    | ds2       | -600 | energy3       | 5635158 |         |             |
| out0     | 0          | inpp1 | -7060 | ds3       | -600 | energy4       | 5635158 |         |             |
| out1     | 0          | inpp2 | 3     | ds4       | -600 | pm1           | -1      |         |             |
| out2     | 0          | inpp3 | 1     | ds5       | -600 | pm2           | -1      |         |             |
| out3     | 0          | inpp4 | 1     | ds6       | -600 | pm4           | -1      |         |             |
| out4     | 0          | inpp5 | 3     | ds7       | -600 | pm10          | -1      |         |             |
| out5     | 0          | inpp6 | 3     | ds8       | -600 | diff 1        | 0       |         |             |
| pwm      | 0          | vin   | 2404  | power1    | 4984 | diff2         | 0       |         |             |

Module "LanKontroler" is een kosteneffectieve oplossing voor het monitoren van milieu-omstandigheden. Hiermee kan de meting van de 6 digitale temperatuursensoren, een sensor digitale temperatuur en vochtigheid, en verscheidene analoge sensoren, en naast een aantal digitale sensoren, bijvoorbeeld. openen van de vriezer.

Details: https://tinycontrol.pl/en/

#### Machtigingen

Elke gebruiker moet gaan bij opstarten van de toepassing identificatie, of gewoon om in te loggen.

Het login proces hoeft niet "storend" te zijn (de meningen verdeeld, of dep je wachtwoord is complex of niet, omdat het programma onthoudt uw gebruikersnaam), en kan gebruikt worden voor bijvoorbeeld. Scanner en scan de code met de toegangskaart.

Waar het om gaat is dat op het moment dat het systeem BBMS werkte nauw gedefinieerd (geidentificeerd) persoon.

Hoe dat zo is, dan is de persoon kan het systeem binnen het kader van haar bevoegdheden (toegewezen door de beheerder) te verplaatsen.

BBMS heeft een uitgebreid stelsel van machtigingen die kunnen worden onderverdeeld in twee groepen:

1. de kracht venster / module;

2. machtigingen voor de database: tabellen en velden;

3. Context bevoegdheden.

Elk venster systeem BBMS heeft de technische benaming (je kunt zien op het plan in de naam kolom), waarbij wordt gecontroleerd of de gebruiker heeft volledige machtigingen (bekijken en bewerken), of gewoon surfen, of het ontbreken van permissies.

Technische naam werd ingevoerd als gevolg van de BBMS meertalige interface. In elke taal technische naam is hetzelfde en verandering "titel" venster.

| 👬 Machtigingen      |                              |                        |                              |                     |
|---------------------|------------------------------|------------------------|------------------------------|---------------------|
| ⊴∎∎©ш≥≥∞∞∞∎Q⊆?      | Tabelle <u>≥</u> eschiedeni: | • All Obewerker volume | oorverta 🔍 blokkerer 🔘 ? 👘 💭 | verb. 🗌 boom?       |
| 🖃 हुन् Machtigingen | Module                       | titel                  | beschrijving                 | Openlijk            |
| Administratorzy     | ABIEXPLORER                  | ABI                    | Seq. ABI                     | 2020.06.25 14:11:21 |
| Admin               | ACCESSEXPLORER               | Machtigingen           | Uprawnienia                  | 2020.06.26 21:49:08 |

Het recht op het raam / module bepaalt de status van de functie: groen betekent het recht om te bewerken, geel gewoon browsen, en de rest van het ontbreken van permissies.

De tweede groep machtigingen voor de database, die in elk raam kan worden overgedragen door de beheerder en andere gebruikers hebben uitzicht rechten.

Х

Wanneer u klikt op de rechtermuisknop-menu verschijnt met de "Machtigingen".

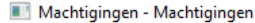

| Windows                                                 | C Tabellen |                  | bewerken     voorverto                         | <mark>nen</mark> |
|---------------------------------------------------------|------------|------------------|------------------------------------------------|------------------|
| Ala - opisik<br>Ela<br>Kasia<br>Kazik - opisik<br>Robot |            | ><br>><br><<br>< | Admin - administrator systemu<br>Leon<br>Piotr |                  |

Met behulp van de "venster" en "tafel" permissies groep te selecteren.

Als je het "venster" kiest zijn dezelfde rechten als aangegeven in de modellen "Machtigingen".

Als de "tafel", is het actief bewerken van rechten op de database.

Gebruikers met de linkerhand niet wat permissies te bewerken of er een voorbeeld aan de rechterzijde zijn toegestaan.

U kunt geen toestemming te bewerken zonder rechten te bekijken, gewoon bewerken een hoger gezag dan het bekijken van geven.

Onder de status (editing / Preview) is een lijst van regio selectie tafel.

U kunt vergrendelen geselecteerde velden bewerkbaar tafel en analoge gegevens verbergen in de geselecteerde velden van de tabel.

De derde groep van bevoegdheden - context, verwijst naar de rechten uit hoofde van de huidige situatie, de huidige lopende proces. Een aantal beperkingen, want deze groep heeft betrekking op de vermindering van zijn bevoegdheden wordt automatisch gedaan. Bijvoorbeeld, kunt u niet de proband veranderen in de orde, indien de bestelling automatisch wordt gemaakt in de download.

Er is een vermindering van de rechten voor het bewerken, die kan worden ingeschakeld op eigen verzoek door het aangaan van vaste STABLK JA.

De opname van het effect van de constante wijzigen positie slot houden van de status van "OK" of "blokkeren".

Reductie toestemming te bewerken op deze manier kunnen meer in belangrijke mate bijdragen tot de bescherming van gegevens met betrekking tot de voltooiing van een proces.

Tot slot, het ontwikkelde systeem ondersteunt drie groeppermissies toestemmingen voor ramen en databases en context-gevoelig. Toegang tot de instellingen in de module bevoegdheden of een venster pop-up menu, en de context kan worden uitgebreid tot een constante STABLK typering "JA".

De methode en de omvang van de toekenning van rechten is afhankelijk van je.
### Machtigingen - editie

Deze module is vooral belangrijk de status van het item. Afhankelijk van de context-status geeft toegang of blokkeren.

| Machtigingen - modules / raam en rechts |           | ×             |
|-----------------------------------------|-----------|---------------|
| Module ACCESSEXPLORER                   |           | begin         |
| beschrijving Uprawnienia                |           |               |
|                                         |           |               |
|                                         |           |               |
|                                         |           |               |
|                                         |           |               |
|                                         |           |               |
|                                         |           |               |
|                                         |           |               |
| aandacht                                |           |               |
|                                         |           |               |
| + > -                                   |           |               |
| Status:                                 | Notitie   | Veranderingen |
|                                         | Save      | Annuleren     |
| beschrijving                            |           |               |
| Machtigingen - Gebruikers               |           | ×             |
| Naam Kazik                              | -         |               |
| beschrijving opisik                     |           |               |
| Wachtwoord wijzigen                     |           |               |
| Naam en Kaziula Kazik                   |           |               |
| e-mail kazik@poczta.pl e-mail           | Tel.      | SMS           |
| authenticatie                           | □ bec     | ain           |
| Bent u arts? De technicus? Robot ?      | Ge        | eschiedenis   |
| card /                                  | Toegang z | ones          |
| prefix Centrum                          |           |               |
| aandacht                                |           |               |
| 1                                       |           |               |
| + > - ±                                 |           |               |
| - Status:                               | Notitie   | Veranderingen |
| OK Ok fout geen                         | Save      | Annuleren     |
| Naam                                    |           |               |

"authenticatie" - automatische aanmelding bij BBMS inschakelen door een besturingssysteem of servergebruiker toe te wijzen aan een BBMSgebruiker. "start" - herstel het laatst geopende venster na het opstarten van BBMS.

#### Cursussen en trainingen

| 🚵 Cursussen en trainingen                     |      |                   |              |                  |                          |          |            |
|-----------------------------------------------|------|-------------------|--------------|------------------|--------------------------|----------|------------|
| <b>500000000000</b> 0000000000000000000000000 |      | Q 🖬 ? 🛛 o         | Al 🔘 🕻       | <mark>О Ы</mark> | o <mark>k </mark> 🔘 fout | • ?      | 🔍 verb.    |
| ि हैं Cursussen en trainingen                 | Nee. | Naam              | beschrijving | Datum            | Geldigheid               | aandacht | doc. brief |
| Administrators                                | V 1  | Szkolenie obsługi |              | 2013.10.04       | 2018.10.04               |          | X          |
| Admin                                         |      |                   |              |                  |                          |          |            |

Cursussen en trainingen in aanvulling op de aard van de registratie moet een nauwe relatie met de bevoegdheden hebben.

Lijkt het logisch dat de toegang tot bepaalde modules een persoon die getraind zijn in het vakgebied zou moeten hebben.

Als gevolg van de tijdigheid van de certificaten van cursussen of trainingen, kan worden gecontroleerd op het gebruik van rapporten.

Automatische uitschakeling toegang tot een bepaalde module als verlopen training is niet voldoende gemotiveerd om de klus te blokkeren.

Zou waarschijnlijk in de nabije toekomst zullen er aanwijzingen om de opleiding te werken.

## Cursussen en trainingen - editie

| Permissions - cursussen en trainingen  | ×                     |
|----------------------------------------|-----------------------|
| Naam Szkolenie obsługi<br>beschrijving | •                     |
| Datum 🔽 2013.10.04 🗨 Geldigh           | eid 🔽 2018.10.04 💌    |
| aandacht                               |                       |
| + > -                                  |                       |
| Status:                                | Notitie Veranderingen |
| 📀 OK 🕤 blok 💿 fout 💿 geen              | Save Annuleren        |
| Naam                                   |                       |

Cursus of training kan worden gekarakteriseerd als de naam, de datum, en de vervaldatum.

Het raam kan worden aangesloten in fiormie elektronisch document dat is een bewijs van voltooiing.

### Vaccinatie

| 💑 Vaccinatie                                     |      |       |                                               |            |            |       |
|--------------------------------------------------|------|-------|-----------------------------------------------|------------|------------|-------|
| <u>s 1 2 2 4 2 2 4 1 2 2 1 2 1 2 1 2 1 2 1 2</u> | 84 R |       | 🔚 ? 🖉 🔿 Ali 🔽 OK 🔿 blok                       | 🔘 fout     | 0? ON      | /erb. |
| ⊡ Vaccinatie                                     | Nee. | Naam  | beschrijving                                  | Datum      | Geldigheid | aan   |
| Administrators                                   | V 1  | wzw B | przeciwko wirusowemu zapaleniu wątroby typu B | 2014.11.18 | 2019.06.28 |       |
| Admin                                            |      |       |                                               |            |            |       |

Vaccinaties aanvulling op de aard van de registratie dient nauw verwant te stemmen met bepaalde activiteiten, of privileges uit te voeren.

Lijkt het logisch dat de toegang tot bepaalde modules te vaccineren persoon.

Hoewel het zeer ernstig klinkt, ik denk dat iedereen erkent dat de beelden van biologisch materiaal niet kan dragen een persoon die niet gevaccineerd.

Vaccinaties kunnen melden en te sturen naar de persoon die verantwoordelijk is voor de uitvoering daarvan, of gewoon toezicht op de uitvoering ervan.

Het rapport kan verouderd en dicht bij expiratie bevatten, de details zijn gewoon om het rapport te definiëren.

## Vaccinatie - editie

| Machtigingen - vaccinatie.                                               |                | ×             |
|--------------------------------------------------------------------------|----------------|---------------|
| Naam <mark>wzw B</mark><br>beschrijving przeciwko wirusowemu zapaleniu v | vątroby typu B | •             |
| Datum 2014.11.18 - Geldigheid                                            | 2019.06.28     | •             |
| aandacht                                                                 |                |               |
|                                                                          |                |               |
| + > -                                                                    |                |               |
| Status:                                                                  | Notitie        | Veranderingen |
| OK Olok Offout Ogeen                                                     | Save           | Annuleren     |
| Naam                                                                     |                |               |

Vaccinatie kan worden gekenmerkt door naam, datum, en de vervaldatum.

Het venster kan worden aangesloten op een elektronisch document dat een bewijs van vaccinatie.

#### **Toegang zones**

| 👬 Toegang zones                |     |                |           |        |              |                     |       |      |     |         |   |
|--------------------------------|-----|----------------|-----------|--------|--------------|---------------------|-------|------|-----|---------|---|
| <b>≞∎∎©</b> ш≥≥∛∛™Q <b>⊑</b> ? | M   | <u>l</u> achti | igingen   | • Al   | 🔘 ОК         | <mark>O blok</mark> | C     | fout | C   | )? [    | 2 |
| िर्ण् हुँहू Toegang zones      | Nee | e.             | Naam      | plaats | beschrijving | aandacht            | lezer | doc. | el. | briefje | - |
| Euilding A                     | V   | 1              | Airlock 1 | A111   |              |                     |       |      | 1   |         |   |
| Evel 1                         |     |                |           |        |              |                     |       |      |     |         |   |
| Er-                            |     |                |           |        |              |                     |       |      |     |         |   |

De toegangszones in de biobank en het laboratorium kunnen in de vorm van een boom worden gebouwd. Als de boomtak overeenkomt met de toegangsterminal, klikt u na het selecteren op [Machtigingen] en geef toegang tot geselecteerde mensen.

Als iemand op een bepaald niveau toegang krijgt tot een zone, krijgt hij of zij het automatisch naar een hoger niveau.

Voor volledige integratie met het toegangscontrolesysteem moeten de codes van de toegangsterminal voltooid zijn en proximity-kaartcodes op de pen van de gebruiker in het menu Systeem-> Machtigingen.

De integratie bestaat uit het verzenden van de voorbereide gegevens in BBMS naar het toegangscontrolesysteem.

## Toegang zones - editie

| Toegangszones - k | amer.      |        |         | ×             |
|-------------------|------------|--------|---------|---------------|
| Naam 🗛            | rlock 1    |        |         |               |
| plaats A          | 111        |        |         |               |
| beschrijving      |            |        |         |               |
| lezer             |            |        |         |               |
| ,                 |            |        |         |               |
|                   |            |        |         |               |
|                   |            |        |         |               |
| aandacht          |            |        |         |               |
|                   |            |        |         |               |
| + > ·             | -          |        |         |               |
| - Status:         |            |        | Notitie | Veranderingen |
| 💿 ОК  🔘 Ы         | lok 🔘 fout | 🔘 geen | Save    | Annuleren     |
|                   |            | Naam   |         |               |

Elk boomitem dat overeenkomt met de toegangsterminal (lezer) moet een code bevatten die compatibel is met het toegangscontrolesysteem.

### Instellingen

| 🖏 Vaste gegevens   |      |        |        |                      |               |    |
|--------------------|------|--------|--------|----------------------|---------------|----|
| <b>3 8 8 6 4</b> 2 | × 1  |        | 2 ? AI | 🔘 OK 🛛 🔘 blok        | fout          | 0? |
| Vaste gegevens     | Nee. | Naam   | Waarde | beschrijving         |               |    |
| Security           | V 1  | LOGOUT | 0      | Number of minutes to | auto log off. |    |
| Program            | V 2  | PASLEN | 0      | Minimum password ler | ngth.         |    |

In elke software is er een plek voor wat permanente informatie, enkele configuratiegegevens.

Deze plaats heeft een andere naam en structuur, en het optievenster wordt vaak gebruikt.

Het BBMS-systeem bevat een lijst met constanten in een dynamische vorm. Net als een bepaalde constante nodig is, voegt het programma deze toe aan de lijst.

Deze regel heeft de afhandeling van constanten (opties) aanzienlijk vereenvoudigd, u kunt er geen honderden zien, maar slechts zoveel als in gebruik zijn. Bovendien kunt u zonder veel problemen nieuwe toevoegen en onnodige constanten verwijderen.

De constanten bevatten bovendien definities van automatische gegevensaanvulling en scripts van streepjescodeprinters. Het ordenen van uw scripts vereist een paar woorden beschrijving. Elk script heeft een constante naam die overeenkomt met de printer, bijv. PZEBRA, PBRADO, PSATO, PGODEX.

U kunt een achtervoegsel aan de naam toevoegen, bijvoorbeeld 1,2,3 .. a, b, c etc. en waar het script wordt uitgevoerd, bijvoorbeeld @ BB6, @ BB5, @OS, etc.

Als er meerdere scripts zijn voor een geinstalleerde printer, verschijnt er een keuzelijst. Er zullen geen scripts in de lijst staan die met @ aan andere vensters zijn toegewezen.

Een barcode printerscript kan macro-invoegingen bevatten die worden gescheiden door accolades {}. bijv. voor ZEBRA

^ XA

^ FO40.50

^ FD {trim (OS1-> NZ) + "" + OS1-> IM} ^ FS

^ XZ

een macro in een script kan genetisch een scriptfragment genereren

^ XA

^ FO40, {iif (OS1-> STA = "1", "50", "60")}

^ FD {trim (OS1-> NZ) + "" + OS1-> IM} ^ FS

^ XZ

## Instellingen - editie

| Vast systeem - waarden                | ×  |
|---------------------------------------|----|
| Naam PASLEN                           |    |
| Waarde                                |    |
|                                       |    |
| beschrijving Minimum password length. |    |
| aandacht                              |    |
| Status: Notitie Verandering           | en |
| OK blok fout geen Save Annuleren      |    |
| Constante waarde.                     |    |

Gelieve niet de naam van de constante aan te passen, omdat het automatisch door de software wordt ingesteld.

U moet de waarde van een constante en een beschrijving wijzigen.

### Rapporten

| 🖪 Rapporten                                |                  |           |         |       |                       |         |         |         |         |        |           |               |                |             |
|--------------------------------------------|------------------|-----------|---------|-------|-----------------------|---------|---------|---------|---------|--------|-----------|---------------|----------------|-------------|
| 参 圖 圖 圖 [ ] [ ] [ ] [ ] [ ] [ ] [ ] [ ] [  |                  |           |         |       |                       |         |         |         |         |        |           |               |                |             |
| Struktura                                  | •                | +         | edi     | itie  |                       | Т       | oevoeg  | en V    | erwijde | ren    | E         |               | •              |             |
| Naam                                       | Titel            |           |         |       |                       |         | Onderti | tel     |         |        |           |               |                | ^           |
| 2 DS_BBMS_LT                               | Standard d       | e facto B | BMS - ł | http: | //bbms.pl 2020        | .09.07  | BioBank | Managem | ent Sy  | stem - | Programin | e iranga biol | oginiams ban   | kams ir la  |
| 2 DS_BBMS_LV                               | Standard d       | e facto B | BMS - H | http: | //bbms.pl 2020        | .09.07  | BioBank | Managem | ent Sy  | stem - | Programm  | atura biobar  | nkam un laboi  | ratorijam.  |
| 2 DS_BBMS_NL                               | Standard d       | e facto B | BMS - ł | http: | //bbms.pl 2020        | .09.07  | BioBank | Managem | ent Sy  | stem - | Software  | voor biobanl  | ks en laborati | oria.       |
| 2 DS_BBMS_NO                               | Standard d       | e facto B | BMS - H | http: | //bbms.pl 2020.       | .09.07  | BioBank | Managem | ent Sy  | stem - | Programva | are for bioba | nker og labo   | ratorier.   |
| DS BBMS PL                                 | Standard d       | e facto B | BMS - ł | http: | //bbms.pl 2020.       | .09.07  | BioBank | Managem | ent Sy  | stem - | Oprogram  | owanie dla b  | iobanków i la  | boratorić   |
|                                            | Standard d       | e facto B | BMS - H | http: | //bbms.pl 2020.       | .09.07  | BioBank | Managem | ent Sy  | stem - | Software  | para biobano  | cos e laborati | órios.      |
| ດໍ່                                        |                  | e         | •       |       |                       |         |         |         |         |        |           |               |                | · · · · · · |
| De lijst van de veld                       | len in de data   | abas 🔻    | Nee.    | . e   | etiket 1              | etiket2 | tafel   | veld    | Sort    | Opr.   | waarde    | maskeren      | totalisator    | cumulatie   |
| Albanees (ETY_SQ)                          | )                | ^         | V       | 1 t   | ab                    |         | TB1     | TBL     | A       |        |           |               |                |             |
| Beschrijving BS (OP<br>Beschrijving CZ (OP | PI_BS)<br>PI_CZ) |           | V       | 2 B   | Beschrijving NL       |         | TB1     | OPI NL  |         |        |           |               |                |             |
| Beschrijving DE (OP                        | PI_DE)           |           | V       | 3 fl  | ld                    |         | TB2     | FLD     | Α       |        |           |               |                |             |
| Beschrijving DK (OP<br>Beschrijving EN (OP | PI_DK)<br>PIEN)  |           | V       | 4 T   | Type                  |         | TB2     | TYP     |         |        |           |               |                |             |
| Beschrijving EO (OF                        | PI_EO)           |           | V       | 5 0   | nebied                |         | TB2     | PO7     |         |        |           |               |                |             |
| Beschrijving ET (OP                        | PI_ES)<br>PI_ET) | >>        | 1       | 6 8   | lec .                 |         | TB2     | DZI     |         |        |           |               |                |             |
| Beschrijving FI (OP                        | I_FI)            |           | 1       | 7 0   | lec<br>Joachriiving M |         | 102     | ODT Nº  |         |        |           |               |                |             |
| Beschrijving GA (OF                        | PI_GA)           | <u> </u>  | 1       | / 8   | escrinjving NL        |         | 182     | OPI_NL  |         |        |           |               |                |             |
| Beschrijving HR (OF                        | PI_HR)           | <<        |         | 8 1   | wijziging             |         | 182     | 012     |         |        |           |               |                |             |
| Beschrijving HU (OF                        | III)             |           | 1       | 9 t   | oegevoegd             |         | TB2     | DTD     |         |        |           |               |                |             |

Het heeft geen zin om berichten verstrijken van een materiaal of vaccinatie te geven. Alleen het aantal berichten die groot genoeg dat het geen werk in het programma kan blokkeren waren. Best om de juiste rapport, dat via e-mail kunnen worden verzonden naar veel mensen voor te bereiden.

De bouw van het rapport is de opname van wybrach velden en het gebruik van de juiste filters. Bepaalde faciliterende is de mogelijkheid om een rapport definitie xml-bestand te uploaden. Rapport definities kunnen biobanken en laboratoria uit te wisselen.

## Rapporten - editie

| Rapporten gedefinieerd - headers          |                              |                    |           | ×         |
|-------------------------------------------|------------------------------|--------------------|-----------|-----------|
| Naam rapport ExpScn                       |                              | gebruiker          | Admin     |           |
| Titel                                     |                              |                    |           |           |
|                                           |                              |                    |           |           |
| ☐ Is de afdruk niveaus?                   | 📃 Is de on                   | tkenning van het   | filter?   |           |
| Rapport 90 ° roteren?                     | Heeft u                      | gegevens tellen?   |           |           |
| Zet de titel van het rapport              | 🔲 Draai de                   | e paginanummerin   | ıg.       |           |
| Koptekst afdrukken?                       | 🗌 Is de info                 | ormatie over de s  | oftware?  |           |
| Is het rangnummer?                        | 🗌 Huidige                    | datum afdrukken    | ?         |           |
| Zit het rangnummer in de groep?           | Schakel                      | je kolomtitels uit | ?         |           |
| hoogte 0                                  | regels 0                     | data separat       | or 0      |           |
| CSV-scheidingsteken 🗄 🗸                   | Aanhalingstekens aan het beg | gin en einde van   | de tekst. |           |
| "totaal aantal p                          |                              | "sum"              |           |           |
| "van de overdrac                          | lr                           | nzending 4+5+6     | 7+8+9     |           |
| 🔲 Is het rapport bedoeld voor export vanu | it het datavenster?          |                    |           |           |
| doel C:\BBMS\EXE\Exp3                     | õcr.csv                      |                    |           |           |
| sheet                                     |                              |                    |           |           |
| aandacht                                  |                              |                    |           |           |
| Status:                                   |                              |                    |           |           |
| 🖸 OK 🕥 blok 🖉                             | fout 💿 geen                  |                    | Save      | Annuleren |
|                                           | Naam rapport                 |                    |           |           |

Rapportkopbal parameters - hoe u kunt afdrukken, tellen, samenvattingen etc.

#### **Rapporten - specificatie**

| Rapporten gedefinieerd - Specificaties                 |                                                           |                                   | ×             |
|--------------------------------------------------------|-----------------------------------------------------------|-----------------------------------|---------------|
| Nee. 2 etiket1                                         | Status                                                    | Sort                              |               |
| Opr. waarde                                            | ☐ Is de huidige percentages? ☐ gem<br>maskeren ☐ karakter | idd.<br>nauwkeurigheid            | Kleur         |
| Formule                                                | BB5->STA                                                  | _                                 | Neur          |
|                                                        |                                                           |                                   |               |
| Afdrukconditie?                                        | ☐ Is de formule een filter?                               | Is een samenvatting op elke j     | pagina?       |
| Zijn ze constant voor het getelde?                     | Groeperen zonder herhaling.                               | Optellen in kolommen?             |               |
| Enable groeperen?                                      | Tel zonder te herhalen.                                   | Cumulatief bedrag?                |               |
| Maximum aa                                             | antal exemplaren. 0                                       | sheet                             |               |
| De formule voor de som van de voorwaarde               | elijke.                                                   |                                   |               |
|                                                        |                                                           |                                   |               |
| Formule hoogtepunt waarden in kolom / rij              |                                                           |                                   |               |
| [2]>'3'                                                |                                                           |                                   |               |
|                                                        |                                                           |                                   | Markeer kleur |
| ) Benadruk je het gedicht ?                            |                                                           |                                   |               |
| aandacht  BB5->STA>'3'                                 |                                                           | Titel tekst in verticale kolommen | ?             |
| Status:                                                |                                                           | Verticale tekst gegevens?         |               |
| <mark>⊙ afdrukken</mark> <mark>O niet afdrukken</mark> | 🕑 uitzetten 🛛 🕲 geen                                      | Save Annuleren                    |               |
|                                                        | Tekst in de tabel head                                    | er                                |               |

Rapporten worden gedefinieerd manier om wat informatie uit de database snel.

Rapporten worden onderverdeeld in thema's, die overeenkomt met een specifieke set databasetabellen. Met betrekking tot de definitie van een nieuw rapport, selecteert u een interessant onderwerp, en dan, meestal, voegt u een nieuw item en voer de naam van het rapport. De naam wordt afgedrukt naast het onderwerp. De volgende stap is de definitie van de rapportkolommen basis van een voorgesteld is aangebracht op de vensterlijst bepalen. Klikken op de knop ">" of "<" oorzaken, waaronder velden voor het rapport of uit. Tabel lijst verslag kolomkop om de inhoud, blokdruk (ingevoegd kolom kan alleen worden gebruikt voor het filter) te wijzigen, de term sorteren en filteren van gegevens te definiëren.

De kwestie van de data selectie voor het rapport zijn de belangrijkste en meest effectieve beperking bepaalt het mogelijke gebruik van het rapport. Introduceerde de volgende operatoren: "" - Geen operator - de filter is uitgeschakeld

| _ |          | F                                                  |                                 |                                             |  |
|---|----------|----------------------------------------------------|---------------------------------|---------------------------------------------|--|
|   | operator | pole tekstowe                                      | pole numeryczne                 | pole daty                                   |  |
|   | <<       | tekst z pola zawiera si w warto¶ci                 | liczba mniejsza ponad 1000 razy | data z pola o przynajmniej rok wcze¶niejsza |  |
|   | <        | tekst jest mniejszy w sensie alfabetu              | liczba mniejsza                 | data z pola wcze¶niejsza                    |  |
|   | ١        | tekst jest mniejszy lub równy w sensie<br>alfabetu | liczba mniejsza lub równa       | data z pola wcze¶niejsza lub ta sama        |  |
|   | =        | teksty s± sobie równe                              | obie równe                      | równe daty                                  |  |
|   | #        | teksty ró ne                                       | obie ró ne                      | ró ne daty                                  |  |
|   | ~        | teksty podobne (zawieraj± si w sobie)              | warto¶ci przybli one do 10%     | przybli one daty                            |  |
|   | 1        | tekst wi kszy lub równy w sensie alfabetu          | liczba wi ksza lub równa        | data pola pó niejsza lub ta sama            |  |
|   | >        | tekst wi kszy w sensie alfabetu                    | liczba wi ksza                  | data pola pó niejsza                        |  |
|   | >>       | warto¶ zawiera si w tek¶cie pola                   | liczba wi ksza ponad 1000 razy  | data pola pó niejsza ponad rok              |  |

# Rapporten - over

| Rap | porten gedefinieerd - Topics       |                                      |                 |         | ×         |
|-----|------------------------------------|--------------------------------------|-----------------|---------|-----------|
|     | Naam Biobank - exp                 |                                      |                 |         |           |
|     | Tabel databank. BB5 Biobanke       | n - tegels, container 💌 NZ»!delete   | d() .and. !empt | y(NZ)   | <b>•</b>  |
|     | gekoppelde tabel                   | index                                |                 | v       | rerslag   |
| 1   | BB6 Biobanken - flesjes, blokk 💌   | IDN+LP»!deleted()                    | •               | BB5->ID | -         |
| 2   | _BB6 add 🗨                         | ID_BB6                               | •               | BB6->ID | -         |
| 3   | <b>•</b>                           |                                      | •               |         | -         |
| 4   | <b>•</b>                           |                                      | -               |         | -         |
| 5   | <b>_</b>                           |                                      | •               |         | <b>•</b>  |
| 6   | <b>_</b>                           |                                      | •               |         | •         |
| 7   | -                                  |                                      | •               |         | -         |
| 8   | <b>•</b>                           |                                      | •               |         | -         |
| 9   | <b>_</b>                           |                                      | •               |         | -         |
| 10  | <b>•</b>                           |                                      | -               |         | •         |
| 11  | <b>_</b>                           |                                      | •               |         | •         |
| 12  | <b>•</b>                           |                                      | -               |         | •         |
|     | Gedetailleerde specificatie tabel. | Formule gedetailleerde specificatie. |                 |         |           |
|     | BB6 Biobanken - flesjes, blokk 💌   | BB5->ID==BB6->IDN                    |                 |         |           |
|     | Gedetailleerde specificatie tabel. | Formule gedetailleerde specificatie. |                 |         |           |
|     |                                    |                                      |                 |         |           |
|     | aandacht                           |                                      |                 |         |           |
|     | - Status:                          |                                      |                 |         |           |
|     | OK Ok                              | 🛈 fout 💮 geen                        |                 | Save    | Annuleren |

Dit venster toont de tafels en hun combinatie.

De definitie wordt gebruikt tijdens de bouw van het rapport en tijdens de uitvoering.

# Favoriete rapporten

| 🔲 Favoriete rapporten                                    |      |      |      |          |       |                    |  |  |  |  |
|----------------------------------------------------------|------|------|------|----------|-------|--------------------|--|--|--|--|
| <b>●</b> ■ ■ <u></u> + + + + + + + + + + + + + + + + + + |      |      |      |          |       |                    |  |  |  |  |
| +/-                                                      |      |      |      |          |       |                    |  |  |  |  |
| Naam                                                     | par1 | par2 | par3 | aandacht | thema | wijziging          |  |  |  |  |
| 🖌 Kontrola probantów                                     |      |      |      |          |       | 2017.10.28 19:28:2 |  |  |  |  |

Niet iedereen hoeft te weten hoe hij een rapport moet opstellen. Er is een venster met favoriete rapporten voor iedereen :) De beheerder of de rapportauteur kan de rapporteigenschappen wijzigen.

### Favoriete rapporten - editie

| Favoriete rapporte | n. ×                                     |
|--------------------|------------------------------------------|
| Naam               | Kontrola probantów                       |
| par1               | •                                        |
| par2               | <b>_</b>                                 |
| par3               | -                                        |
| aandacht           |                                          |
|                    | Save Annuleren                           |
|                    | Finen naam van het geselecteerde rannort |

De velden "par1" tot "par3" worden gebruikt om rapportparameterwaarden over te dragen.

Ze hoeven niet te worden ingevuld, het is gewoon een gemak.

U kunt in het rapport een vraag voor de parameterwaarde invoegen.

Heel eenvoudig, als deze vragen te vermoeiend of onnodig zijn en het rapport een parameter vereist, voer het dan hier in.

## Formulieren

| E Form                                  | 🛛 Formulieren 🗖 🗖 🏧 |      |                  |        |        |           |           |              |          |           |               |         |         |                 |        |
|-----------------------------------------|---------------------|------|------------------|--------|--------|-----------|-----------|--------------|----------|-----------|---------------|---------|---------|-----------------|--------|
| 5 • • • • • • • • • • • • • • • • • • • |                     |      |                  |        | All    | 🔿 ОК      | C         | ) blok       | 🔘 fou    | t 🖸       | ?             | verb.   |         |                 |        |
| Toevoegen Verwijderen                   |                     |      |                  |        |        |           | Sne       | lkoppelinger | ו        |           |               |         |         |                 |        |
| Naam                                    |                     | bes  | schrijving       |        |        |           | Bestand   | Window       | sub      | label     | aandacht      | t tafel | briefje | wijziging       | ^      |
| V PKG                                   | cyto                | Pol  | branie materiału | cyto   |        |           |           | Contant      |          |           |               |         |         | 2017.03.14 19:4 | 47     |
| V PKG                                   | molek               | Pot  | branie materiału | moleku | ıły    |           |           | Contant      |          |           |               |         |         | 2017.03.14 19:4 | 48     |
| 🖌 Wyr                                   | nBadPo              | b Wy | nik badań z pob  | rania. |        |           |           | Contant      | Х        |           |               |         |         | 2017.10.19 16:2 | 20     |
|                                         |                     |      |                  |        |        |           |           |              |          |           |               |         |         |                 | $\sim$ |
| <                                       |                     |      |                  |        |        |           |           |              |          |           |               |         |         | 2               | •      |
| Pagina                                  | Y                   | Х    | Tekengrootte     | Bold   | Italic | Underline | StrikeOut | omwente      | ing   I  | montuur   | Kleur         | Formule |         |                 | ^      |
| 🖌 1 10 40 12 X                          |                     |      |                  |        |        |           |           |              | "PRACO   | WNIA IM   | MUNOPATOLOGII | I       |         |                 |        |
| 1 15 40 12 X                            |                     |      |                  |        |        |           |           |              | "Kierown | ik Pracov | vni:"         |         |         |                 |        |

Als er behoefte is om een formulier af te drukken of enquete, is dit de plek waar u een sjabloon kunt bereiden.

Naast de prent en ruimte-indeling, kunt u een set van functies en operatoren gebruiken om volledige toegang tot de database staan. De gegevens kunnen vrij worden geformatteerd.

De lijst met beschikbare functies.

## Formulieren - editie

| Formulieren, printen - headers         | $\times$ |
|----------------------------------------|----------|
| Naam WynBadPob                         |          |
| beschrijving Wynik badań z pobrania.   |          |
| Bestand                                |          |
| Selecteren                             |          |
| Window Contant 🔽 🔽 sub 🗌 label         |          |
| Tabel databank.                        |          |
| Fomule                                 |          |
|                                        |          |
|                                        |          |
| aandacht                               |          |
| Status: Notitie Veranderinge           | n        |
| OK ○ blok ○ fout ○ geen Save Annuleren | 1        |
| Naam                                   | _        |

De kop van het formulier.

In dit venster kunt u de ouder formulier te selecteren.

## Formulieren - specificatie

| Formulieren prints -  | Specificaties |                          |      |         | ×             |
|-----------------------|---------------|--------------------------|------|---------|---------------|
| Pagina 1              | Y 37          | X 65                     |      |         |               |
| kengrootte 10         | omwentel      | ing 0                    |      |         |               |
| 🔽 Bold 🗌 Italic       | : 🗌 Underline | StrikeOut                | □    |         |               |
| par.                  | Cel           |                          |      |         | Kleur         |
| formule               |               |                          |      |         |               |
| trim(OS1->NZ)+" "+tri | m(OS1->IM)    |                          |      |         |               |
| aandacht              | probant       |                          |      |         |               |
| Status:               |               |                          | N    | lotitie | Veranderingen |
| 🕑 print 🔘             | niet af 🔵 uit | te schake 🔘 N.A          |      | Save    | Annuleren     |
|                       | (             | Coördinaat X - horizonti | aal. |         |               |

De specificatie vorm en functie kunnen worden gebruikt voor databasevelden. Record OS1-> NZ is het lezen van gegevens uit het veld NZ OS1 tafel.

Een gedetailleerde beschrijving van de structuur van de database in het menu Help-> Tables of bestand  $DS_BBMS_NL.pdf$ 

#### Templates

| Templates                                                                                                    |                                          |             |     |          |       |         |                     |                     |   |  |
|----------------------------------------------------------------------------------------------------|------------------------------------------|-------------|-----|----------|-------|---------|---------------------|---------------------|---|--|
|                                                                                                    |                                          |             |     |          |       |         |                     |                     |   |  |
|                                                                                                    | Toevoegen Verwijderen Snelkoppelingen >> |             |     |          |       |         |                     |                     |   |  |
| Naam                                                                                                    | beschrijving                             | Window      | sub | aandacht | tafel | briefje | wijziging           | toegevoegd          |   |  |
| V TST_OS1                                                                                                    |                                          | Registratie |     |          |       |         | 2020.09.23 11:04:27 | 2019.07.09 19:49:39 | ) |  |
| V TST_PR4                                                                                                    |                                          | Orders      | х   |          |       |         | 2020.05.03 21:02:31 | 2020.05.03 21:02:31 |   |  |
| 🖌 zPodbazy                                                                                                    |                                          |             |     |          |       | X       | 2020.05.13 16:27:47 | 2020.05.13 16:27:47 | 1 |  |
|                                                                                                    |                                          |             |     |          |       |         |                     |                     |   |  |
|                                                                                                    |                                          |             |     |          |       |         |                     |                     |   |  |
| Karta Probanta         Test wyciągania danych z tabeli OS1 w oknie Rejestracja.         {trim(OS1->NZ)+" "+OS1->IM}<br>adres<br>(trim(OS1->UL)+" "+trim(OS1->DOM)+"/"+OS1->LOK} |                                          |             |     |          |       |         |                     |                     |   |  |

Met sjablonen kunt u documenten in RTF-indeling genereren (een standaard die door alle RTF-editors wordt ondersteund). Terwijl het document wordt opgeslagen, vervangt de software de formule tussen accolades {} door het resultaat van de formule. U kunt alle beschikbare functies gebruiken (bijvoorbeeld gebruikt in formulieren) en de syntaxis waarmee u de database kunt lezen.

Het gedefinieerde sjabloon kan aan het venster worden toegevoegd en als er een boom in het venster staat, kan de vertaktabel naar de boomtak worden verwezen.

Het is een goede gewoonte om de formules in een notitieblok voor te bereiden en ze vervolgens naar de sjabloon te kopiëren om verborgen RTFcodering in de formule te vermijden.

Als u een sjabloon in Word of Writer heeft voorbereid en na het laden het formaat heeft gewijzigd zodat het niet aan uw verwachtingen voldoet, dan kunt u in plaats van een sjabloon het pad naar het sjabloonbestand invoeren, bijvoorbeeld C: BBMS DBF Biobank RTF Template.rtf

Lange formules kunnen worden ingekort met behulp van snelkoppelingen. Voer tussen accolades bijvoorbeeld {% adr} in en in het venster onder de knop [Afkortingen] de afkortingsnaam "adr" en de tekst van de formule trim (OS1->UL) + "" + trim (OS1->DOM) + "/" + OS1->LOKIn plaats van {trim  $(OS1->UL) + "" + trim (OS1->DOM) + "/" + OS1->LOK} kun je {% adr} gebruiken, wat de leesbaarheid van de sjabloon aanzienlijk verbetert.$ 

### Templates - editie

| Sjablonen - kopteksten.      |               | ×                                       |
|------------------------------|---------------|-----------------------------------------|
| Naam TST_OS1<br>beschrijving |               |                                         |
| Window Registratie           | ▼ Sub         | •                                       |
| Formule                      |               |                                         |
| aandacht                     |               |                                         |
| Status:                      | 🕽 fout 💿 geen | Notitie Veranderingen<br>Save Annuleren |
|                              | Naam          |                                         |

De gegevens in de velden "Venster" en "Tabel" worden gebruikt in de sjabloonzoekprocedure nadat u op de knop [Template] in het venster hebt geklikt.

De gedefinieerde sjabloon kan alleen actief zijn in het geselecteerde venster en gegevens ophalen uit de databasetabellen die aan het venster zijn gekoppeld.

Met "Status" kunt u een gedefinieerde sjabloon uitschakelen.

Prints

| Prints                   |         |           |                     |        |            | • ×          |  |  |  |
|--------------------------|---------|-----------|---------------------|--------|------------|--------------|--|--|--|
| ≝ ■ a  L 🖆 🛃 🗞 🗞 🖦 . E ? |         |           |                     |        |            |              |  |  |  |
| LABMIND                  | •       | - Admin   | - administrator sys | ·      |            |              |  |  |  |
| rapport                  | hard.   | gebruiker | Titel Venster       | nummer | printdatum | bekeke \land |  |  |  |
| Alerty.                  | LABMIND | Admin     | Waarschuwingen      |        |            |              |  |  |  |

Het venster bevat de parameters van alle prints gemaakt.

Verschillende parameters kunnen worden bewerkt en zal gebruikt worden tijdens de volgende afdruk.

Naast de parameters zijn ook beschikbaar statistische gegevens, het aantal operaties en een voorbeeld en afdrukken datum.

### Prints - editie

| Prints - editie               | ×                           |
|-------------------------------|-----------------------------|
| Alerty                        | 1.                          |
| Bovenmarge in millimeters 10  | Linkemarge in millimeter 10 |
| ☐ Is de afdruk horizontaal?   |                             |
| Aantal regels in het rapport. |                             |
| De code separatorlijnen. 0    | Veranderingen               |
|                               | Save Annuleren              |
| Bovenmarge in                 | millimeters                 |

Het venster heeft de fundamentele parameters van de print en in de toekomst zullen worden ontwikkeld.

#### Prent seriële

| Prent seriële X         |                                                              |                      |            |            |           |  |  |  |  |  |
|-------------------------|--------------------------------------------------------------|----------------------|------------|------------|-----------|--|--|--|--|--|
| ma                      | maskeren Gnnnn-zzs np. Gnnnnn-zzs, nnnnmmm, Druk het bestand |                      |            |            |           |  |  |  |  |  |
| N                       | Nee - het 1234 np. 36256, 63542-63544                        |                      |            |            |           |  |  |  |  |  |
|                         | stof / materiaal                                             | symbool reeks        | code       | 🔲 naar be  | stand     |  |  |  |  |  |
| $\overline{}$           | DNA 💌                                                        | C 1-56               | G1234-01C  | G1234-56C  | Afdrukken |  |  |  |  |  |
| $\overline{}$           | ślina 💌                                                      | ]  s                 | G1234-00S  | G1234-00S  | Afdrukken |  |  |  |  |  |
| $\overline{\mathbf{v}}$ | tkanka 💌                                                     |                      | G1234-00T  | G1234-00T  | Afdrukken |  |  |  |  |  |
| $\overline{\mathbf{v}}$ | osocze 💌                                                     | ]  0                 | G1234-000  | G1234-000  | Afdrukken |  |  |  |  |  |
| $\overline{\mathbf{v}}$ | nerka 💌                                                      | ] PL                 | G1234-00PL | G1234-00PL | Afdrukken |  |  |  |  |  |
| $\overline{\mathbf{v}}$ | krew                                                         | ] K                  | G1234-00K  | G1234-00K  | Afdrukken |  |  |  |  |  |
|                         |                                                              |                      |            |            | Afdrukken |  |  |  |  |  |
|                         |                                                              |                      |            |            | Afdrukken |  |  |  |  |  |
|                         |                                                              | ] []                 |            |            | Afdrukken |  |  |  |  |  |
|                         | Vinkje alle                                                  | /inkje bij alle Prin | t selectie | Save       | nuleren   |  |  |  |  |  |

Serieel afdrukken geintroduceerd om in staat om meerdere labels af te drukken met 1D/2D/g van een deel van het masker.

Sample scripts afdruk (opgeslagen in het menu Systeem -> Vast -> Printers codes)

```
SATO
<ESC>A
<ESC>A104001440
<ESC>H0900<ESC>V0050<ESC>B103100####
<ESC>L0202
<ESC>H0250<ESC>V0050<ESC>WB0####
<ESC>Q1
<ESC>Z
ZEBRA
1D
^XA
^FO40,50
^BY2,2
^B3N,N,90,Y,N
^FD####^FS
^XZ
2D printen leesbare code in twee lijnen in de buurt van DataMatrix.
^XA
^FO20,40
^BXN,3,200
^FD####^FS
^FO80,40,0
^ADN,24,10
^FD....^FS
^FO80,70,0
^ADN,24,10
^FD....^FS
^XZ
BRADY 2D
m m
J
S 11;0,0,9,13
B 5,5,0,DATAMATRIX,1;####
```

#### A 1

waar "####" wordt vervangen door de code, en "...." worden vervangen door een deel van de code, het tweede deel van de volgende snaar "...." toe te passen binnen "...." geeft de mogelijkheid om de code af te drukken in twee lijnen, conditie, dan is de code moet een stip bevatten "." bij uitkering

bijvoorbeeld. ABCDEF.KOD123 zal ABCDEF op twee lijnen worden afgedrukt, en de volgende regel KOD123

## Live grafiek

| 💑 Live grafiek                                |       |      |          |         |                            |       |      |     |       |        |       |   |
|-----------------------------------------------|-------|------|----------|---------|----------------------------|-------|------|-----|-------|--------|-------|---|
| <b>5000000</b> 000000000000000000000000000000 | in 19 | n Q  | 2 ?      | • Al    | 🖸 OK 🛛 📿 blok 🗧            | fout  | •    | ? [ | verb. |        | boom? |   |
| ⊡ 🖧 Live grafiek                              | Nee.  | Naam | aandacht | kleur   | pad                        | tabel | veld | min | max   | schaal | doc.  | 1 |
| 🚊 🚫 Monitoring                                | V 1   | Tzam |          | 255,0,0 | > Zamrażarki > LK1 > DHT-T | MO5   | POM  |     |       |        |       |   |
| - 🚫 Energia                                   | V 2   | Hzam |          | 0,0,255 | > Zamrażarki > LK1 > DHT-H | MO5   | POM  |     |       |        |       |   |
|                                               |       |      |          |         |                            |       |      |     |       |        |       |   |
| н 😽 н                                         |       |      |          |         |                            |       |      |     |       |        |       |   |

De grafiek vanuit het venster is beperkt tot de gegevens die in het venster zichtbaar zijn.

Deze beperking bleek voor velen belangrijk te zijn en daarom werd de "Live Chart" -oplossing gecreëerd.

Het gegevensbereik wordt alleen beperkt door de diagramparameters en niet door de organisatie van gegevensregistratie in de boom.

Naast het verwijderen van de bereikbeperking, is de grafiek periodiek vernieuwd.

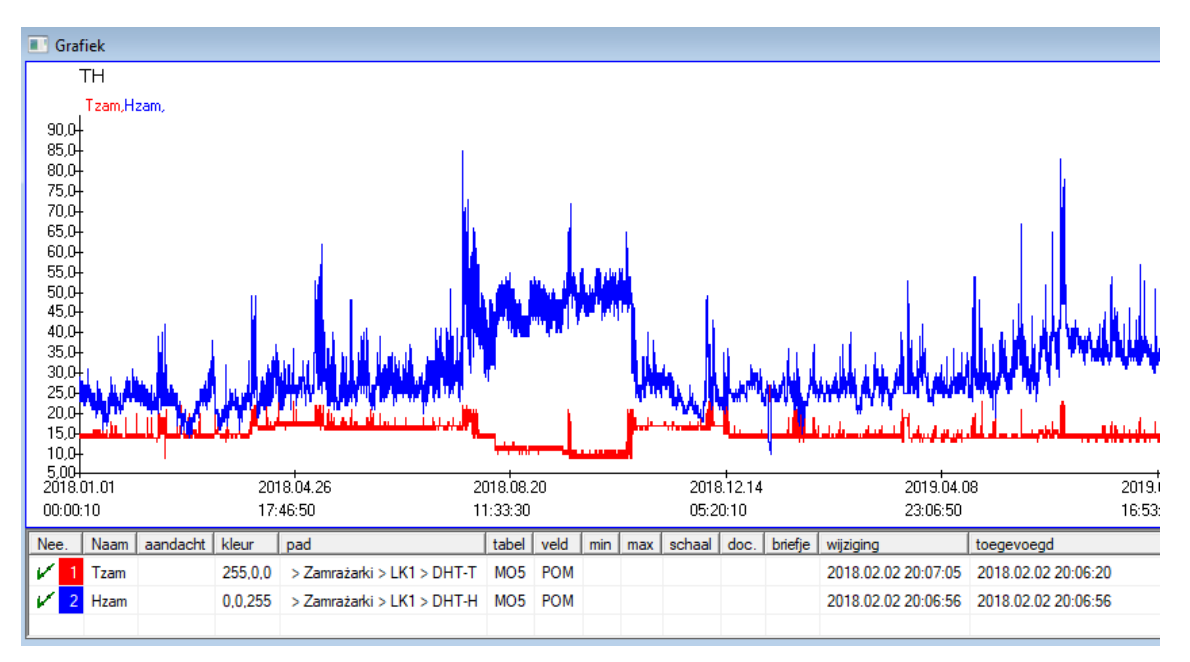

## Live grafiek - editie

| Live-diagrammen - subgro        | pepen.                                                                |            |                 | ×                          |
|---------------------------------|-----------------------------------------------------------------------|------------|-----------------|----------------------------|
| Naam 🎹<br>groep MO              | Bereik:<br>C dagelijks<br>C wekelijks<br>© maandelijks<br>C jaarlijks | multiplier | lezin           | v kleur                    |
| aandacht                        |                                                                       |            |                 |                            |
| + > -<br>Status:<br>• OK • blok | ) fout () geen<br>Naam                                                |            | Notitie<br>Save | Veranderingen<br>Annuleren |
| Live-diagrammen - gegev         | ens.                                                                  |            |                 | ×                          |
| Naam Tzan                       | 1                                                                     |            |                 | kleur                      |
| pad > Zamrażar                  | ki > LK1 > DHT-T                                                      |            |                 |                            |
| tabel Monitoring - m            | netingen - MO5                                                        |            |                 | •                          |
| veld de meetwaard               | le                                                                    |            |                 | •                          |
| aandacht                        | min                                                                   | max        | sc              | haal                       |
| + > -<br>Status:<br>OK blok     | <b>fout</b> geen                                                      |            | Notitie<br>Save | Veranderingen<br>Annuleren |

#### Structuur van de basisplaat

| Structuur van de basisplaat       |    |      |       |              |        |                        |                           |           |             |          |       |            |       |
|-----------------------------------|----|------|-------|--------------|--------|------------------------|---------------------------|-----------|-------------|----------|-------|------------|-------|
| ⊴∎∎©ш≥≥∛⊲№₽Չ≥?                    |    | Bror | n   • | All 🙁 ir     | ngesch | <mark>a</mark> O bloki | <mark>kerel</mark> © uits | chake 🔘 ? | 🔘 verb.     | 🗌 🗆 boo  | m?    |            |       |
| ⊡ हैं Structuur van de basisplaat | Ne | e.   | Naam  | beschrijving | type   | grootte                | decimale                  | etiket    | vragenlijst | aandacht | lijst | nieuwe rij | voorw |
| dodatkowe                         | V  | 1    | TEXT1 |              | С      | 20                     |                           | text      | x           |          |       |            |       |
| 🕀 🎨 biobank                       | V  | 2    | DATE1 |              | D      | 10                     |                           | date      | x           |          |       |            |       |
| system                            | V  | 3    | LOG1  |              | L      | 1                      |                           | logic     | x           |          |       |            |       |
|                                   | V  | 4    | NUM1  |              | N      | 10                     | 2                         | numeric   | ×           |          |       |            |       |
|                                   | V  | 5    | TIM1  |              | Т      | 5                      |                           | time      | X           |          |       |            |       |

Basisplaat structuur definitie module bestaat uit verschillende niveaus: een veld groep en tafels.

Het is vol van vrijheid bij het bepalen van de gebieden en groepen.

Er zijn een aantal beperkingen op de resterende poziomomach, of tabellen, en details van de tabellen:

- De naam van de tabel moet uniek zijn in de gehele database zijn;
- De naam moet kort zijn en kan geen speciale tekens (inclusief spaties) bevatten;
- De tabel moet bestaan uit velden (kolommen);
- Elke doos moet een korte naam, en geen speciale tekens (zelfs zonder spaties) hebben

Als de structuur van de tafel om een aantal van de bron database te beantwoorden, klik dan op de knop [Bron], daar kunt u de machine te laten draaien.

#### Structuur van de basisplaat - editie

| Structuur - veld                         |                                                                |                                    |                  |                   | ×              |
|------------------------------------------|----------------------------------------------------------------|------------------------------------|------------------|-------------------|----------------|
| Nee. 6                                   | Naam TST6                                                      |                                    | Bron kolom       |                   | •              |
| beschrijving                             |                                                                |                                    |                  | Velo              | donderzoek?    |
| editie                                   |                                                                |                                    |                  |                   |                |
| voorbeeld                                |                                                                |                                    |                  |                   |                |
|                                          |                                                                | e rii                              |                  | Taulauk zak1      |                |
| etiket                                   |                                                                | - nj                               |                  | Titel tab.  24k i | Min/May        |
|                                          | grootte   10   V                                               | oorwaardelijke                     |                  |                   | MILLY MICK     |
| lijst ?ICD-10                            |                                                                |                                    |                  | I auto Ist        |                |
| Voordenboo<br>Standaardwaardeformule - t | ekbeschrijving invoegen in ta<br>het resultaat wordt vervanger | abelweergave?<br>n wanneer de engi | iete wordt geope | end               |                |
| "A00.0"                                  | for rooditaat monat vor range                                  |                                    | loto noral goope |                   |                |
|                                          |                                                                |                                    |                  |                   |                |
| Een veld / kolom berek                   | end met een dataconversiefo                                    | omule.                             |                  |                   |                |
| Conversiemacro, bijvoorbee               | ild iif (value == 1, 'M', 'F')                                 |                                    |                  |                   |                |
|                                          |                                                                |                                    |                  |                   |                |
| lokale                                   |                                                                |                                    | •                | •                 | <b>-</b> 🗆 U   |
|                                          |                                                                |                                    | •                | -                 | <b>- - - -</b> |
|                                          |                                                                |                                    | •                | -                 | <b>-</b>       |
|                                          |                                                                |                                    | -                | -                 | - I U          |
| Opnameformule afhankelijk                | van gegevens in de databas                                     | se, bijv. Positie in d             | le boom.         |                   |                |
| BB1->NZ="Wew"                            |                                                                |                                    |                  |                   |                |
|                                          |                                                                |                                    |                  |                   |                |
| aandacht                                 |                                                                |                                    |                  |                   |                |
| + > -                                    |                                                                |                                    |                  |                   |                |
| Status:                                  |                                                                |                                    |                  |                   |                |
| 💿 ingescha 🔘 blokkerer                   | 🕒 uitschak 🔘 geen                                              | Notitie                            | Veranderingen    | Save              | Annuleren      |
|                                          |                                                                | Naam                               |                  |                   |                |

Om gegevensopslag in een database met een database-engine te garanderen, moeten verschillende regels worden gevolgd:

1. De veldnaam mag niet langer zijn dan 10 tekens, mag geen speciale en diakritische tekens bevatten en mag geen gereserveerd woord zijn in de SQLdatabase.

2. De maximale grootte van het tekstveld is 254 tekens en de maximale grootte van het numerieke veld is 12 tekens, inclusief het teken dat gehele getallen scheidt van breuken.

3. Het aantal velden in de tabel mag niet groter zijn dan 254-14 (gereserveerd voor BBMS) = 240.

Informatie uit het veld "Beschrijving" verschijnt tijdens het bewerken in de Subbases-module.

"Label" wordt weergegeven waar het gedefinieerde veld wordt gebruikt, inclusief vensters en rapporten.

De "Lijst" wordt gebruikt om de waarden aan te geven die het tekstveld kan bevatten, terwijl tijdens het bewerken een selectielijst zichtbaar zal zijn.

Met "Status" kunt u het veld zichtbaar maken in de Subbases-module.

Lokale databasevelden worden gebruikt om de opslaglocatie tijdens het importeren aan te geven, bijvoorbeeld uit Excel, Calc, ODBC. Het is mogelijk om dezelfde gegevens in meerdere tabellen op te slaan.

U kunt ook gegevens opslaan in verschillende records van dezelfde tabel door een extra indicator toe te passen (derde kolom).

De "?" betekent om de notatie in elke variant te gebruiken, en bijvoorbeeld "1" alleen in één variant.

Zo moet bijvoorbeeld het importeren van meerdere 2D-codes uit één bladrij worden gedefinieerd, zodat voor elke indicator een dataset nodig is in het blad: code1d, code2d, code1d, code2d, code1d, code2, no\_ident

in de definitie code1d: BB5->NZ code2d: BB6->NZ code1d: BB5->NZ, 1 code2d: BB6->NZ, 2 code1d: BB5->NZ, 3 code2d: BB6->NZ, 3 nr\_ident: BB6->NR\_DNA,?

Met de conversieformule in de veldeigenschappen en de formule na import in de tabeleigenschappen kunt u extra taken uitvoeren.

Voorbeeldformule-inhoud na het importeren van het record:

 $! empty (vp ("Sc", trim (_TBL-> DIRECTORY) + "\" + trim (_TBL-> PRNUMBER))). en. Sjabloon ("Slide", vg ("Sc") + "\ slide.yml"). En. mrxs2lnk (vg ("Sc"). "mrxs; \ Data0002.dat; \ Data0003.dat", "BB6" _ TBL-> ID_BB6)$ 

Interpretatie:

! Leeg (vp ("Sc" trim (\_TBL-> PRODUCT) + "\" + trim (\_TBL-> NUMER\_PRE)))

Sla in de variabele "Sc" de submap op, waarvan de naam in de TBL-tabel, in het DIRECTORY-veld en in het PRNUMBER-veld van dezelfde tabel staat

Functies:

leeg () - controleert of het leeg is trim () - snijdt de laatste spaties af

Sjabloon ("Slide" vg ("Sc") + "\ slide.yml ')

Maak een sjabloon met de naam "Slide" en sla deze op in het bestand "slide.yml"

De laatste opdracht die is uitgevoerd na het importeren van het record is

mrxs2lnk (vg ("Sc"). "mrxs; \ Data0002.dat; \ Data0003.dat", "BB6" \_ TBL-> ID\_BB6)

De functie heeft twee taken: het converteren van een binaire afbeelding naar jpg en het koppelen van jpg aan een voorbeeld in de database.

vg ("Sc") - haalt het pad naar de te converteren bestanden

".mrxs; \ Data0002.dat; \ Data0003.dat" - lijst met bestanden om te converteren naar jpg "BB6" - de belangrijkste databasetabel waaraan de jpg moet worden gekoppeld

\_TBL-> ID\_BB6 - ID van de BB6-tabel waaraan de jpg is gekoppeld.

## Min/Max

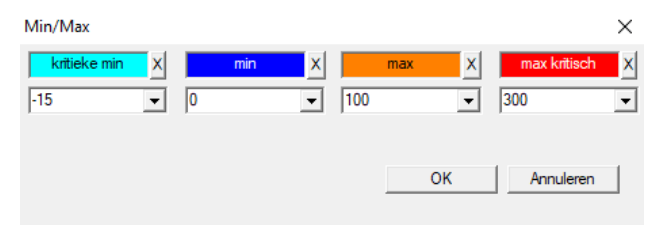

Kleur van labels afhankelijk van de grootte in het gegevensveld.

Kleurverandering - klik met de rechtermuisknop. Een kleur verwijderen - klik op de knop [X] Tekst wijzigen - klik met de linkermuisknop.

## Bron van invoer

| Bron van invoer dział->TE | ST1      |           |                      |                  | ×       |
|---------------------------|----------|-----------|----------------------|------------------|---------|
| ODBC                      | <b>v</b> | gebruiker | Wach                 | twoord           |         |
| databaseC:\BBMS\exe\T     | est1.xls |           |                      |                  |         |
| Tabel Thuis Arkus         | sz1      | •         | Belang.kol.van de ta | Kol.tab.gecombir | neer    |
| Tabel 1 bijgevoegd.       |          | <b>v</b>  |                      | -                | Ψ.      |
| Tabel 2 bijgevoegd.       |          | Ŧ         |                      | -                | Ŧ       |
| Tabel 3 bijgevoegd.       |          | Ψ.        |                      | -                | Ψ.      |
| Select: Genereren         |          |           |                      |                  |         |
|                           |          |           |                      |                  |         |
| Status1                   |          |           |                      |                  |         |
| Status2                   |          |           |                      |                  |         |
| Statuss J                 |          | Compleet  | Log                  | Save An          | nuleren |

Het venster wordt de werkwijze van het importeren van gegevens vanuit een externe database naar de fundering BBMS definiëren.

#### Sorteren

| •   | orte                  | eren     |         |             |              |          |        |         |              |            |         |             |             |
|-----|-----------------------|----------|---------|-------------|--------------|----------|--------|---------|--------------|------------|---------|-------------|-------------|
| 8   | 🗃 📾 📾 🔟 😂 🖄 🖏 🖿 📿 🖃 ? |          |         |             |              |          |        |         |              |            |         |             |             |
| Dat | um                    |          | Code    | op de plaat | beschrijving | aandacht | Materi | ial ma: | k verzorging | kwestie aa | n gebru | iker briefj | e wijziging |
| V   | 201                   | 6.05.30  | 00123   | 4567        | Kontener     |          | DNA    |         |              | WALL-B     |         |             | 2018.04     |
| ۲   | 201                   | 7.06.06  | 12345   | i6          |              |          |        |         |              |            |         |             | 2017.06     |
| V   | 201                   | 7.07.31  | Test    |             | opisik       | uważki   |        |         |              | WALL-B     | Admir   | n X         | 2017.0      |
| ۲   | 201                   | 8.10.11  | 12345   | 6789        |              |          | stock  |         | 1 123456789  |            |         |             | 2019.03     |
|     |                       |          |         |             |              |          |        |         |              |            |         |             |             |
|     |                       |          |         |             |              |          |        |         |              |            |         |             |             |
|     | Plaa                  | t        |         | Geg         | evens import | Controle | ren    | Sor     | ter          | Move       |         | Resultaa    | t           |
| Nee | e. –                  | medicijn | nflesje | verzorging  | 4            | 3        | 2      | 1       | proband      | Material   | positie | nr.DNA3     | Status1 S   |
| V   | 1                     | 000F50   | 9D2     | 001234567   | ściana A     | bank 4°C | Piętro | Wew     | Kowalski Jan |            | A01     | 123456      |             |
| V   | 2                     | 000F50   | 9E8     | 11691211    | ściana A     | bank 4°C | Piętro | Wew     | Kowalska Ann | а          | A02     |             |             |
| V   | 3                     | 000F50   | A 1D    | 765764764   | 6 ściana A   | bank 4°C | Piętro | Wew     | Kowalski Jan |            | A03     | 123456      |             |

Teken een aantal flesjes van een aantal tegels in de gehele biobank. Dit is een van de belangrijkste activiteiten die routinematig voor het testmateriaal.

Het materiaal wordt opgeslagen in een biobank willekeurig. Zelfs als iemand vol dat hij en zal worden geregeld flacon / g van een criterium, het is nog steeds in voorbereiding voor het testen van deze criteria zeker veranderen. Daarom moet worden uitgegaan van tevoren willekeurige rangschikking van flacons in een biobank.

Met behulp van gedefinieerde rapporten, of een ander mechanisme, bijvoorbeeld. Excel, bereiden een lijst van codes voor het sorteren.

Deze lijst met codes, gelegen in een tekstbestand, import, en het programma vindt flacons van codes en genereert een lijst van tegels.

Lijst van tegels kunnen worden doorgegeven aan het bedienend personeel biobank of verzonden naar de robot die biobank (bijv. Yeti, Wall-B :)) ondersteunt

De platen moeten brengen dan de flacon / g opgegeven adressen (met de mogelijke controle met behulp van 2D-scanner). Uitbreiding van de platen en flacons verhouding tot overige werkende platen kunnen handmatig of automatisch.

Na het sorteren, is het essentieel om de plaat met de menu commando Start scannen -> Biobanks -> Tile.

# Sorteren - editie

| Sorteren - Sort | eer         |                  |           |          | ×         |
|-----------------|-------------|------------------|-----------|----------|-----------|
| 2016.05.30      | -           | Code op de plaat | 001234567 |          | •         |
| beschrijving    |             |                  |           |          |           |
| Kontener        |             |                  |           |          | -         |
| aandacht        |             |                  |           |          |           |
| 1               | kwestie aan | WALL-B           |           | <b>T</b> |           |
|                 | Material    | DNA              | •         | max      |           |
| Status:         |             |                  |           |          |           |
| 🕑 voltooid      | O uitgevoer | d 🖸 fout 🔹 🔘     | geen      | Save     | Annuleren |

Voer basisgegevens over deze soort.

#### XML/YML/JSON

| XML      |         |                            |      |         |       |       |                                                          |             |
|----------|---------|----------------------------|------|---------|-------|-------|----------------------------------------------------------|-------------|
|          | i 🖬 🖓 🗞 | <b>⊳</b>  ୍ <mark>⊡</mark> | ?    | RD      |       |       | ▼ + ed.                                                  |             |
|          | Naam    | plaats                     | type | Grootte | regel | elem. | form.exp.                                                | form. \land |
| 🗄 🐟 Head | V.      |                            |      |         |       |       |                                                          |             |
|          | V.      | Head\                      |      |         |       | 199   | iif(pozycja<=liczba,RD2->(dbseek(rekordy[pozycja])),.F.) | iif((!F     |
|          | Arkusz  | Head\                      | С    | 128,00  |       |       | RD2->ARKPLK                                              | RD2         |
|          | V Cel   | Head\                      | С    | 40,00   |       |       | RD2->CEL                                                 | RD2         |

XML-bestandsformaat kunt u op informatie uit een database op te slaan, en zelfs beweerd dat XML is een database. Omdat de hele moderne wereld computer eindelijk een akkoord op het gebied van gegevensuitwisseling bereikt, zullen we proberen om het te maken aan deze moderne software neigingen. Zonder te kijken naar de strategie van veel fabrikanten (en auteurs) software, die proberen te exporteren naar XML te bouwen in hun applicaties, maar helaas met een stijve structuur, de software maakt het mogelijk gratis definitie van de XML-structuur.

Enkele technische gegevens:

- Bestaat uit xml elementen en attributen
- -. Element wordt gedefinieerd als het huidige pad, bijvoorbeeld \ Rapport \ element

-. Kenmerk wordt gedefinieerd als een indicatie van het pad dat is voltooid, bijvoorbeeld \ Rapporteer \ som \ atrybucik

In dit venster vindt u voorbeelden hiervan zijn onder andere een lijst van elementen en attributen xml-bestand te vinden. Data import en export moet worden voorafgegaan door een definitie van wat en waar je wilt, dat moet aangeven welke tabellen en velden zijn gekomen om gegevens en welke tabel en velden met het attribuut gegevens worden opgeslagen autrybutu. Beide processen verschillen in de richting van de gegevensstroom moet dit aantal hulpvariabelen voorstellen: Export: positie, records, aantal Import: waarde

Hulpvariabele bevat de huidige positie van de uitgevoerde post kunnen atypisch waarden zoals vastgelegd in het aantal XML-definitie, dwz bijvoorbeeld. 0 ... 999

Records en het aantal variabelen, het is een eendimensionale matrix van getallen Doorverbindingsbrug geselecteerde records in multiselekcie (in het paneel tabel door op de Shift-toets ingedrukt en klik op de muis weg voor een rij), en het aantal, de grootte van de array. Een voorbeeld van het gebruik van de hulpvariabelen:

IIF (positie <= aantal, UZ -> (dbgoto (registers [positie])), F..)

De formule controleert of de huidige positie wordt REAL bereiken, of dat het een record waaraan u kunt een sprong met de functies te maken is dbgoto (), zo ja, het zal doen, en zo niet, geeft hij vals, dat is een signaal van het einde van de gegevens te exporteren. Functies geschreven als een formule element moet een Booleaanse waarde die aangeeft toestemming voor de voortzetting van het proces of het ontbreken van toestemming terug te keren.

Deze variabele bevat de waarde van het attribuut waarde die naar de databasetabel.

Sequenties

| 🛣 Sequenties                    |      |          |                                  |                        |      |    |
|---------------------------------|------|----------|----------------------------------|------------------------|------|----|
| <b>≝∎∎©</b> ⊾≥≥∞∞∾∎Q <b>⊑</b> ? | •    | Ali      | 🗩 OK 🔷 blok 🔍 🖗 fout 🔍 🔍 🔍 ve    | rb. 🗌 boom?            |      |    |
| Sequenties                      | Nee. | Naam     | Seq1                             | Seq2                   | num1 | n2 |
| 📄 🎨 Grupa                       | ?    | 1 ABI    | CCGGACTGATCTGGCTCAGTGGTCCTCCTGCC |                        | 439  |    |
| 🗄 🛍 Podgrupa                    | 2    | 2 primer | ATGACTGCAATGAAATTCAGTCCTGG       | AGACAGGGAAGGGGTCACTAGT | 26   | 22 |
|                                 | 2    | 3 single | TTTATTTTCCATGAAATA               |                        | 19   |    |

Zoek FASTA sequence database.

## Sequenties - editie

| Sequences - definities              |                 | ×                          |
|-------------------------------------|-----------------|----------------------------|
| Naam primer                         | max. lengte     | 0                          |
| Seg I<br>ATGACTGCAATGAAATTCAGTCCTGG | nann            | <u> </u>                   |
| Seq2<br>AGACAGGGAAGGGGTCACTAGT      | n2              | 22                         |
| FASTA *fa                           |                 | •                          |
| Status:                             | Notitie<br>Save | Veranderingen<br>Annuleren |
| Naam                                |                 |                            |
ABI

| 🚓 ABI         |      |       |        |                  |         |         |        |       |           |     |      |                   |
|---------------|------|-------|--------|------------------|---------|---------|--------|-------|-----------|-----|------|-------------------|
| <b>●●●</b> ●● | •    | All   | 🔘 ОК   | <mark>O E</mark> | olok 🤇  | fout    | •?     | 🔍 ver | b. 🗌 🗆 bo | om? |      |                   |
| ⊟ – Éà ABI    | Nee. | Item  | Nr     | type             | type b. | grootte | Aantal | block | plaats    | B64 | dir. | Waarde            |
| seq1.ab1      | ?    | 1 AEP | 0001   | 4                | short   | 2       | 1      | 2     | 350B0000  |     | 1    | 13579             |
|               | 2    | 2 AEP | 0002   | 4                | short   | 2       | 1      | 2     | 350B0000  |     | 2    | 13579             |
|               | ?    | 3 APF | N 0002 | 18               | pString | 1       | 30     | 29    | 0001D38C  |     | 3    | 3130POP7_BDTv3-KE |
|               | 2    | 4 APX | V 0001 | 19               | cString | 1       | 2      | 2     | 32000000  |     | 4    | 2                 |

Invoer resultaten sequencer bestandsformaat \* .ab1.

(Applied Biosystems Genetic Analysis Data File Format File Format Abif Specificatie en Sample File-schema)

De bestanden worden opgeslagen gegevens die kunnen worden bekeken met speciale software. Verander de situatie enigszins door de invoering van de mogelijkheid om deze gegevens in de database te importeren.

Zoals reeds geimporteerd, kunt u de sequenties te gebruiken in een geautomatiseerd gegevensbestand, of bijzondere verslagen opstellen.

# ABI - editie

| ABI gegevens - gegevens in de directory                                                                                                    | ×                                                                                                    |
|----------------------------------------------------------------------------------------------------|----------------------------------------------------------------------------------------------------|
| Item PBAS                                                                                                    |                                                                                                    |
| Waarde                                                                                                    |                                                                                                    |
| CCGGACTGATCTGGCTCAGTGGTCCTCCTGCCTTGGCCTCCTGAAGTGCTGGGATTACA<br>GTCCCCTAATACTTAATTTGATAAGTTAWTTTTGGTTTTTACTTTTTTAGGTAAGGAAT<br>AATGTTGATGTTCATGATATAGAATTGTTACAGTTATCTAATGTGGATTGGCAAAATA<br>GTTTAAATGTATAATATATCTGAAAAAAATCACTGGGTCAAAAAACTAGTATCCAGAAATTA<br>GTTTAAATGTATAATATATCTGAAAAAAATCACTGGGTCAAAAAACTAGTATCATGAAATGT,<br>TGAMCTAGAACACCAATTARGYGGTTKTCTGKTKKKKGKTKKGCSGKGSYKKKRKKMRRY<br>CMSMYCSMWAGGRGWYGTWYYMRKSYKYMGGWWYGWGARRRRRAWA | GGTGTKAGWTACCACACCT ∧<br>TAACTGTTTGTTCAGAAGAC<br>AAACGACTCCTGAAGGGTAA<br>ACTAATTATATTAATTGTGC<br>WKWMWMKWMSRMMASM |
|                                                                                                    |                                                                                                    |
| beschrijving Array of sequence characters edited by user                                                                                                    |                                                                                                    |
| aandacht                                                                                                    |                                                                                                    |
| Status:                                                                                                    | Notitie Veranderingen                                                                                             |
| Son Stor Stor                                                                                                    | Save Annuleren                                                                                                    |
| tom ostalogua                                                                                                    |                                                                                                    |

 $Invoer\ resultaten\ sequencer-bestanden\ *\ .abi.$ 

NGS

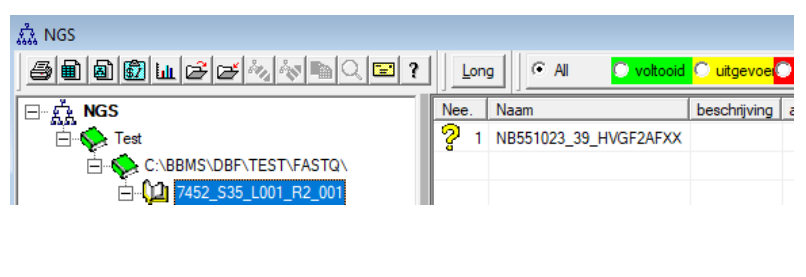

# NGS - editie

| NGS - Proband.                             |         |             | 2   |
|--------------------------------------------|---------|-------------|-----|
| Naam NB551023_39_HVGF2AFXX<br>beschrijving | -<br>-  |             |     |
| Commissie                                  |         |             |     |
| proband                                    |         |             |     |
|                                            |         |             |     |
| aandacht                                   | •       | Auto        |     |
| + > -                                      |         |             |     |
| Status:                                    | Notitie | Verandering | jen |
| 🕐 voltooid 🔹 🕑 uitgevoerd 💿 fout 👘 geen    | Save    | Annulerer   | n   |
| Naam                                       |         |             |     |

# NGS - long

| 🔳 N | GS - | lon | g |   |     |     |     |     |   |     |       |     |     |     |     |     |     |     |     |     |     |     |     |     |     |      |
|-----|------|-----|---|---|-----|-----|-----|-----|---|-----|-------|-----|-----|-----|-----|-----|-----|-----|-----|-----|-----|-----|-----|-----|-----|------|
|     |      |     |   |   |     |     |     |     |   |     |       |     |     | •   |     |     |     |     |     |     |     |     |     |     |     |      |
| L   | 1    | 2   | 3 | 4 | 5   | 6   | 7   | 8   | 9 | 10  | 11    | 12  | 13  | 14  | 15  | 16  | 17  | 18  | 19  | 20  | 21  | 22  | 23  | 24  | 25  | 26   |
| 609 | G    | Α   | С | Т | С   | Т   | Α   | Т   | G | Α   | Т     | Т   | С   | Α   | Т   | Т   | С   | Α   | Т   | G   | Т   | Т   | G   | С   | А   | Т    |
| 532 | A    | С   | С | Т | Т   | Α   | Т   | G   | С | С   | Т     | Т   | С   | Α   | Т   | G   | Т   | С   | С   | Т   | С   | G   | Т   | С   | С   | Т    |
| 497 | Т    | Т   | G | С | С   | Т   | Т   | С   | Α | Т   | Т     | Т   | С   | С   | Α   | Α   | Α   | G   | G   | G   | Α   | Т   | Α   | Α   | С   | Α    |
| 808 | G    | С   | A | Т | С   | Т   | G   | Α   | С | С   | Α     | Α   | G   | С   | Α   | G   | G   | С   | Т   | Т   | С   | Α   | Т   | G   | Α   | G    |
| 552 | С    | С   | Т | Т | С   | С   | Α   | Α   | G | С   | Т     | G   | G   | Α   | Т   | Α   | Α   | С   | Α   | G   | G   | Т   | G   | G   | G   | Α    |
| 957 | G    | Т   | Т | G | Т   | Т   | Α   | G   | G | G   | Α     | Т   | С   | С   | Α   | Т   | G   | С   | Α   | Α   | Т   | G   | Α   | Т   | С   | Α    |
| 599 | G    | С   | Т | Α | Т   | Α   | С   | Т   | G | Α   | Α     | G   | Т   | G   | Т   | Α   | Α   | G   | Α   | Т   | G   | С   | Α   | Α   | Α   | Α    |
| 151 | G    | C   | т | C | т   | т   | т   | т   | C | Δ   | т     | т   | C   | т   | т   | Δ   | G   | т   | т   | Δ   | C   | Δ   | G   | C   | Δ   | Δ    |
| 1   |      |     |   |   |     |     |     |     |   |     |       |     |     |     |     |     |     |     |     |     |     |     |     |     |     |      |
| L   | 1    | 2   | 3 | 4 | 5 ( | 5 7 | 7 8 | 3 9 | 1 | 0 1 | 1   1 | 2 1 | 3 1 | 4 1 | 5 1 | 6 1 | 7 1 | 8 1 | 9 2 | 0 2 | 1 2 | 2 2 | 3 2 | 4 2 | 5 2 | 6 27 |
| 150 | G    | С   | Α | Т | C . | T ( | G / | A C | C | A   | A     | G   | C   | A   | G   | G   | С   | Т   | Т   | C   | A   | Т   | G   | A   | G   | G    |
| 139 |      |     |   |   |     |     |     |     |   |     |       |     |     |     | G   | G   | C   | Т   | T   | C   | A   | Т   | G   | i A | G   | G    |
| 151 |      |     |   |   |     |     |     |     |   |     |       |     |     |     |     |     | C   | T   | T   | C   | A   | T   | G   | i A | G   | G    |

## Tabellen

| 🔳 Tak    | pellen                                                          |                                             |            |
|----------|-----------------------------------------------------------------|---------------------------------------------|------------|
| <b>s</b> | ) 🗟 🔯 💷 🚰 🍻 😻 🐚 🔍 🖃 ?                                           |                                             |            |
|          | Velden Indexen 1                                                | Fe herstellen Inspectie Data                |            |
| tab      | Beschrijving NL                                                 | Beschrijving EN                             | sort \land |
| AB0      | ABI data - notes                                                | ABI data - notes                            | TBN        |
| AB1      | ABI gegevens - File header                                      | ABI data - File header                      | ID         |
| AB2      | ABI gegevens - gegevens in de directory                         | ABI data - directory entries                | IDN        |
| AL0      | Alerts - notities                                               | Alerts - notes                              | TBN        |
| AL1      | Organisator                                                     | Organizer                                   | ID         |
| AL2      | Waarschuwingen                                                  | Alerts                                      | ID         |
| AL3      | Alerts - Blog                                                   | Alerts - Blog                               | IDN        |
| BB0      | Biobanken - notes                                               | Biobanks - notes                            | TBN        |
| BB1      | Biobanken - locatie                                             | Biobanks - location                         | ID         |
| BB2      | Biobanken - kamer, etage                                        | Biobanks - room, floor                      | IDN        |
| BB3      | Biobanken - vriezer, koelkast                                   | Biobanks - freezer, refrigerator            | IDN        |
| BB4      | Biobanken - de sector wandplank                                 | Biobanks - the sector wall shelf            | IDN        |
| BB5      | Biobanken - tegels, container                                   | Biobanks - tiles, container                 | IDN        |
| BB6      | Biobanken - flesjes, blokken                                    | Biobanks - vials, blocks                    | IDN        |
| BB7      | Biobanken - geschiedenis van de veranderingen van de parameters | Biobanks - history of changes of parameters | IDN        |

De belangrijkste basis van het systeem tabellen worden gedefinieerd door de fabrikant BBMS en gepubliceerd als onderdeel van de Standard de Facto.

Ter inzage structuur vanwege de mogelijkheid om deze informatie bij het definiëren rapporten, formulieren en templates XML.

De gebruiker kan de naam van tabellen veiligheid, die vaak worden gebruikt in de vensters te veranderen.

Moeten ontwikkelen van een database structuur moet worden gemeld op het forum biobanken of rechtstreeks bij de fabrikant.

In de zichtbare knoppen [Velden] en [Indexen] gebruikt om te bekijken en de details van de opgegeven tabel te bewerken.

[Te herstellen] knop wordt gebruikt om verwijderde records te herstellen in de geselecteerde tabel.

## Tabellen - editie

| BB5     |              | ×                                    |
|---------|--------------|--------------------------------------|
| Tabel d | atabank. BB5 | eerder 🔽 imp.                        |
| BS      | Bosnische    | BioBanka - ploče, ambalaža.          |
| CZ      | Tsjechisch   | Biobanky - dlažba, nádobu.           |
| DE      | Duits        | Biobanken - Fliesen-, Behälter-      |
| DK      | Deens        | Biobanker - fliser, container.       |
| EN      | Engels       | Biobanks - tiles, container          |
| EO      | esperanto    | Biobanks - kaheloj, ujo.             |
| ES      | Spaans       | Biobancos - tejas, contenedores.     |
| ET      | Estlandse    | Biopankade - plaadid, konteinerisse. |
| FI      | Finnish      | Biopankkien - laatat, container.     |
| FR      | Frans        | Biobanques - tuiles, contenant       |
| GA      | lers         | Biobanks - tíleanna, coimeádán.      |
| HR      | Kroatische   | BioBanka - ploče, ambalaža.          |
| HU      | Hongaars     | Biobankok - csempe, konténer.        |
| IT      | italiaanse   | Biobanche - piastrelle, container.   |
| LA      | Latijn       | Biobanks gra - tuito, continens.     |
| LT      | Litouws      | Biobanku - plyteles, konteineryje.   |
| LV      | Lets         | Biobankas - flizes, konteineru.      |
| NL      | Nederlands   | Biobanken - tegels, container        |
| NO      | norwegian    | Biobanker - fliser, container.       |
| PL      | Pools        | BioBanki - płytki, opakowania.       |
| PT      | Portugees    | Biobancos - telhas, recipiente.      |
| RO      | Roemeens     | Biobăncile - gresie, container.      |
| SE      | zweeds       | Biobanker - kakel, container.        |
| SK      | Slowaaks     | Biobanky - dlažba, nádobu.           |
| SL      | Sloveens     | BioBanka - plošče, embalaža.         |
| SQ      | Albanees     | BioBanks - pjata, paketim.           |
| TR      | Turks        | Biyobankalar - fayans, kap.          |
| sor     | t1 IDN       | ▼ sort2 LP ▼ sort3 ▼ sort4 ▼ Save    |
| Voorwa  | aarde sorte  |                                      |
|         |              | Annuleren                            |
|         |              |                                      |

Beschrijving van de database tabel in het Nederlands.

U kunt naar uw tafel beschrijving.

Inhoud van de beschrijving zal worden opgeslagen in de database veiligheid en zal niet veranderen na de update of installatie. Met het oog op het herstel van de standaard beschrijving moet de huidige verwijderen.

Beschrijvingen worden vaak gezien in het Windows-systeem BBMS Daarom dienen de inhoud van de tabel.

# Velden

| 🔳 Ve | elden: BB5 |            |           |      |        |          |     |        |                                                   |
|------|------------|------------|-----------|------|--------|----------|-----|--------|---------------------------------------------------|
|      |            | 🗌 alle     |           |      |        |          |     |        |                                                   |
| tab  | veld       | Nederlands | Engels    | Туре | gebied | gebruikt | dec | nummer | Beschrijving NL                                   |
| BB5  | ID         |            |           | С    | 4      | 4        | 0   |        | Identificatie                                     |
| BB5  | STA        | Status     | Status    | С    | 1      | 1        | 0   |        | Status: OK, blok, fout, geen                      |
| BB5  | LP         | Nee.       | No.       | С    | 4      | 2        | 0   | X      | de ordinale                                       |
| BB5  | NZ         | plaat      | Plate     | С    | 20     | 10       | 0   |        | 1D code plaat of container.                       |
| BB5  | ADR        | Positie    | Position  | С    | 20     | 7        | 0   |        | Positie in een sector of in / op de muur.         |
| BB5  | ID_KN1     | fabrikant  | producer  | С    | 4      | 4        | 0   |        | Fabrikant - Micronic, Fluidx, Thermo Matrix, etc. |
| BB5  | TYP        | type       | Туре      | С    | 1      | 1        | 0   |        | Type - karakter code plaat / verpakking.          |
| BB5  | UWA        | aandacht   | attention | С    | 64     | 5        | 0   |        | aandacht                                          |

Fields of anderszins kolom van de tabel, zijn elementaire structuur van de database. Elk veld heeft een aantal eigenschappen die hier kan worden gecontroleerd.

U kunt de labels en de beschrijvingen van de velden te wijzigen. Deze gegevens worden in alle vensters.

Wijzigen van de overige parameters worden door de fabrikant en aan alle gebruikers BBMS, dus houd een standaard database.

#### Velden - editie

BB2->OPKP × veld OPKP pos. 09 🔲 Is het nummer in het tekstveld? EM Type nummer -3 0 Min/Max % • dec gebied uniek BS Procentualno popunienie odabranog prostora ambalažom Bosnische Procentní vyplnění vybraného prostoru obalem CZ Tsjechisch DE Duits Prozentuale Ausfüllung des ausgewählten Raums mit Verpackung DK Procentvis udfyldning af valgt plads med emballage Deens Percentage filling of selected space with packaging EN Engels Procento-plenigo de elektita spaco kun pakajo. EO esperanto ES Porcentaje de llenado del espacio seleccionado con embalaje Spaans Protsentuaalselt valitud ruumi täitmine pakendiga ET Estlandse Prosenttiosuus valitusta tilasta pakkauksella. FI Finnish Pourcentage de remplissage de l'espace sélectionné avec emballage. FR Frans Líon an líonta de spás roghnaithe le pacáistiú. GA lers Postotak ispunjenosti odabranog prostora ambalažom HR Kroatische A kiválasztott helv százalékos kitöltése a csomagolással. HU Hongaars Riempimento percentuale dello spazio selezionato con l'imballaggio. IT italiaanse Recipis implebitur vas lego. LA Latijn Procentinis pasirinktos vietos užpildymas pakuote. LT Litouws LV Lets 2 Procentualais aizpildijums ar iesainojumu. NL Nederlands Percentage vullen van geselecteerde ruimte met verpakking. NO Prosentvis fylling av valgt plass med emballasje norwegian PL Procentowe wypełnienie wybranej przestrzeni opakowaniam Pools Percentual de preenchimento do espaço selecionado com a embalagem PT Portugees RO Umplerea procentuală a spa?iului selectat cu ambalai. Roemeens Procentuell fyllning av valt utrymme med förpackning. SE zweeds Percentuálne vyplnenie vybraného priestoru balen ím SK Slowaaks Odstotek zapolnjenosti izbranega prostora z embalažo. SL Sloveens SQ Albanees Përqindja e përqindjes së hapësirës së zgjedhur me paketim TR Seçili alanın ambalaj ile yüzde dolumu. Turks Standaard 🔲 lijst Machtigingen In plaats van het veld te wissen, verwijdert u het record. Annuleren Save Heeft u zich wenden tot de rapporten? Heb je de bewerking op slot?

U heeft de mogelijkheid om de etiketten en beschrijvingen van de velden (kolommen) databasetabellen wijzigen. De labels zijn zichtbaar in elk venster als kolomkoppen of labels op de dozen en bewerken van de titels van andere inrichtingen.

Beschrijving van het veld staat in de cloud of op de statusbalk wanneer u bewerking controle geven of.

Field, die bestaat uit het selecteren bewerkingsmogelijkheden, zoals. STA worden geinterpreteerd als label beschrijving van elke optie.

# Indexen

| Indexe | en: BB5       |                                                                           |          |          |
|--------|---------------|---------------------------------------------------------------------------|----------|----------|
| Index  | belangrijkste | Voorwaarde                                                                | afmeting | wijzigin |
| A      | ADR           | !deleted() .and. !empty(ADR)                                              | 20       | 2017.0   |
|        | ID            |                                                                           | 4        | 2013.0   |
| IA     | IDN+ADR       | !deleted()                                                                | 23       | 2016.0   |
| IL     | IDN+LP        | !deleted()                                                                | 7        | 2013.0   |
| ISL    | IDN+STA+LP    | !deleted()                                                                | 8        | 2013.0   |
| KN1    | ID_KN1        | !deleted() .and. !empty(ID_KN1)                                           | 4        | 2020.0   |
| KN1_M  | ID_KN1_M      | !deleted() .and. !empty(ID_KN1_M)                                         | 4        | 2020.0   |
| N      | NZ            | !deleted() .and. !empty(NZ)                                               | 20       | 2020.0   |
| NF     | NZ            | !deleted() .and. !empty(NZ) .and. !empty(ADR) .and. ILP==0 .and. STA=='4' | 20       | 2020.0   |
| UP2    | ID_UP2        | !deleted() .and. !empty(ID_UP2)                                           | 3        | 2020.0   |
| ZZZ    | ID            | deleted()                                                                 | 4        | 2014.1   |

Indices, is over het sorteren van de gegevens overeenkomstig de gedefinieerde sleutel.

Een aanzienlijke verbetering van de prestatie-indicatoren weer voor database-onderhoud.

Het systeem houdt rekening met de lijst van primaire sleutel, filtering, en ondersteuning punten gemarkeerd voor verwijdering.

## Indexen - editie

| BB5:N                             | ;                             | × |
|-----------------------------------|-------------------------------|---|
| Index N                           | belangrijkste NZ              |   |
| Voorwaarde !deleted() .and. !empt | y(NZ)                         |   |
|                                   | Save Annuleren                |   |
| Inde                              | x naam van de database tabel. |   |

Sorry, je kunt niet alles hier wijzigen.

Als om wat voor reden dan ook een index, bv nodig. Voor een snellere rapportages uitvoeren meld dit dan op het forum of rechtstreeks aan de auteur van de software.

#### Te herstellen

|    | Te | hei | rstellen: BB5 |         |           |      |          |                     |            |      |      | - |       | x    |
|----|----|-----|---------------|---------|-----------|------|----------|---------------------|------------|------|------|---|-------|------|
| Ne | e. |     | plaat         | Positie | fabrikant | type | aandacht | scannen             | Gewichtung | Xmax | Ymax | % | Vmax  | Broi |
| V  | 1  | 14  | 1234567890    | ZAM14   | LabMind   |      |          | 2020.06.22 08:18:44 |            | 12   | 8    |   | 750ul |      |
|    |    |     |               |         |           |      |          |                     |            |      |      |   |       |      |

Verwijdering wordt uitgevoerd in verschillende fasen uitgevoerd.

Het eerste item verwijderd verkrijgt de status van "verborgen" en het gebruik van filters, kunt u de status van alle verborgen te bekijken. Wijziging van de status naar de andere, of "trekken" van de verborgen is eenvoudig en vereist alleen toestemming om te bewerken.

Als het verborgen voorwerp wordt verwijderd, dit is al een ernstige situatie, want het wordt gemarkeerd om fysiek te verwijderen.

Dit artikel is niet overal zichtbaar Ishi, treedt geen enkele module of rapporten.

Omdat het kan gebeuren dat er iets werd verwijderd door een ongeval, is ingevoerd om de software kan verwijderde gegevens te herstellen door de gebruiker "admin".

In het geopende venster op de knop [Herstellen] (menu Help-> Tables) zichtbaar zijn gegevens die kunnen worden hersteld, simpelweg uitvoeren van een dubbele klik op de linker muisknop.

Let op!

Om te herstellen gegevens zullen niet voor onbepaalde tijd worden opgeslagen, maar tot de inpaktafel, dat plaatsvindt tijdens de re-indexeren van de database.

## Open tabellen

# Open tabellen

| e oper | r tabelle |   |                           |        |        |   |
|--------|-----------|---|---------------------------|--------|--------|---|
| Alias  | B.        | R | Path                      | Filter | Shared | ^ |
| TB3    | 0         |   | C:\BBMS\EXE\DS\TB3.DBF    |        | .T.    |   |
| TB2    | 0         |   | C:\BBMS\EXE\DS\TB2.DBF    |        | .T.    |   |
| TB1    | 0         |   | C:\BBMS\EXE\DS\TB1.DBF    |        | .T.    |   |
| ST3    | 0         |   | C:\BBMS\DBF\TEST\ST3.DBF  |        | .T.    |   |
| SS2    | 0         |   | C:\BBMS\DBF\TEST\SS2.DBF  |        | .T.    |   |
| UP2    | 0         | X | C:\BBMS\DBF\TEST\UP2.DBF  |        | .T.    |   |
| TU1    | 0         |   | C:\BBMS\DBF\TEST\TU1.DBF  |        | .T.    |   |
| UP33   | 0         | X | C:\BBMS\DBF\TEST\UP33.DBF |        | .T.    |   |
| L01    | 0         |   | C:\BBMS\DBF\TEST\LO1.DBF  |        | .T.    |   |
| UP31   | 0         |   | C:\BBMS\DBF\TEST\UP31.DBF |        | .T.    |   |
| L02    | 0         |   | C:\BBMS\DBF\TEST\LO2.DBF  |        | .T.    |   |
| TU2    | 0         | X | C:\BBMS\DBF\TEST\TU2.DBF  |        | .T.    |   |
| ST4    | 0         | X | C:\BBMS\DBF\TEST\ST4.DBF  |        | .T.    |   |
| KN1    | 0         | X | C:\BBMS\DBF\TEST\KN1.DBF  |        | .T.    |   |
| PR3    | 0         | X | C:\BBMS\DBF\TEST\PR3.DBF  |        | .T.    |   |
| _OS3   | 0         |   | C:\BBMS\DBF\TEST\_OS3.DBF |        | .T.    |   |
| PR1    | 0         | Х | C:\BBMS\DBF\TEST\PR1.DBF  |        | .T.    |   |
| PR2    | 0         | X | C:\BBMS\DBF\TEST\PR2.DBF  |        | .T.    |   |
| SK1    | 0         | X | C:\BBMS\DBF\TEST\SK1.DBF  |        | .T.    |   |
| SK2    | 0         | X | C:\BBMS\DBF\TEST\SK2.DBF  |        | .T.    | ~ |

De lijst met geopende tabellen is handig voor beheerders.

Elke computer of server heeft een limiet aan open bestanden (open tabel betekent het openen van minimaal 2 bestanden, data en index).

Om deze reden beperkt BBMS het aantal geopende vensters of "probeert" het om bestanden te openen in de alleen-lezen modus.

Als u af en toe een foutmelding krijgt,

dan moet u het aantal bestanden dat op de server is geopend controleren en specifieke stappen ondernemen om de limiet te verhogen.

#### Zoeken

| Template Stand          | lard 💌           | + -          | Tabellen Gege            | vens import | a               | e 💌         | 23         | 100         |
|-------------------------|------------------|--------------|--------------------------|-------------|-----------------|-------------|------------|-------------|
| OS1 achtemaarr 💌 X<br>k | OS1 PESEL        | • X OS1      | nr.DNA <u>         X</u> | BB6 2D      | X PR4           | commissie 👱 | X PR8 on   | derzoek 💌   |
| OS1 voomamen 💌 X        | OS1 identiteitsk | a 🗸 🛛 🖪 BB61 | buitenlands  X           | BB5 plaat   | ▼ X BB6v        | vijziging 💌 | × BB6 Ma   | terial 💌    |
| OS1 achtemaam           | OS1 voornamen    | OS1 PESEL    | OS1 identiteitskaart     | OS1 nr.DNA  | BB6 buitenlands | BB6 2D      | BB5 plaat  | PR4 comm    |
| Kaiko                   | Lucek            |              |                          | 1234567832  |                 |             |            |             |
| Kalinka                 | Eugeniusz        | 1234567890   |                          | 1928357     |                 | 1011536521  | 11691211   | rdhfri4567f |
| Kalinka                 | Eugeniusz        | 1234567890   |                          | 1928357     |                 | 1011536521  | 11691211   | rdhfrj4567f |
| Kazikowski-Nowakowski   | Bolesław         |              |                          | 1234567841  |                 | 0011AFA86   | 0123456789 |             |
| Kokosz1                 | Janek            |              |                          | 1234567888  |                 |             |            |             |
| Kolanko                 | Jakub            | 353422245    |                          | 1234567673  |                 | 76543       | 2000038515 | 35443534    |
| Koleszko                | Kajko            | brak         |                          | 1234567891  |                 |             | 123456789  | K1004210    |
| komórka A               |                  |              |                          | komA        |                 |             |            |             |
| komórka B               |                  |              |                          | komB        |                 |             |            |             |
| komórka C               |                  |              |                          | komC        |                 | QWERTYUI    | 234567890  |             |
| komórka D               |                  |              |                          | komD        |                 |             |            |             |
| Kowalska                | Anna             | 461876431874 | AA 123456                | ~0003       |                 | 000F5D9E8   | 123456789  | 22222222    |
| Kowalska                | Anna             | 461876431874 | AA 123456                | ~0003       |                 | 000F5D9E8   | 123456789  | 22222222    |
| Kowalska                | Zosia            | 1234567890   |                          | 1234567784  |                 | 0011AFAA0   | 0123456789 | w2          |
| Kowalski                | Albin            |              |                          | 1234567871  |                 |             |            |             |
| kowalski                | jan              |              |                          | 1234567760  |                 |             |            |             |
| Kowalski                | Janek            | 12345678903  | ABC 12345678             | 123456      |                 | 1011536514  | orphans    | 1234567     |
|                         |                  | 10015070000  | ADC 10045070             | 100450      |                 | 1011526514  | ombane     | 1224567     |

De universele zoekmachine is beschikbaar in veel BBMS-systeemmodules (vergrootglas) en menu->Help.

Gegevens worden verzameld in de vorm van een lijst op basis van teksten die in de zoekvelden zijn ingevoerd.

De gebruiker beschikt over zoeksjablonen, waardoor hij eventuele scenario's kan creëren.

Het zoekveld kan elk veld in de database zijn dat een index heeft.

Het programma stelt een lijst met mogelijke velden voor, gebaseerd op de gedefinieerde lijst met tabellen onder de knop [Tabellen].

Er zijn geen beperkingen meer met betrekking tot kolommen en de gebruiker kan vrijelijk een lijst met kolommen samenstellen met behulp van de optie "Kolommen" in het contextmenu.

Vanuit het venster kunt u afdrukken en exporteren naar een spreadsheet (contextmenu - klik met de rechtermuisknop op de tabel).

#### Aandacht !

Elke gebruiker en elk venster heeft zijn eigen set sjablonen.

Sjablonen kunnen worden geimporteerd van een andere gebruiker of uit de BBMS-distributie door een keuze te maken uit de lijst met gebruikers zelf.

## Contextuele zoekmachine

| 🔳 Mid   | I Middelen - apparaat |      |        |     |              |    |       |           |          |        |         |              | ×     |              |      |              |   |
|---------|-----------------------|------|--------|-----|--------------|----|-------|-----------|----------|--------|---------|--------------|-------|--------------|------|--------------|---|
| Naam    | IF                    |      |        | MAC | :            | IN |       | Voom      | aadcode  | plaats |         | peschrijving | aa    | ndacht 👻     |      | Selecteren   |   |
|         | 🗆 Aa 🔽                | ₹  > | 💌 Aa   |     | -> 💌 Aa      |    |       | ia 🗹 🖯    | > 🗹 Aa   | ▼  ->  | 🗆 Aa I  | -⊦> □        | Aa 🔽  | -> 🗌 Aa      |      |              |   |
| Naam    |                       |      | plaats |     | beschrijving | 9  | 9     | jebruiker | aandacht | comp.  | BioBank | controle     | Robot | Een voeden p | ount | Reserverin A | 1 |
| 🖌 Liqui | id handling           |      | 1      |     |              |    | 1     | Admin     |          | X      |         | х            |       |              |      | X            |   |
| 🖌 WIN7  |                       |      |        |     |              | 1  | Admin |           | X        |        |         |              |       |              |      |              |   |

De contextuele zoekmachine werkt in vensters die niet gerelateerd zijn aan monsters en bestellingen, en bij het kiezen van de code uit het woordenboek.

Zoekvelden worden automatisch gemaakt op basis van de lijst met geindexeerde tabelvelden en de lijst met kolommen in het venster. Geindexeerde velden kunnen worden doorzocht vanaf het begin van de tekst ("|->"), en andere volgens uw behoeften. Vaak is de index hoofdlettergevoelig, waardoor u de selectie van deze match ("Aa") moet blokkeren.

#### daarom:

"| ->" - betekent matching vanaf het begin van de tekst

"Aa" - betekent onderscheid maken tussen hoofdletters en kleine letters

Als het aantal zoekvelden te klein is, wordt het laatste veld met een keuzelijst gebruikt. De software bouwt automatisch een lijst met velden op met passende matchingsopties.

### Houder

|   | III H  | ouder     |      |     |        |              |           |                |            |              |            | _         |        | ×       |
|---|--------|-----------|------|-----|--------|--------------|-----------|----------------|------------|--------------|------------|-----------|--------|---------|
| j | Bioban | ken       |      | ▼ B | iobank | en - flesjes | , blokken | -              | Afdrukken  | Blad gever   | ns exp     | Verwijden | en So  | orteren |
|   | Nee.   | 2D        | Pos. | num | type   | Material     | nr.DNA3   | proband        | Commissie  | ICD          | scannen    |           | weging | Datum   |
|   | 7      | 0011AFA83 | A4   | 4   |        | DNA          |           | Nowak Piotr    |            |              | 2014.08.28 | 18:43:06  |        |         |
|   | 2      | tst12345  | A3   | 3   |        | DNA          |           |                |            |              |            |           |        |         |
|   | 3      | tst123456 | A5   | 5   |        | DNA          | 123452    |                |            |              | 2020.01.03 | 09:24:10  |        | 2020.0  |
|   | 4      | tst1238c  | A6   | 6   |        | DNA          | ~000E     | Koleszko Kaiko | K190223041 | icd-10:A01.4 |            |           |        |         |

De container gebruikt om gegevens te verzamelen van een raam, bijvoorbeeld. Tijdens het zoeken.

Voor elke lijst, plaatst u de cursor op de positie en nasn± ruimte dat de gegevens zijn opgeslagen in de container.

In hetzelfde venster nadat u op [Ctrl] + venster [Space] zal openen met de geselecteerde data container die raam en ewentulnie met veroordeelde in de boom.

Wanneer gegevens naar de houder teller op de statusbalk rechts bijgewerkt.

|   | $\sim$  |         | 201.0 | · · · · | .Tr  | -   | (P)    |          |            |
|---|---------|---------|-------|---------|------|-----|--------|----------|------------|
| ( | cont.=7 | count=3 | EN    | INS     | CAPS | NUM | SCROLL | 19:34:00 | 2018.04.18 |
|   |         |         |       |         |      |     |        |          |            |

## Organisator

|   | Org                           | anisato | or   |           |        |      |         |           |              |       |              |       |            |       |            |              | x |
|---|-------------------------------|---------|------|-----------|--------|------|---------|-----------|--------------|-------|--------------|-------|------------|-------|------------|--------------|---|
|   | 5                             | 1       |      | ШL.       | r      | ¥ 84 | ŝ.      |           | 2 ?          | • Al  | 🔘 ОК         | C     | ) blok 🧧   | fout  | •?         | verb.        |   |
| Ī | Admin - administrator systemu |         |      |           |        |      |         | Toevoe    | gen          |       |              |       |            |       |            |              |   |
| ſ |                               |         |      | erwi      | iec 20 | 20   |         |           | Tijd         | duur  | beschrijving | alert | Informeer  | mes.  | Gebruikers | Hardware.    | a |
|   |                               |         |      |           | 00 20  | 20   |         |           | 08:36        | 06:00 |              |       |            | х     | Admin      | Incubator    |   |
|   | 22                            | 25      | 26   | sr.<br>27 | 28     | 29   | 30 sob. | 31        |              |       |              |       |            |       |            |              |   |
|   | 23                            | 1       | 2    | 3         | 4      | 5    | 6       | 7         |              |       |              |       |            |       |            |              |   |
|   | 24                            | 8       | 9    | 10        | 11     | 12   | 13      | 14        |              |       |              |       |            |       |            |              |   |
|   | 25                            | 15      | 16   | 17        | 18     | 19   | 20      | 21        |              |       |              |       |            |       |            |              |   |
|   | 26                            | 22      | 23   | 24        | 25     | 26   | 27      | 28        |              |       |              |       |            |       |            |              |   |
|   | 27                            | 29      | 30   | 1         | 2      | 3    | 4       | 5         |              |       |              |       |            |       |            |              |   |
|   | $\sim$                        | ) Dziś: | 202  | 0-06      | -29    |      |         |           | <            |       |              |       |            |       |            |              | > |
|   | Datum                         |         | Tij  | d         | duur   | besc | hrijvin | g         |              | alert | Informeer    | mes.  | Gebruikers | Hardw | are. aanda | icht briefje | ^ |
| 1 | 201                           | 13.07.1 | 6 16 | :08       |        | dług | i opis  | żeby spra | wdzić log zm | X     |              |       |            |       |            |              |   |
| 1 | 201                           | 13.07.1 | 7 08 | :16       |        | tst1 |         |           |              | X     |              |       | Admin      |       |            |              |   |

Taken Organisator: om op te slaan, niet te vergeten en je laten weten aan anderen.

In de huidige drukke tijden, moet een aantal dingen om te besparen op gele notities,

zo'n opmerking is de organisator en dat is genoeg voor hem om een evenement te gaan,

en hetzelfde repliceren kleverig en zal weten dat het tijd is voor actie.

# Organisator - editie

|       |         |          |           |       |      |            |              |                              | × |
|-------|---------|----------|-----------|-------|------|------------|--------------|------------------------------|---|
| •     |         | C        | zerwi     | ec 20 | 20   |            | ►            | 08:36 +                      |   |
| 22    | pon.    | wt.      | śr.<br>27 | czw.  | pt.  | sob.<br>30 | niedz.<br>31 | alert 0 Informeer            |   |
| 23    | 1       | 2        | 3         | 4     | 5    | 6          | 7            | ₩ mes                        |   |
| 25    | 15      | 16<br>22 | 17        | 18    | 19   | 20         | 21           | Gebruikers Admin             |   |
| 20    | ž       | 30       | 1         | 2     | 3    | 4          | 5            | Hardware, Incubator          |   |
|       | Dzis    | 202      | 0-06-     | 29    |      |            |              | Rooster                      |   |
| besch | nijving |          |           |       |      |            |              |                              | _ |
| I     |         | aanda    | cht [     |       |      |            |              |                              | - |
| Sta   | tus: —  |          |           |       |      |            |              | Notitie                      |   |
|       | ок      | O        | blok      | 0     | fout | 0          | geen         | Veranderingen Save Annulerer | 1 |

De belangrijkste parameters organisator posities zijn: datum, tijd, omschrijving en status.

Status bepaalt of het product is "voltooid" of wachten uitgesteld.

### Communicator

| Communicator      |                | ×                      |
|-------------------|----------------|------------------------|
| naar Ala (Alicja) |                |                        |
| Test              |                |                        |
|                   |                |                        |
|                   |                |                        |
|                   |                |                        |
|                   |                |                        |
|                   |                |                        |
|                   |                |                        |
| + > -             |                |                        |
| Versturen         | <b>√</b> tekst | Communicator - archief |

Messenger maakt communicatie tussen gebruikers in een applicatie BBMS. Na het verzenden van het bericht wordt opgeslagen in de database, en hoe de ontvanger beschikbaar is, wordt het steeds aan hem getoond.

# **Communicator - archief**

| Communicator - archief  |         |         |            |         |     |      |              |   |  |  |  |
|-------------------------|---------|---------|------------|---------|-----|------|--------------|---|--|--|--|
| -richting               | Status: |         |            |         |     |      |              |   |  |  |  |
| C ontvangen 📀 verzonder | 🔘 lezen | 0       | ongelezer  | n 🔘 f   | out | geen | Ala - opisik | • |  |  |  |
| Contact Incoding I      |         | Caradan | and a task |         |     |      |              |   |  |  |  |
| Content. Ingediend      | lezen   | Sender  | recipient  | machine |     |      |              |   |  |  |  |
| P Test 2020.07.05 14:05 | :39     | Admin   | Ala        |         |     |      |              |   |  |  |  |
|                         |         |         |            |         |     |      |              |   |  |  |  |

Soms is het nodig om de geschiedenis van berichten die kunnen worden gedaan in dit venster controleren.

Door het gebruik van het filteren van verzenders, ontvangers en status, moet zicht niet lastig.

## Notitie

| Notitie                                         |      | ×         |
|-------------------------------------------------|------|-----------|
| The content of the note may be <b>colored</b> . |      |           |
| The note may contain different font sizes       |      |           |
|                                                 |      |           |
|                                                 |      |           |
|                                                 |      |           |
|                                                 |      |           |
| txt ?                                           | Save | Annuleren |

De notitie kan tekstuele informatie bevatten.

De inhoud van de notitie kan worden opgemaakt door het lettertype en de eigenschappen ervan te wijzigen.

Alle opdrachten zijn beschikbaar in het contextmenu dat met de rechtermuisknop is geopend.

Het controleren van de "txt?" slaat de tekst op als ongeformatteerd (gewoon TXT-document), en dit vakje uit te schakelen als "RTF", dat wil zeggen met alle opmaakinformatie (als een RTF-document).

#### Functies

Toepassingsvoorbeelden functies gedefinieerd in de laatste rapporten vormen en formules XML. Defuncties kunnen waar mogelijk worden gebruikt om een formule, die naast de bovenstaande werkwijzen voornamelijk bouwen:)

De lijst met beschikbare functies:

en (waarde, arg1, arg2, ... arg10) - operaties uit te voeren met de operator ".and." value = arg1.and.warto¶ = arg2.and. .and.warto¶ = arg10 op (<Searchmode> <text>) - retourneert de positie <Searchmode> in <text> optreedt (<Searchmode> <text>) - geeft het aantal verschijningen <Searchmode> in <text> Date2Text (<data>, <spatie>) zal - net als hierboven alleen de afscheiders worden verwijderd, bijv .. Date2Text ("2007/06/28", 2) -> 2007 06 28

dtoc (<datum>) - zet de datum naar tekst

iif (<conditie>, <true>, <valse>) - keert <true> of <valse> afhankelijk van de vervulling van <conditie>

Instr (<Searchmode> <text>) - als <text> is <Searchmode> het ware terug

int (<nummer>) - afgerond op een geheel getal door te snijden

nummer (<nieznany\_typ>) - geeft het aantal

ltrim (<text>) - gesneden ruimtes vanaf de linkerkant van de tekst

lager (<text>) - geeft alle letters als kleine

Maand (<datum> | <data\_tekstowa> | <nr\_miesiaca>) - geeft de maand in woorden

of (waarde, arg1, arg2, ... arg10) - operaties met de exploitant uit te voeren ".of." value = arg1.or.warto¶ = arg2.or. .or.warto¶ = arg10 bijvoorbeeld. of (LSTSKL-> TYPE, 'E', 'R', 'W'), die identiek is aan LSTSKL-> TYPE == 'E'.or.LSTSKL-> TYPE ==' R'.or.LSTSKL -> TYPE == 'W'

OstatniDzien (<periode>) - geeft de laatste dag van de maand

Pic (<command>) - neem beeld op een print, bijvoorbeeld 1D barcode. Voorbeeld: Pic ('Zint.exe o' + afstellen (OS4-> CODE) + ". jpeg d '+ afstellen (OS4-> CODE)) . en dergelijke voor de volgende code: - ". jpeg d 'IIF (OS4> (dbskip (1)), Pic (' Zint.exe o '+ afstellen (OS4-> CODE) + + bekleding (OS4-> CODE )), "")

Vraag (<tre¶ \_pytania>, <domy¶lna\_warto¶ >) - een vraag over de waarde van

ronde (<nummer>, <tiende>) - afgerond mathematisch tot <tiende> decimalen (dot)

rtrim (<text>) - cut ruimte aan de rechterkant van de tekst

p (<nummer>, <lengte>, <na de dot>) - geeft de tekst

StrTran (<text> <doorzocht> [<zamien\_na>] [<nr\_znaku\_poczatku>] [<nr\_znaku\_konca>]) - returns <text> met uitgewisseld met <gezocht> op <zamien\_na>, kunt u geen gebruik maken van andere parameters

tekst (<wat>) - vervangt <iets> over de tekst zonder voorloop spaties

Text2Text (<iets>, <spatie>) - behandelt returns <iets> als tekst met tekens gescheiden door spaties in het bedrag van <ODST> bijvoorbeeld Text2Text (100,5) -.> 1 0 0

bovenste (<text>) - geeft alle letters zo groot

val (<text>) - geeft het aantal

State (<kod\_pocztowy>) - geeft de naam van de provincie

VG (<variable>) - lees variabele

VP (<variabele>, <waarde>) - brief aan de variabele

VS (<variable>, <waarde>) - schrijven naar de variabele som van de variabele en de waarde van

## Grafiek

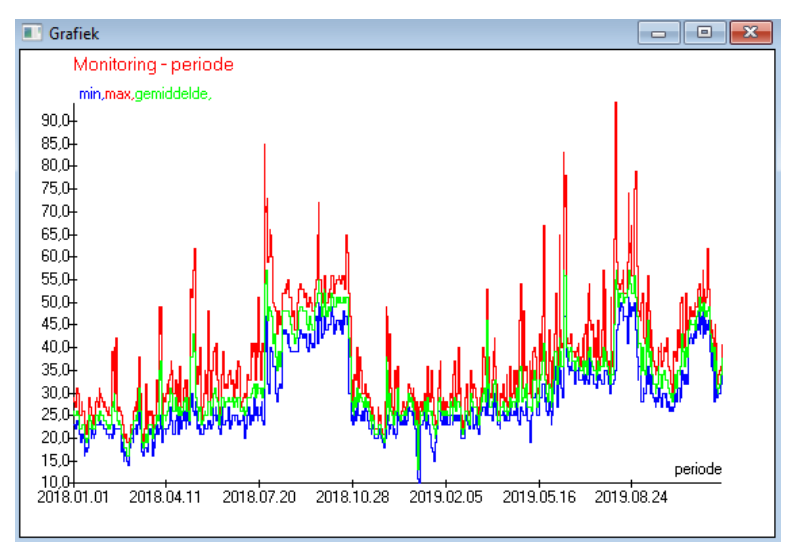

Bij vervanging van de aangegeven gegevens en uiterlijkopties, maakt BBMS automatisch een grafiek door respectievelijk het X- en Y-bereik te selecteren.

Als de bereiken van de aangegeven gegevens aanzienlijk verschillen, is de grafiek niet leesbaar.

Kies de kleuren zodat de aangegeven gegevens niet samenvallen :)

# Grafiek - opties

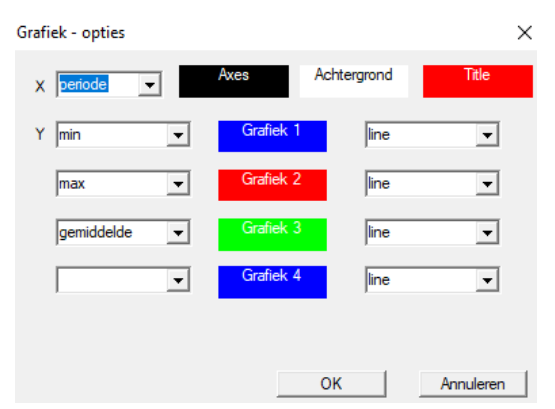

 $Om \ end \ iagram \ tegen ereren, moet u \ de \ nodige \ parameters, de \ X-en \ Y-gegeven s bron \ en \ het \ uiter lijk \ opgeven.$ 

Niet elk venster bevat gegevens die kunnen worden geplot.

#### Column

| Column         |                     |        |      |           |      | _                               | ۵     |            | ×        |
|----------------|---------------------|--------|------|-----------|------|---------------------------------|-------|------------|----------|
| veld           | etiket              | lijst  |      | blokkade  |      | beschrijving                    | ~     |            |          |
| IDN            | boom                |        | Х    | Х         | Х    | ID van de bovenliggende t       |       |            |          |
| STA            | Status              |        | Х    |           |      | Status: OK, blok, fout, geer    |       |            |          |
| LP             | Nee.                | X      | Х    | X         |      | de ordinale                     |       |            |          |
| ID_BB6         | medicijnflesje      | X      |      |           |      | Vial / sample / ampul.          | 1     |            |          |
| ID_BB5         | verzorging          | X      |      |           |      | Plaat of doos.                  |       | - 🔺        |          |
| ID_BB4         | 4                   | X      |      |           |      | Het vierde niveau van de ç      |       |            |          |
| ID_BB3         | 3                   | X      |      |           |      | Het derde niveau van geog       |       |            |          |
| ID_BB2         | 2                   | X      |      |           |      | Het tweede niveau van de        |       |            |          |
| ID_BB1         | 1                   | X      |      |           |      | Het eerste niveau van biob      |       |            |          |
| ID_PR4         | Commissie           |        |      |           |      | Commissie een studie of op      |       | - V        |          |
| ID_OS1         | proband             | X      |      |           |      | proband                         |       | •          |          |
| MAT            | Material            | Х      |      |           |      | Het biologisch materiaal.       |       |            | _        |
| ADR            | positie             | X      |      |           |      | Positie op het bord.            |       |            |          |
| NR_DNA         | nr.DNA3             | X      |      |           |      | Eigen identificator van biok    |       | Rese       | et       |
| NR_DNA2        | nr.DNA2             |        |      |           |      | Eigen identificator van biok    | ×     | 11000      | ~        |
| <              |                     |        |      |           |      | >                               |       | Relati     | on       |
| etiket         | Material            | V      | i Is | opgenomen | in d | le lijst van gegevens als een k | color | m in het i | raam     |
| beschrijving   | Het biologisch mate | riaal. |      |           |      |                                 |       |            |          |
| Formule        |                     |        |      |           |      |                                 |       |            | -        |
| Tekstkleur     |                     |        |      |           |      |                                 | _     |            | -        |
| hterarondkleur | ,                   |        | _    |           | _    |                                 |       |            | Ţ        |
|                | 1                   |        |      |           |      |                                 |       |            | <u> </u> |
| 🗌 Heb je de    | bewerking op slot?  |        |      |           |      | Save                            | Anr   | nuleren    |          |

In dit venster kunt u wijzigen: label, de beschrijving en de volgorde van de kolommen in de tabel. Voor kolommen waarvan de naam begint met "ID\_" kunt u een formule ophalen uit de database te definiëren.

bijvoorbeeld: voor ID\_OS1 kunt u een formule in te voeren: OS1-> IM dan in de tabel powiaj± de namen van de proefpersoon

of trim(OS1-> NZ) + " " + OS1-> PES het zal zichtbaar zijn naam en Sociale Zekerheid zijn

| WS2 | Sorteren - een lijst flacons      |                    |            |     |                                      | ×                   |
|-----|-----------------------------------|--------------------|------------|-----|--------------------------------------|---------------------|
|     | Tabel bijgevoegd                  | Zoekveld           | Index      | - 1 | Referentietabel.                     | Referentieveld      |
| 1   | BB6 Biobanken - flesjes, blokki 💌 | ID Identificatie 🗨 | I:ID 👻     | -   | WS2 Sorteren - een lijst flacons 📃 👻 | ID_BB6 Vial / sam 👻 |
| 2   | BB6                               | ID_BB6 -           | BB6:ID_BB6 | -   | BB6 Biobanken - flesjes, blokken 💌   | ID Identificatie 💌  |
| 3   | •                                 | •                  | -          | -   | •                                    | -                   |
|     |                                   |                    |            |     |                                      |                     |
|     |                                   |                    |            |     | Save                                 | Annuleren           |
|     |                                   |                    |            |     |                                      |                     |

## Importeren vanuit BBMS

| Importeren vanuit BBMS                                    |                                   | ×                                  |
|-----------------------------------------------------------|-----------------------------------|------------------------------------|
| Database CNBBMS\DBF\TEST\                                 | Gebruiker Admin Wachtwoord        | Inloggen                           |
|                                                           | Bron van invoer                   | Waar de gegevens worden opgeslagen |
| BB1: Biobanken - locatie                                  | Wew                               |                                    |
| BB2: Biobanken - kamer, etage                             | Piętro 💌                          |                                    |
| BB3: Biobanken - vriezer, koelkast                        | bank 4°C 🔹                        |                                    |
| BB4: Biobanken - de sector wandplank                      | alle                              |                                    |
| BB5: Biobanken - tegels, container                        | alle                              |                                    |
| BB6: Biobanken - flesjes, blokken                         | alle 🔹                            |                                    |
| BB7: Biobanken - geschiedenis van de veranderingen        | alle                              |                                    |
| Gegevensportabiliteitsniveau                              | BB6: Biobanken - flesjes, blokken | Opmerkingen                        |
| Selecteer de informatie die tijdens het importeren aan de | update is gekoppeld:              | Documenten                         |
| 🔽 moeder 🔽 fabrikant                                      | 🖂 Bron                            | 🔽 proband                          |
| Commissie Gebruiker                                       |                                   |                                    |
| Formule importeren (alias voor een geimporteerde tabel n  | net het IMPvoorvoegsel).          |                                    |
| IMP_BB6->STA=="1"                                         |                                   |                                    |
|                                                           |                                   | Startpagina Annuleren              |
|                                                           | Database                          |                                    |

Importeren vanuit BBMS betekent importeren vanuit een andere structuurdatabase die is gepubliceerd als BBMS :) Het importmechanisme omvat bijna alle softwaremodules.

De import zal waarschijnlijk worden uitgebreid door meer opties toe te voegen.

De procedure bestaat uit:

- database selectie en logging

- het selecteren van de broncodeboom

- optioneel - selecteer de doelboom

- selecteren van de importtabel / -niveau - deze gegevens worden voor 100% geimporteerd

- het markeren van aanvullende informatie voor import, d.w.z. gekoppelde gegevens

Met behulp van de importformule kunt u<br/> de gegevens filteren, bijvoorbeeld alleen met de status "OK" IMP\_BB6-> STA == '1'

## Snelkoppelingen

|   |      | 2     | ×                                             |          |   |
|---|------|-------|-----------------------------------------------|----------|---|
| Γ |      |       | Toevoegen Verwijderen                         |          |   |
|   | Nee. | Naa   | n Formule                                     | aandacht | V |
|   | K.   | 1 adr | trim(OS1->UL)+" "+trim(OS1->DOM)+"/"+OS1->LOK |          | 2 |

Het is gemakkelijk om een fout te maken bij het maken van complexe formules. Dankzij het gebruik van afkortingen zijn de formules leesbaar en maken ze onnodige haos :)

Om de formule over te brengen naar de snelkoppelingen, kopieert u deze eenvoudig naar het venster Snelkoppelingen met de juiste naam.

bijv. in plaats van

trim (OS1-> UL) + "" + trim (OS1-> DOM) + "/" + OS-> LOK

type

%adr

 $\mathbf{of}$ 

#adr

#### Voorwerpen

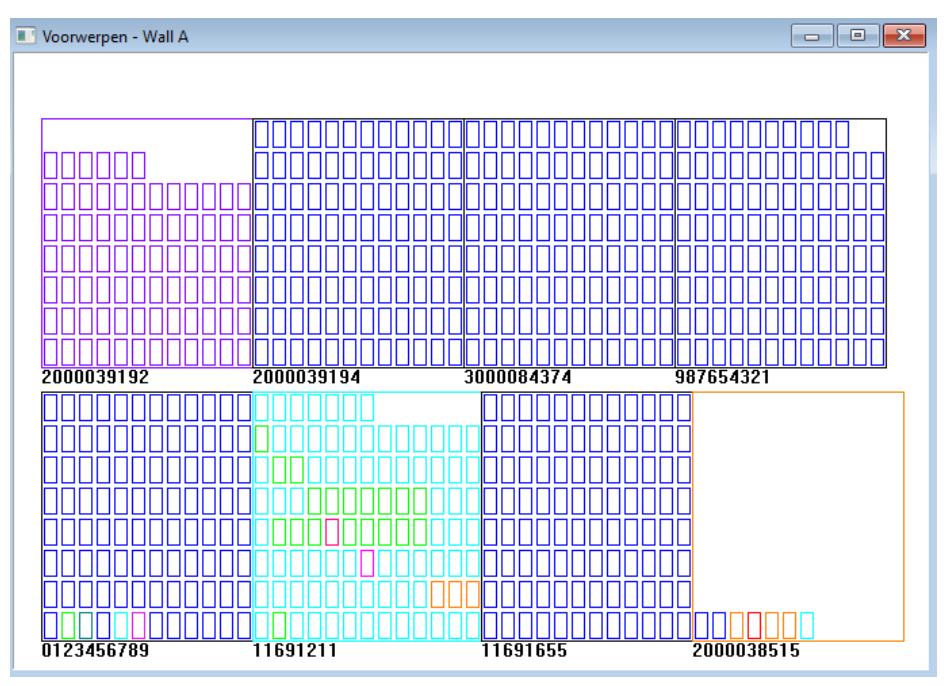

U kunt het objectpresentatievenster openen met de knop op de werkbalk. Praktisch gebruik kan worden gecontroleerd in de volgende modules: Biobanken, Magazijn en Reagentia.

De grootte en rangschikking van de objecten is afhankelijk van de gegevens, in het bijzonder Xmax, Ymax en het aantal secundaire elementen. Kleur wordt verkregen na het kiezen van een kleur tijdens het bewerken van een element.

Als u met de rechtermuisknop in het venster klikt, kunt u de formules met aanvullende informatie wijzigen.

Hieronder een voorbeeld: substr(BB4->NZ,7,2)+" "+text(BB4->FIOP)+"%" of right(trim(BB4->NZ),2)+" "+text(BB4->FIOP)+"%"

waar: substr () of right () - knip de tekstreeks

#### Evenementen

#### 📧 Evenementen - Biobanken - flesjes, blokken

| <b></b>             |            | •          | •          | ] 🔽 alle |           |
|---------------------|------------|------------|------------|----------|-----------|
| toegevoegd          | Evenement  | IDN        | aandacht   | hard.    | gebruiker |
| 2021.02.09 08:29:23 | verwijderd |            | 0011AFA87  | LABMIND  | Admin     |
| 2021.02.04 23:00:40 | gezocht    | 1011536512 | 1011536512 | LABMIND  | Admin     |
| 2021.02.04 16:38:06 | gezocht    | 0011AFA82  | 0011AFA82  | LABMIND  | Admin     |
| 2021.02.04 12:41:26 | Houder     | 0011AFA8C  |            | LABMIND  | Admin     |
| 2021.02.04 10:29:03 | gezocht    | 0011AFA81  | 0011AFA81  | LABMIND  | Admin     |
| 2021.02.03 20:08:59 | Houder     | 0011AFA82  |            | LABMIND  | Admin     |
| 2021.02.03 20:08:57 | Houder     | 0011AFA89  |            | LABMIND  | Admin     |
| 2021.02.03 20:08:56 | Houder     | 0011AFA86  |            | LABMIND  | Admin     |
| 2021.02.03 17:20:27 | gezocht    | 0011AFA81  |            | LABMIND  | Admin     |
|                     |            |            |            |          |           |

Niet alles wat er met de database gebeurt, kan worden vastgelegd uit de geschiedenis van gegevenswijzigingen. Een goed voorbeeld is het verwijderen van een databaserecord of een actie van het type gevonden of ingevoegd in een container. Daarom is er een register van deze gebeurtenissen gemaakt in het BBMS.

De gegevens in het gebeurtenislogboek worden een bepaalde periode bewaard om niet te veel databasegroei te veroorzaken. Indien nodig kunt u het archief herstellen en historische gebeurtenissen controleren.

De catalogus met evenementen zal geleidelijk worden uitgebreid met de opkomende behoeften van gebruikers.